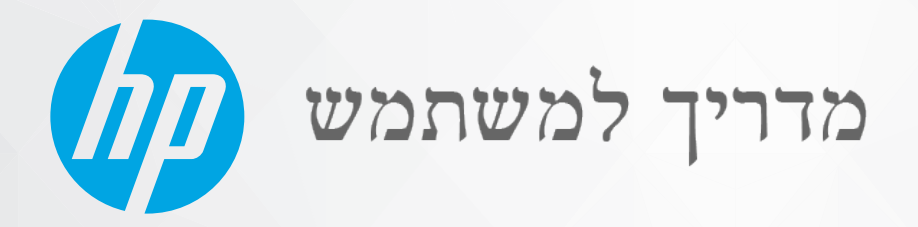

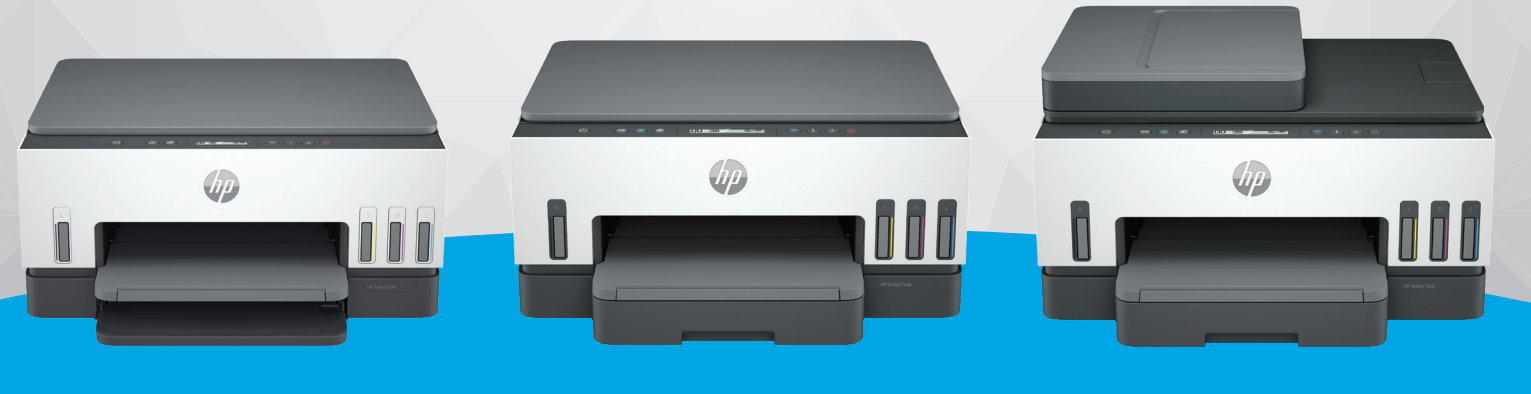

HP Smart Tank 660-670 series HP Smart Tank 710-720 series HP Smart Tank 750 series

# **HP Smart Tank series**

## HP הודעות מטעם חברת

#### זכויות יוצרים ורישיונות

המידע המובא כאן כפוף לשינויים ללא הודעה מוקדמת.

כל הזכויות שמורות. אין לשכפל, להתאים או לתרגם חומו זה ללא קבלת רשות של HP מראש בכתב, אלא כפי שמתירים זאת חוקי זכויות היוצרים. האחריות הבלעדית למוצרים ולשירותים של HP מפורטת בהצהרת האחריות המפורשת הבלווית למוצרים ושירותים אלה. אין לפרש דבר מן האמור במסמך זה כהענקת אחריות נוספת. HP אינה נושאת באחריות לשגיאות טכניות, לשגיאות עריכה או להשמטות במסמך זה.

© Copyright 2021 HP Development Company, L.P.

#### זכויות לסימנים מסחריים

-1,

.110

- Microsoft ו-Windows הינם סימנים מסחויים רשומים או סימנים מסחויים של Microsoft
- Corporation בארצות הברית ו/או במדינות/אזורים אחרים.
- Mac ,05 X ,
- macOS AirPrint
  - הם סימנים מסחריים של .Apple Inc, הרשומים באוה"ב ובמדינות/אזורים אחרים.
- ENERGY STAR והסמל של ENERGY STAR הם סימנים מסחריים רשומים הנמצאים בבעלותה של U.S. Environmental Protection Agency (הסוכנות להגנת הסביבה של ארצות הברית).
- Android
- ו-Chromebook הם סימנים מסחריים של Gooqle
- iOS
  - הוא סימן מסחרי או סימן מסחרי רשום של Cisco באוה"ב ובמדינות/אזורים אחרים ומשמש במסגות רישיון.

#### מידע בטיחות

יש לפעול תמיד על-פי אמצעי הזהירות הבסיסיים בעת השימוש במוצר זה, כדי לצמצם את סכנת הפגיעה מדליקה או התחשמלות.

- קרא היטב את כל ההוראות הכלולות בתיעוד הנלווה למדפסת.

> - ציית לכל האזהרות וההוראות שסומנו על-גבי המוצר.

- נתק מוצר זה משקע החשמל לפני שתנקה אותו.

- אין להתקין מוצר זה או להשתמש בו בקרבת מים או כאשר אתה רטוב.

- התקן את המוצר בבטחה על-גבי משטח יציב.

- התקן את המוצר במיקום מוגן שבו אין סככה שמישהו ידוון על כבל הקו או ייתקל בו, ושבו הכבל לא יינזק.

- אם המוצר אינו פועל כראוי, עיין בסעיף **פתרון בעיות** במדריך זה.

- אין בתוך המוצר חלקים שהמשתמש יכול לתחזק אותם. לשירות, פנה לעובדי שירות מוסמכים.

## תוכן העניינים

| 1  | 1 תחילת העבודה                                                  |
|----|-----------------------------------------------------------------|
| 1  | סקירת המדפסת                                                    |
| 1  | המדפסת במבט מלפנים                                              |
| 2  | המדפסת במבט מאחור                                               |
| 3  | המדפסת במבט פנימה                                               |
| 4  | מאפייני לוח הבקרה                                               |
| 4  | סקירה כללית של לחצנים ונוריות                                   |
| 5  | סמלים בתצוגת לוח הבקרה                                          |
| 7  | הכרת נוריות לוח הבקרה וסמלי התצוגה                              |
| 7  | קודי שגיאה בלוח הבקוה                                           |
| 8  | נורית לחצן ההפעלה                                               |
| 8  | סמל המסמכים ושגיאות נייר                                        |
| 9  | סמלים ושגיאות של ראשי הדפסה                                     |
| 10 | סמל יישור ראשי הדפסה                                            |
| 11 | סמלים ושגיאות הקשורים לדיו                                      |
| 12 | מצב ה-Wi-Fi, נוריות וסמלים                                      |
| 12 | ביצוע משימות שכיחות בלוח הבקרה של המדפסת                        |
| 13 | הדפסת דוחות מלוח הבקוה של המדפסת                                |
| 14 | להדפסת דף המידע של המדפסת                                       |
| 14 | הדפסת דוחות אחרים                                               |
| 14 | שינוי הגדוות המדפסת                                             |
| 14 | שינוי הגדרות מדפסת מתוך (EWS) Embedded Web Server)              |
| 15 | שינוי הגדרות המדפסת מתוך Android ,iOS) HP Smart ו-Windows 10)   |
| 15 | התקן את תוכנת המדפסת של HP                                      |
| 15 | <br>התקנת תוכנת המדפסת של HP ופתיחת התוכנה                      |
| 15 | השתמש באפליקציית HP Smart כדי להדפיס, לסרוק ולנהל               |
| 16 | התקנת HP Smart ופתיחת האפליקציה                                 |
| 16 | קבל מידע נוסף אודות HP Smart                                    |
| 17 | 2 חיבור המדפסת                                                  |
| 17 | לפרו שתתחול                                                     |
| 17 |                                                                 |
| 17 | חיבור המדפסת לרשת ו+-Wi באמצעות HP Smart חיבור המדפסת לרשת ו    |
| 18 | חיבור המדפסת לרשת Wi-Fi באמצעות נתב                             |
| 18 | חיבור המדפסת לרשת Wi-Fi באמצעות תוכנת המדפסת של HP              |
| 18 | חבר את המדפסת לרשת Wi-Fi באמצעות הגדרה מוגנת על-ידי WPS) Wi-Fi) |
| 19 | חיבור המדפסת לרשת Ethernet (דגם Ethernet בלבד)                  |
| 19 | חיבור המדפסת באמצעות כבל USB חיבור המדפסת באמצעות כבל           |
| 20 | שונוי חוו החורור                                                |
| 20 | ע בו סוגיות בו.<br>חיבור USB לאלחוט                             |

| 21 | חיבור אלחוט ל-USB                                                                |
|----|----------------------------------------------------------------------------------|
| 22 | 3 טען פרטים בסיסיים אודות חומרי ההדפסה ונייר                                     |
| 22 | טעינת נייר                                                                       |
| 22 | לטעינת נייר בגודל רגיל                                                           |
| 25 | לטעינת נייר בגודל Legal                                                          |
| 28 | לטעינת מעטפה                                                                     |
| 29 | לטעינת כרטיסים ונייר צילום                                                       |
| 20 | נווון מחתר תרור                                                                  |
| 20 | שען נוטנון נוקוו                                                                 |
| 21 | לשעינות נוטנון מקוד על משטוד הוכוכית של הטודק                                    |
|    | כוי עשון נוסנון נוווו בנוזין וונוסנוכים (ווען נווגנוי וונוופסווו)                |
| 32 | שינוי הגדרות הנייר מתוך EWS) Embedded Web Server)                                |
| 32 | הנחיות בסיסיות לשימוש בנייר                                                      |
| 32 | סוגי נייר מומלצים להדפסה                                                         |
| 34 | הזמנת חומרי הדפסה מתכלים של HP                                                   |
| 35 | 4 הדפסה                                                                          |
| 35 | הדפסה ממחשב Windows                                                              |
| 35 | הדפסה ממחשב Mac                                                                  |
| 35 | הדפסה באמצעות התקנים ניידים                                                      |
| 36 | הדפסה כשההתקנים מחוברים לאותה רשת Wi-Fi                                          |
| 36 | הדפסה ללא חיבור לאותה רשת (Wi-Fi Direct) Wi-Fi                                   |
| 38 | 5 העתקה, סריקה ופקס נייד                                                         |
| 38 | העתקה מהמדפסת                                                                    |
| 38 | העתקת תעודת זהות (בדגמי מדפסות מסוימים)                                          |
| 39 | <br>סריקה עם אפליקציית HP Smart, Windows 10 ,Android, iOS) HP Smart, ו-macOS)    |
| 40 | חניקה ראמצעות חוכנת המדפחת של HP                                                 |
| 40 | חריקה בחחשר                                                                      |
| 40 | שינוי הגדוות סריקה (Windows)                                                     |
| 41 | יצירת קיצור דור חדש לסריקה (Windows)                                             |
| 11 | תניבה באתועות Wobscop                                                            |
| 41 | טויקוו באנוצעות webscall שלבסעלת מבאבאין איז איז איז איז איז איז איז איז איז איז |
| 41 | אופעלונ Webscall לתניכה באתאונית משטילייייייייייייייייייייייייייייייייייי        |
| 42 | עטייקה באנוצעות webstall                                                         |
|    | עבות עסי קורדעתקור בוובעווו                                                      |
| 42 | פקס נייד                                                                         |
| 42 | שימוש בפקס נייד באפליקציית HP Smart                                              |
| 44 | 6 קביעת תצורה של המדפסת                                                          |
| 44 | הגדרת המדפסת באמצעות EWS) Embedded Web Server)                                   |
| 44 | גישה ל-EWS ושימוש בו                                                             |
| 45 | קביעת הגדרות רשת IP                                                              |
| 46 | EWS) Embedded Web Server הקצאה או שינוי של סיסמת המערכת באמצעות                  |
| 46 | עדכוו המדפסת                                                                     |
| 47 | עדכון המדפסת או שינוי ההגדרות מתוך EWS) Embedded Web Server)                     |
|    |                                                                                  |

| 47       | שימוש ב'שירותי אינטרנט'                                                               |
|----------|---------------------------------------------------------------------------------------|
| 47       | להגדרת שירותי אינטרנט באמצעות (EWS) Embedded Web Server)                              |
| 47       | הסרת שירותי האינטרנט באמצעות (EWS) Embedded Web Server הסרת שירותי האינטרנט באמצעות   |
| 48       | 7 ניהול דיו וראשי הדפסה                                                               |
| 18       | רדור את תפלתו בדוו                                                                    |
| 48       | בדוק את נופלטי חדיו<br>רדיקת מפלמי הדיו התשוערים ראמצעות תוכרת המדפחת של HP (Windows) |
| 40       |                                                                                       |
| 48<br>10 | נוילוי נוווו ש של נוינלי ויו<br>רדו לתלא תחדש את תורלו רדוו                           |
| 40       | כוי לנולא נווז ש אונ נויכלי ווו יו                                                    |
| 51       | הזמנת חומרי דיו מתכלים                                                                |
| 51       | הדפסה עם דיו שחור בלבד (Windows)                                                      |
| 52       | שיפור איכות ההדפסה                                                                    |
| 52       | להדפסת דף אבחון איכות ההדפסה (Windows)                                                |
| 53       | הבנת דף האבחון של איכות ההדפסה                                                        |
| 53       | יישור וניקוי ראשי ההדפסה                                                              |
| 54       | לניקוי ראש ההדפסה מתון (EWS) Embedded Web Server)                                     |
| 54       | יישור או ניקוי ראשי ההדפסה (Windows)                                                  |
| 54       | נקה את המדפסת                                                                         |
| 54       | ניקוי המדפסת מתוכנת המדפסת (Windows)                                                  |
| 55       | עצות לעבודה עם דיו וראשי הדפסה                                                        |
| 55       | עצות לשימוש בראש הדפסה                                                                |
| 55       | עצות לשימוש בדיו                                                                      |
| 55       | העברת המדפסת                                                                          |
| 56       | 8 פתרון בעיה                                                                          |
| 56       | חסימות ובעיות בהזנת נייר                                                              |
| 56       | שחרור חסימת נייר או חסימה בגררת הדפסה                                                 |
| 62       | למד כיצד למנוע חסימות נייר                                                            |
| 62       | פתרון בעיות בהזנת הנייר                                                               |
| 64       | רעיה בראש ההדפסה) (בעיה בראש ההדפסה)                                                  |
| 65       |                                                                                       |
| 66       | לניקוי מגעי ראש ההדפסה                                                                |
| 68       | בעיות בהדפסה                                                                          |
| 68       | פתוון בעיות הדפסה (Windows)                                                           |
| 70       | פתרון בעיות הדפסה (macOS)                                                             |
| 70       | בעיות העתקה וסריקה                                                                    |
| 71       | בעיות ברשת ובחיבור                                                                    |
| 71       | בי היבו בעיות בחיבור לרשת                                                             |
| 71       |                                                                                       |
| 71       | <br>תקן בעיות של חיבור Ethernet (חלק מדגמי המדפסות)                                   |
| 71       | <br>שחזור ההגדרות המקוריות של היצרו שנקב∨ו כברירת מחדל                                |
| 72       | לשחזור הגדרות ברירת המחדל של היצרו מלוח הבקרה של המדפסת                               |
| 72       | לשחזור הגדרות הרשת של המדפסת מלוח הבקרה של המדפסת                                     |
| 72       | <br>לשחזור הגדרות היצרן או הרשת של המדפסת משרת האינטרנט המשובץ (EWS)                  |
| 72       | פחרוו ר∪יות בשירותי אינטרנט                                                           |
|          |                                                                                       |

| 73 | בעיות בחומרת המדפסת                                                               |
|----|-----------------------------------------------------------------------------------|
| 73 | תחזוקת המדפסת                                                                     |
| 74 | נקה את משטח הזכוכית של הסורק                                                      |
| 75 | ניקוי אזור הזכוכית של מזין המסמכים (חלק מדגמי המדפסות)                            |
| 75 | ניקוי חיצוני                                                                      |
| 75 | ניקוי מזין המסמכים (בדגמי מדפסות מסוימים)                                         |
| 77 | התמיכה של HP                                                                      |
| 77 | פנייה ל-HP                                                                        |
| 77 | רישום המדפסת                                                                      |
| 77 | אפשרויות אחריות נוספות                                                            |
| 78 | HP) HP EcoSolutions  9 והסביבה)                                                   |
| 78 | ניהול צריכת חשמל                                                                  |
| 78 | מצב שינה                                                                          |
| 78 | כיבוי אוטומטי                                                                     |
| 78 | שינוי פרק הזמן למצב שינה וכיבוי אוטומטי מתוך EWS) Embedded Web Server)            |
| 79 | תזמון להפעלה וכיבוי                                                               |
| 79 | מצב שקט                                                                           |
| 79 | להפעלה או לכיבוי של 'מצב שקט' או לשינוי ההגדרות מתוך EWS) Embedded Web Server)    |
| 80 | נספח א מידע טכני                                                                  |
| 80 | מפרט                                                                              |
| 82 | הודעות תקינה                                                                      |
| 82 | מספר הדגם לתקינה                                                                  |
| 82 | הצהרת FCC                                                                         |
| 82 | הוואות בנוגע לכבל המתח                                                            |
| 82 | הצהות תאימות (Class B) VCCI) למשתמשים ביפן                                        |
| 83 | הודעה בדבו כבל המתח למשתמשים ביפן                                                 |
| 83 | הודעה למשתמשים בתצוגות חזותיות במקומות עבודה בגרמניה                              |
| 83 | הצהרה בדבר פליטת רעשים למשתמשים בגומניה                                           |
| 83 | הודעת תקינה של האיחוד האירופי ובריטניה                                            |
| 83 | הצהרת תאימות                                                                      |
| 83 | הצהרות תקינה בנוגע לאלחוט                                                         |
| 87 | נגישות                                                                            |
| 87 | תוכנית ניהול סביבתי למוצר                                                         |
| 88 | עצות של HP לצמצום ההשפעה על הסביבה                                                |
| 88 | עצות לחסכון                                                                       |
| 88 | European Union Commission Regulation 1275/2008                                    |
| 88 | נייך                                                                              |
| 88 | חלקי פלסטיק                                                                       |
| 88 | גיליונות נתונים על בטיחות                                                         |
| 89 | תוכנית מיחזור                                                                     |
| 89 | תוכנית מיחזור חומרים מתכלים של HP inkjet HP inkjet תוכנית מיחזור חומרים מתכלים של |
| 89 | צריכת חשמל                                                                        |
| 89 | השלכת ציוד פסולת ציוד על-ידי משתמשים                                              |
| 89 | השלכת פסולת עבור ברזיל                                                            |
| 90 | חומרים כימיים                                                                     |

| 90 | עבלת החומרים/הרכיבים המסוכנים והרכבם (סין)                  |
|----|-------------------------------------------------------------|
| 91 | הצהרת מצב הנוכחות של סימון החומרים המוגבלים (טייוואן)       |
| 91 | הגבלת חומרים מסוכנים (הודו)                                 |
| 91 | הצהרה בדבר הגבלה על חומרים מסוכנים (טורקיה)                 |
| 92 | EPEAT                                                       |
| 92 | מידע למשתמש על SEPA Ecolabel (סין)                          |
| 92 | תווית צריכת האנוגיה בסין בעת שימוש במדפסת, פקס ומכשיר העתקה |
| 93 |                                                             |
| 93 | הנחיית האיחוד האירופי לגבי סוללות                           |
| 93 | הודעה בנושא סוללות עבור ברזיל                               |
| 93 | הודעה על חומרים פרכלורטיים בקליפורניה                       |
|    | •                                                           |

х

## 1 תחילת העבודה

סעיף זה מתאר את חלקי המדפסת, מאפייני לוח הבקרה ופונקציות אחרות של המדפסת.

## סקירת המדפסת

נושא זה מתאר את חלקי המדפסת.

## המדפסת במבט מלפנים

. תמונות המדפסת והפרטים שלה עשויים להשתנות בהתאם לדגם המדפסת ולמדינה/אזור שלך. 🗒

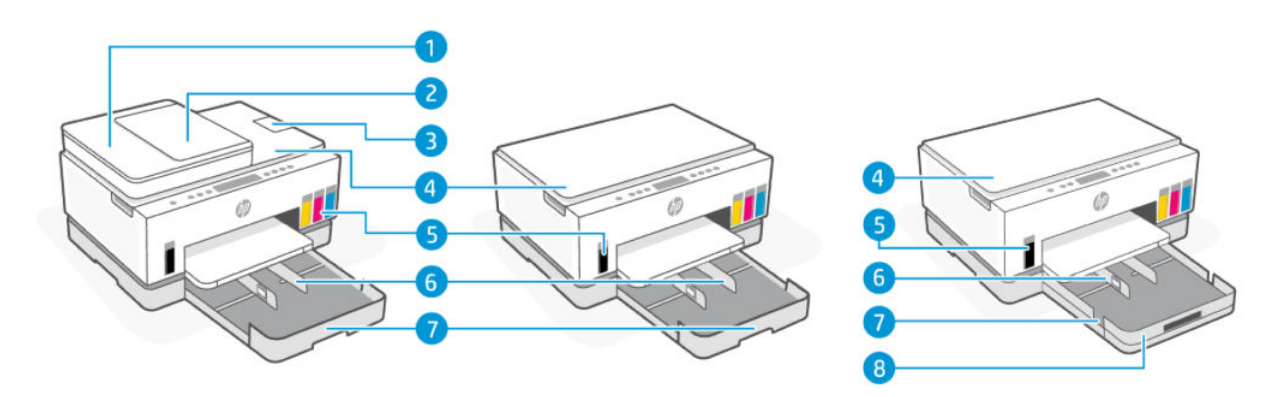

#### 1 - טבלה 1-1 המדפסת במבט מלפנים

| מאפיין | תיאור                      |
|--------|----------------------------|
| 1      | <br>מכסה מזין המסמכים      |
| 2      |                            |
| 3      | מאוין הפלט של מזין המסמכים |
| 4      | מכסה הסווק                 |
| 5      | מכלי הדיו                  |
| 6      | מכווני ווחב הנייר          |
| 7      | <br>מגש הזנה               |
| 8      |                            |
|        | (חלק מזגמי המזפסות)        |

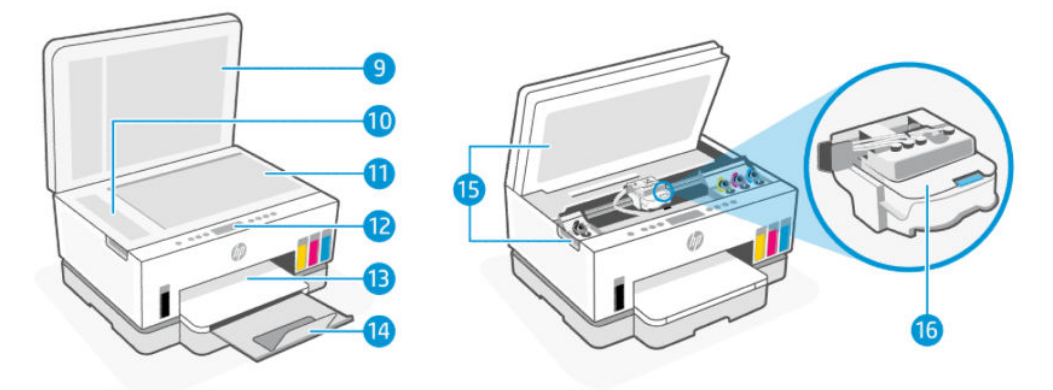

#### 2 - טבלה 2-1 המדפסת במבט מלפנים

| תיאור                | מאפיין |
|----------------------|--------|
| מכסה הסורק           | 9      |
| זכוכית מזין המסמכים  | 10     |
| משטח זכוכית של הסורק | 11     |
| לוח הבקרה            | 12     |
| מגש פלט              | 13     |
| מארין מגש הפלט       | 14     |
| דלת הגישה לדיו       | 15     |
| גרות ההדפסה          | 16     |

### המדפסת במבט מאחור

. תמונות המדפסת והפרטים שלה עשויים להשתנות בהתאם לדגם המדפסת ולמדינה/אזור שלך. 🗒

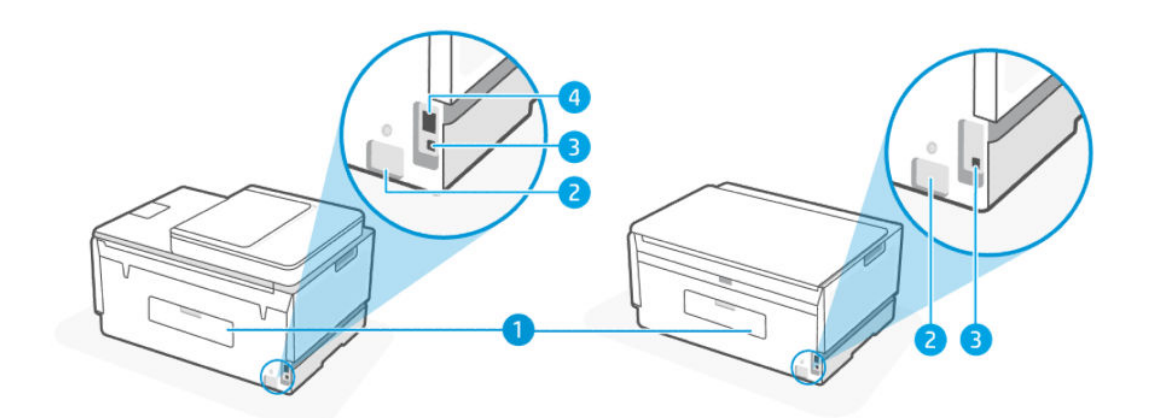

#### טבלה 3-1 המדפסת במבט מאחור

| מאפיין | תיאור      |
|--------|------------|
| 1      | דלת אחורית |
|        |            |

עבלה 1-3 המדפסת במבט מאחור (המשך)

| מאפיין |                                    |
|--------|------------------------------------|
| 2      |                                    |
| 3      |                                    |
| 4      | בלבד) Ethernet (דגם Ethernet בלבד) |

### המדפסת במבט פנימה

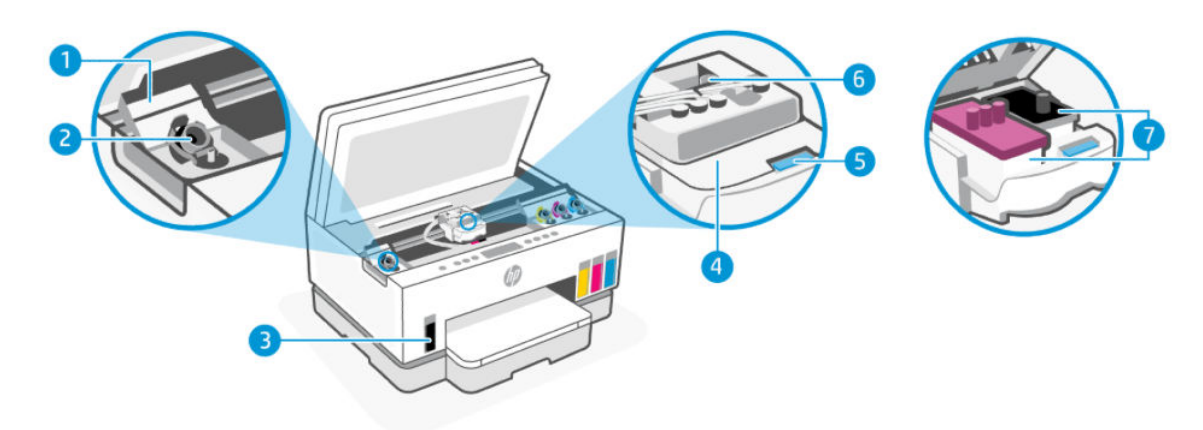

#### עבלה 1-4 המדפסת במבט פנימה

| מאפיין | תיאור                                                                                                    |
|--------|----------------------------------------------------------------------------------------------------|
| 1      | כיסויי המיכלים                                                                                                    |
|        | כיסויי המיכלים מקיפים את מיכלי הדיו משני צידי המדפסת.                                                                                                    |
| 2      | מכסי המיכלים                                                                                                    |
|        | מכסי המיכלים הם פקקים לאיטום פתחי מיכלי הדיו.                                                                                                    |
| 3      | מכלי הדיו                                                                                                    |
|        | קיימים ארבעה מכלי דיו. כל מיכל מכיל דיו בצבע שונה: שחור, צהוב, מגנטה וציאן.                                                                                         |
| 4      | מכסה ראש ההדפסה                                                                                                    |
|        | מכסה ראש ההדפסה שעל גרות ההדפסה מאבטח את ראשי ההדפסה במקומם בגרוה. ודא שמכסה ראש ההדפסה<br>סגור היטב כדי להימנע מבעיות, כגון חסימות גרוה.                           |
|        | זהירות: לאחר הגדרת המדפסת, אל תפתח את כיסוי ראש ההדפסה, אלא אם התבקשת לעשות זאת.                                                                                    |
| 5      | לחצן מכסה ראש ההדפסה                                                                                                    |
|        | לחץ כדי לפתוח את כיסוי ראש ההדפסה.                                                                                                    |
|        | זהירות: לאחר הגדרת המדפסת, אל תפתח את כיסוי ראש ההדפסה, אלא אם התבקשת לעשות זאת.                                                                                    |
| 6      | לחצן צינורות הזיו                                                                                                    |
|        | לחץ כדי לנתק את צינווות הדיו. כדי למנוע דליפות דיו או נזק למדפסת, עליך לנתק את צינווות הדיו בעת העבות<br>המדפסת למיקום אחר מחוץ לבית או למשרד לאחר ההתקנה הראשונית. |
| 7      | ראשי הדפסה                                                                                                    |

| טבלה 1-4 המדפסת במבט פנימה | (המשך)                                                                                                    |
|----------------------------|----------------------------------------------------------------------------------------------------|
| מאפיין                     | תיאור                                                                                                    |
|                            | ראשי ההדפסה הם הוכיבים במנגנון ההדפסה שמחילים דיו על הנייר. קיימים שני ראשי הדפסה: ראש הדפסה<br>בצבע וראש הדפסה בשחור. |
|                            | יישור ואשי ההדפסה. עיין בסעיף <u>שיפור איכות</u><br>ההדפסה. מיין בסעיף <u>שיפור איכות</u>                              |

## מאפייני לוח הבקרה

נושא זה מתאר את מאפייני לוח הבקרה של המדפסת.

## סקירה כללית של לחצנים ונוריות

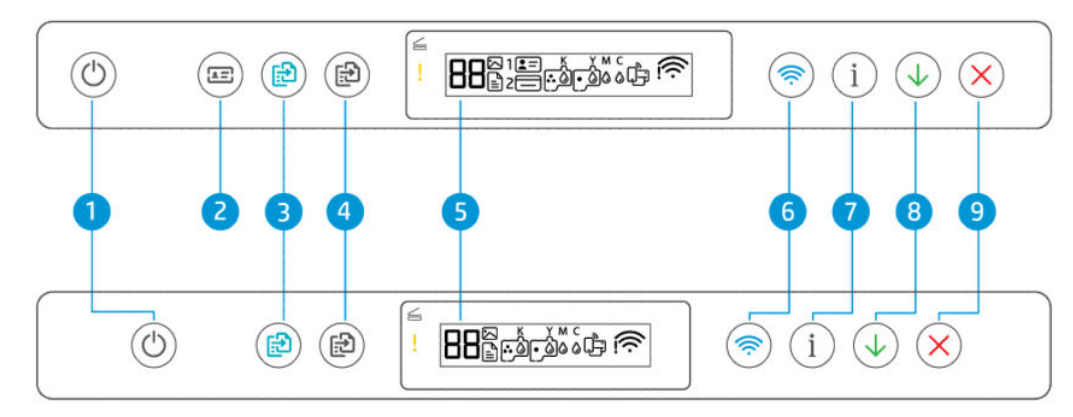

#### טבלה 1-5 סקירה כללית של לחצנים ונוריות

| מאפיין | לחצן                                                | תיאור                                                                                                    |
|--------|-----------------------------------------------------|----------------------------------------------------------------------------------------------------|
| 1      | לחצן <b>הפעלה/כיבוי</b>                             | להפעלה או כיבוי של המדפסת.                                                                                                    |
|        | $\bigcirc$                                          |                                                                                                    |
| 2      | לחצן <b>העתקת תעודת זהות</b> (חלק מדגמי<br>המדפסות) | מאפיין העתקת תעודת הזהות מאפשר לך להציב כרטיס או מסמך בגודל קטן בכל<br>מקום על זכוכית הסורק כדי להעתיק את שני צדדיו על אותו עמוד. עיין בסעיף<br>העתקת תעודת זהות (בדגמי מדפסות מסוימים). |
|        |                                                     |                                                                                                    |
| 3      | לחצן <b>העתקה בצבע</b>                              | להתחלת עבודת העתקה בצבע. כדי להגדיל את מספר העותקים, לחץ על הלחצן                                                                                                    |
|        |                                                     | לוויצה נונוושכוו או לווץ כנוה פענוים.                                                                                                    |
|        |                                                     | ההעתקה מתחילה 2 שניות לאחר הלחיצה האחרונה על הלחצן.                                                                                                    |
| 4      | לחצן <b>העתקה בשחור</b>                             | להתחלת עבודת העתקה בשחור-לבן. כדי להגדיל את מספר העותקים, לחץ על<br>הלחצן לחיצה ממושכת או לחץ כמה פעמים.                                                                                 |
|        |                                                     | ההעתקה מתחילה 2 שניות לאחר הלחיצה האחרונה על הלחצן.                                                                                                    |
| 5      | תצוגת לוח הבקרה                                     | מציג את מונה העותקים או קודי שגיאה, מצבי העתקה שונים, בעיות הנוגעות לדיו,<br>ראשי הדפסה או נייו, ואת מצב חיבור הרשת.                                                                     |
|        |                                                     |                                                                                                    |

| מאפיין | לחצן                    | תיאור                                                                                          |
|--------|-------------------------|------------------------------------------------------------------------------------------------|
|        |                         | לקבלת מידע נוסף על סמלי התצוגה וקודי השגיאה, ואה <u>הכות נוויות לוח הבקוה</u><br>וסמלי התצוגה. |
| 6      | <b>Wi-Fi</b> לחצן       | הפעלה והשבתה של יכולות האלחוט של המדפסת. עיין בסעיף <u>מצב ה-Wi-Fi, נוריות</u><br>וסמלים.      |
|        | <b></b>                 |                                                                                                |
| 7      | לחצן <b>מידע</b>        |                                                                                                |
|        | í                       |                                                                                                |
| 8      | לחצן <b>חידוש פעולה</b> | לחידוש עבודה לאחר הפרעה (לדוגמה, לאחר טעינת נייר או שחרור חסימת נייר).                         |
|        | ( <b>1</b> )            |                                                                                                |
| 9      | לחצן <b>ביטול</b>       | לעציוה של הפעולה הנוכחית.                                                                      |
|        | $\mathbf{x}$            |                                                                                                |

#### (המשך) טבלה 1-5 סקירה כללית של לחצנים ונוריות

## סמלים בתצוגת לוח הבקרה

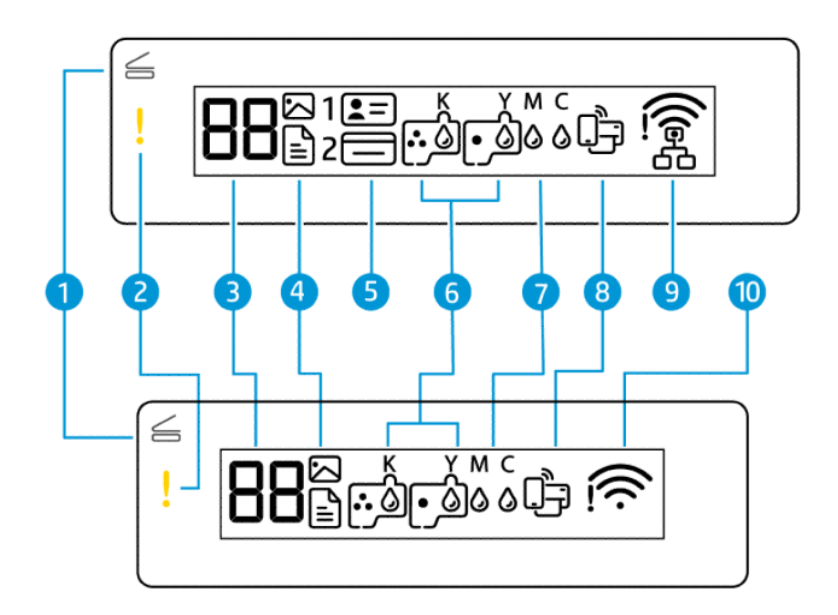

#### **הערה:** לקבלת מידע נוסף על נוריות הלחצנים, סמלי התצוגה וקודי השגיאה, ראה <u>הכרת נוריות לוח הבקרה וסמלי</u> <u>התצוגה</u>. <u>התצוגה</u>.

#### עבלה 1-6 סמלים בתצוגת לוח הבקרה

| תיאור                                                                                                    | סמל                                                                                                  | מאפיין |
|----------------------------------------------------------------------------------------------------|----------------------------------------------------------------------------------------------------|--------|
| נורית זו נדלקת באחד מהמצבים הבאים:                                                                                                    | נורית <b>מכסה פתוח</b>                                                                               | 1      |
| <ul> <li>מצב העתקת תעודת זהות (בזגמי מדפסות מסוימים): פתח את מכסה הסווק, הפון את<br/>התעודה, ולאחר מכן לחץ על לחצן ההעתקה המהבהב או דולק כדי להעתיק ולהדפיס.<br/>עיין בסעיף העתקת תעודת זהות (בדגמי מדפסות מסוימים).</li> </ul> | Ś                                                                                                    |        |
| <ul> <li>במהלן יישור ואשי הדפסה: פתח את מכסה הסורק, הנח את דף היישור המודפס כשפניו<br/>כלפי מטה על זכוכית הסורק, ולאחר מכן לחץ על לחצן ההעתקה המהבהב כדי לסרוק את<br/>הדף. עיין בסעיף <u>סמל יישור ראשי הדפסה</u>.</li> </ul>   |                                                                                                    |        |
| מציינת מצב של שגיאה או אזהרה.                                                                                                    | נורית <b>התראה</b>                                                                                   | 2      |
|                                                                                                    | !                                                                                                    |        |
| מציג את מונה העותקים בעת העתקת מסמכים, משתנה לאות A כאשר המדפסת מבצעת יישור<br>ראשי הדפסה ולאות E יחד עם מספר כאשר המדפסת נמצאת במצב שגיאה.                                                                                     | סמל <b>מונה העותקים</b>                                                                              | 3      |
| עיין בסעיף <u>קודי שגיאה בלוח הבקרה</u> .                                                                                                    | 88                                                                                                   |        |
| סמל המסמכים מופיע כשהמדפסת נמצאת במצב העתקת מסמכים, להעתקה על נייר וגיל. אם<br>גונות הבתראה דולבת או תהבהבות הנא תאבנעה נית על שנואות ההשונות לנוני, עוני בתווים                                                                | סמל <b>מסמכים</b>                                                                                    | 4      |
| בודית החתו אד ודקת אד מהבהבת, היא מצביעה גם על שגיאות הקשורות לבייד. עיין בטעיף<br><u>סמל המסמכים ושגיאות בייר</u> .                                                                                                    |                                                                                                    |        |
| סמל הצילום מופיע כשהמדפסת נמצאת במצב העתקת צילומים, להעתקה על נייר צילום.                                                                                                    | סמל <b>צילום</b>                                                                                     |        |
| למעבר בין שני מצבים, ואה <u>ביצוע משימות שכיחות בלוח הבקוה של המדפסת</u> .                                                                                                    |                                                                                                    |        |
| מציינים את צד התעודה שיש להניח על משטח הזכוכית של הסורק.                                                                                                    | סמלי העתקת תעודת זהות<br>מלפנים ו-העתקת תעודת<br>זהות מאחור (חלק מזגמי<br>המדפסות)<br>בבב<br>המדפסות | 5      |
| סמל שמאלי מהבהב מציין שגיאה הקשווה לראש ההדפסה בצבע.                                                                                                    | סמלי <b>ראשי הדפסה</b>                                                                               | 6      |
| סמל ימני מהבהב מציין שגיאה הקשווה לראש ההדפסה בשחוו.                                                                                                    | تركن                                                                                                 |        |
| סמלי אותיות KYMC וטיפות הדיו משמשים לציון מצבם של אובעת מכלי הדיו במדפסת.                                                                                                    | סמלי <b>KYMC</b> וה <b>דיו</b>                                                                       | 7      |
| כל צמד סמלים מתייחס למיכל דיו: שחור, צהוב, מגנטה וציאן.                                                                                                    | к ү м с<br>0 0 0 0                                                                                   |        |
| .Wi-Fi Direct מציין את המצב הנוכחי של                                                                                                    | סמל Wi-Fi Direct                                                                                     | 8      |
| • מופעל: Wi-Fi Direct מופעל ומוכן לשימוש.                                                                                                    |                                                                                                    |        |
| • כבוי: Wi-Fi Direct כבוי. עיין בסעיף <u>הפעלה או השבתה של Wi-Fi Direct</u>                                                                                                    | لوجه ا                                                                                               |        |
| <ul> <li>מופעל: מציין שהמדפסת מחוברת לרשת בחיבור קווי (Ethernet).</li> </ul>                                                                                                    | סמל ה- <b>Ethernet</b>                                                                               | 9      |
| • כבוי: לא חובר כבל Ethernet ליציאת ה-Ethernet של המדפסת, או שהמדפסת לא מזהה<br>את הכבל.                                                                                                    | (דגמי Ethernet בלבד)                                                                                 |        |

#### עבלה 1-6 סמלים בתצוגת לוח הבקרה (המשך)

| מאפיין | סמל                   | תיאור                                                                                  |
|--------|-----------------------|----------------------------------------------------------------------------------------|
|        | 모                     | פעיל, אך לא מחוברת לרשת. • מהבהב: המדפסת מחוברת לכבל Ethernet פעיל, אך לא מחוברת לרשת. |
|        | 白白                    | עיין בסעיף <u>תקן בעיות של חיבור Ethernet (חלק מדגמי המדפסות)</u> .                    |
| 10     | סמלי <b>מצב Wi-Fi</b> | מציינים את מצב ה-Wi-Fi ואת עוצמת האות. עיין בסעיף <u>מצב ה-Wi-Fi, נוויות וסמלים</u> .  |
|        | (();                  | כדי לפתור בעיות בקישוריות האלחוט, ראה <u>בעיות ברשת ובחיבור</u> .                      |

## הכרת נוריות לוח הבקרה וסמלי התצוגה

נושא זה מתאר את מאפייני לוח הבקרה של המדפסת.

## קודי שגיאה בלוח הבקרה

נושא זה מתאר את קודי השגיאה בתצוגת המדפסת.

אם הסמל 'מונה עותקים' שבתצוגת המדפסת מציג את האות E ומספר, המדפסת נמצאת במצב שגיאה. האות E והמספר מייצגים קודי שגיאה.

#### טבלה 1-7 קודי שגיאה בלוח הבקרה

| r                                                                                                    | פתרו  | הסיבה                                                                                                    | קוד שגיאה |
|----------------------------------------------------------------------------------------------------|-------|----------------------------------------------------------------------------------------------------|-----------|
| לחץ על לחצן 'ביטול' 🗙 כדי לבטל את ההדפסה.                                                                                          | .1    | אירעו חוסר התאמה בגודל הנייר (E1) או<br>חוסר התאמה באורך הנייר (E2). בעת<br>הדפסה. המדפסת מזהה שגודל הנייר של | E1/E2     |
| טען גודל נייר התואם לגודל הדף שעליו ברצונך להדפיס, או שנה את הגדוות<br>גודל הנייר ביישום שלך כך שיתאימו לגודל הנייר שבו אתה משתמש. | .2    | עבודת ההדפסה אינו תואם לרוחב או<br>לאווך של הנייר שנטען.                                                      |           |
| הדפס שוב את המסמך.                                                                                                    | .3    |                                                                                                    |           |
| לשינוי גודל הנייר, ראה <u>שינוי הגדרות הנייר מתוך Embedded Web Server</u><br>( <u>EWS)</u>                                         |       |                                                                                                    |           |
| הום את דלת הגישה לדיו.                                                                                                    | .1    | הגווה שבתוך המדפסת תקועה.                                                                                     | E3        |
| ודא שמכסה ראש ההדפסה סגור היטב ושגורת ההדפסה אינה חסומה. אל תפתח<br>את מכסה ראש ההדפסה.                                            | .2    |                                                                                                    |           |
| הסו נייר שנתקע או חפצים אחוים שחוסמים את הגורה.                                                                                    | .3    |                                                                                                    |           |
| סגור את דלת הגישה לדיו.                                                                                                    | .4    |                                                                                                    |           |
| לחץ על לחצן 'חידוש פעולה' 🗙 כדי להמשיך או על לחצן 'ביטול' 🗙 .                                                                      | .5    |                                                                                                    |           |
| לקבלת מידע נוסף, ראה <u>חסימות ובעיות בהזנת נייר</u> .                                                                             |       |                                                                                                    |           |
| ר את החסימה, ולאחר מכן לחץ על הלחצן 'חידוש פעולה' 🕠 כדי להמשין                                                                     | שחרו  | אירעה חסימת נייר.                                                                                             | E4        |
| יסה.                                                                                                    | בהדפ  |                                                                                                    |           |
| ת מידע נוסף, ראה <u>חסימות ובעיות בהזנת נייר</u> .                                                                                 | לקבל  |                                                                                                    |           |
| ות: אל תפתח את מכסה ראש ההדפסה.<br>                                                                                                | זהירו |                                                                                                    |           |

| קוד שגיאה | הסיבה                                     | פתרון                                                                |
|-----------|-------------------------------------------|----------------------------------------------------------------------|
| E5        | הסורק אינו פועל.                          | -<br>כבה את המדפסת ולאחר מכן הפעל אותה מחדש.                         |
|           |                                           | אם הבעיה נמשכת, פנה אל HP. המדפסת עדיין תדפיס גם אם הסורק אינו פועל. |
| E6        | המדפסת במצב שגיאה.                        |                                                                      |
|           |                                           | <b>1.</b> כבה את המזפסת.                                             |
|           |                                           | <b>ב</b> תק את כבל המתח.                                             |
|           |                                           | <b>.3</b> המתן דקה, ולאחר מכן חבר שוב את כבל המתח.                   |
|           |                                           | . <b>4</b> הפעל את המדפסת.                                           |
|           |                                           | אם הבעיה נמשכת, פנה אל HP.                                           |
| E7        | מפלס הדיו התרוקן במכל דיו אחד או<br>יותר. |                                                                      |
| E8        | שגיאה חמווה.                              |                                                                      |
|           |                                           | אם הבעיה נמשכת, פנה אל HP.                                           |
| E9        | שגיאת עדכון קושחה.                        | כבה את המדפסת ולאחו מכן הפעל אותה מחדש.                              |
|           |                                           | אם הבעיה נמשכת, פנה אל HP.                                           |

#### טבלה 1-7 קודי שגיאה בלוח הבקרה (המשך)

## נורית לחצן ההפעלה

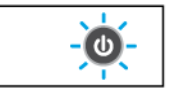

| סיבה ופתרון                                                                                       | סיבה ופתרון                                                                                                    |
|---------------------------------------------------------------------------------------------------|----------------------------------------------------------------------------------------------------|
| גלת המדפסת מופעלת.                                                                                | המזפסת מופעלת.                                                                                                    |
| המדפסת כבויה.                                                                                     | המזפסת כבויה.                                                                                                    |
| מעמת המדפסת נמצאת במצב'                                                                           | המדפסת נמצאת במצב 'שינה'. עיין בסעיף <u>מצב שינה</u> .                                                                                                    |
| הבת המדפסת מבצעת הפעלו                                                                            | המדפסת מבצעת הפעלה או כיבוי, או מעבדת עבודה.                                                                                                    |
| לביטול העבודה, לחץ על                                                                             | לביטול העבוזה, לחץ על לחצן 'ביטול' 🗙.                                                                                                    |
| הבת במהיוות אם דלת הגישה לדיו פתו                                                                 | אם דלת הגישה לדיו פתוחה, סגור אותה.                                                                                                    |
| אם דלת הגישה לדיו סגו<br>נמצאת במצב שגיאה. בז<br>הודעות שיכולות לעזור ו<br>להזפיס דף כדי להביא לו | אם דלת הגישה לדיו סגורה והנווית מהבהבת במהיוות, המדפסת<br>נמצאת במצב שגיאה. בדוק אם הופיעו במחשב או בהתקן שלך<br>הודעות שיכולות לעזור ולספק מידע נוסף. במידת הצווך, נסה<br>להדפיס דף כדי להביא להודעה על המסך. |

### סמל המסמכים ושגיאות נייר

לשגיאות הקשורות לאי התאמה של נייר או לחסימות, עיין בסעיף <u>קודי שגיאה בלוח הבקרה</u>.

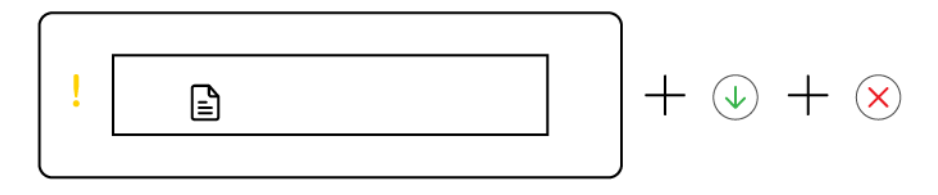

• נורית ההתראה וסמל המסמכים מהבהבים.

נורית 'חידוש פעולה' ונורית 'ביטול' דולקות.

| פתרון                                                                                                | הסיבה                                                |
|----------------------------------------------------------------------------------------------------|------------------------------------------------------|
| טען נייר, ולאחר מכן לחץ על לחצן 'חידוש פעולה' 🕠 כדי<br>להמשין בהדפסה. עיין בסעיף <u>טעינת נייר</u> . | המדפסת מקבלת עבודת הדפסה ומזהה שאין נייר במגש ההזנה. |
|                                                                                                    |                                                      |

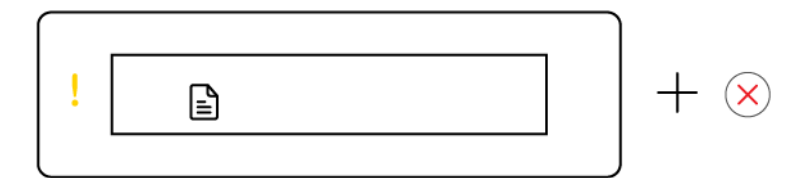

נורית ההתראה וסמל המסמכים מהבהבים.

נורית 'חיודש פעולה' כבויה. נורית הביטול עשויה להידלק.

| פת                                                                | פתרון                                                                                                    |
|-------------------------------------------------------------------|----------------------------------------------------------------------------------------------------|
| סימת נייר במזין המסמכים, או שמסמך המקור לא הוכנס<br>וזין המסמכים. | אם נווית הביטול דולקת, לחץ על לחצן הביטול 🗙.                                                                                   |
| מזין המסמכים זמין בחלק מדגמי המדפסת בלבד.<br><u>לט</u>            | לקבלת מידע נוסף, עיין בסעיף <u>חסימות ובעיות בהזבת נייר</u> ו <u>כדי</u><br>לטעון מסמך מקור במזין המסמכים (חלק מדגמי המדפסות). |

## סמלים ושגיאות של ראשי הדפסה

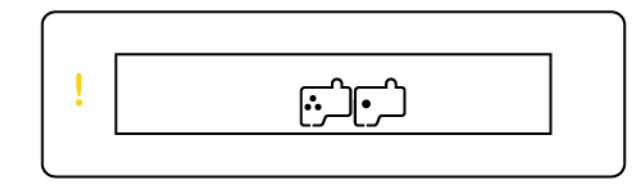

• נורית ההתראה ואחד מסמלי ראשי ההדפסה או שניהם מהבהבים.

| הס  | יבה                                                            | פתר | ון                                                                                                    |
|-----|----------------------------------------------------------------|-----|----------------------------------------------------------------------------------------------------|
| יית | ן שאירעה אחת מהבעיות הבאות:                                    | _   |                                                                                                    |
| _   | ראש הדפסה אחד או שניהם חסרים.                                  | -   | התקן כל ראש הדפסה חסר.                                                                                |
| -   | ראש הדפסה אחד או שניהם לא מותקנים כהלכה.                       | _   | אם שני ראשי ההדפסה מותקנים, הסו את ראש ההדפסה                                                         |
| -   | יש עדיין פקק כתום או סרט פלסטי על אחד או יותר מראשי<br>ההדפסה. |     | שצוין, ווא שאין עליו פקק כונום או סרט פלטטי, ולאווו נוכן<br>הכנס בחזרה את ראש ההדפסה והתקן אותו היטב. |
| _   | ראש הדפסה אחד או שניהם לא תואמים או פגומים.                    | -   | ודא שאתה משתמש בראשי הדפסה של HP המתאימים<br>למדפסת שברשותך.                                          |
|     |                                                                |     | לקבלת מידע נוסף, ראה <u>Printhead problem (בעיה בראש</u><br>ההדפסה <u>)</u> .                         |
|     |                                                                |     | <b>הערה:</b> אל תפתח את מכסה ואשי ההדפסה עד שתקבל<br>הנחיה לעשות זאת.                                 |

### סמל יישור ראשי הדפסה

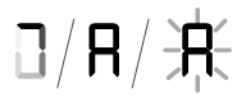

• סמל מונה העותקים מציג אות A או אות A מהבהבת, או אנימציה של מסלול מיווצים.

| פתוון                                                                                                    | הסיבה                                                                             |
|----------------------------------------------------------------------------------------------------|-----------------------------------------------------------------------------------|
| לאחר הדפחת דף היישור. כאשר נורית התכחה הפתוח                                                              | המדפסת מבצעת יישור ראשי הדפסה.                                                    |
| מהבהבת, הנח את הדף המודפס כשפניו כלפי מטה על זכוכית<br>החורה חגור את הדף המודפס כשפניו כלפי מטה על זכוכית | אנימציה של מסלול מירוצים מופיעה בתצוגה כשהמדפסת<br>מדפיסה דף יישור של ראשי הדפסה. |
| המהבהב כדי לסרוק את הדף.                                                                                  | אות A מאירה ברצף כשמתבצעת הדפסה של דף היישור.                                     |
| יישוו ואשי ההדפסה מסתיים לאחו הסריקה.                                                                     | אות A מהבהבת מופיעה כשהמדפסת סורקת את דף היישור.                                  |
| לטעינת מקור, ראה <u>טעינת נייר</u> .                                                                      | האות A נעלמת לאחר הסריקה והשלמת יישור ראשי ההדפסה.                                |

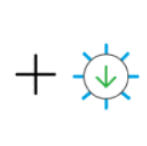

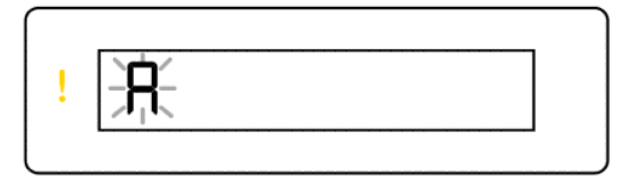

• סמל מונה העותקים מציג אות A מהבהבת. נורית ההתראה ונורית חידוש הפעולה מהבהבות.

| פתרון                                                                         | הסיבה |
|-------------------------------------------------------------------------------|-------|
| נסה לבצע את אחת מהפעולות הבאות:                                               |       |
| <ul> <li>לחץ על אחד מלחצני ההעתקה כדי לסרוק מחדש את דף<br/>היישור.</li> </ul> |       |
| לחץ על לחצן 'חידוש פעולה' (די להדפיס מחדש את ברייוניר)                        |       |
| וף היישוו.                                                                    |       |
| אם לא תעשה דבר, יישור ראשי ההדפסה יבוטל לאחר זמן<br>מה.                       |       |

## סמלים ושגיאות הקשורים לדיו

למילוי מיכלי הדיו, עיין בסעיף מילוי מחדש של מיכלי דיו.

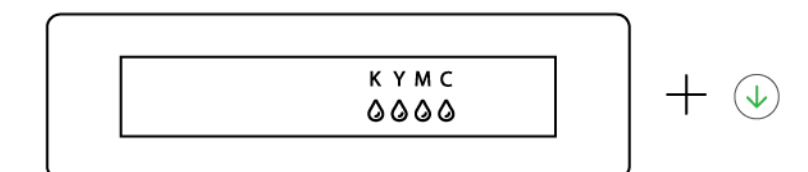

אחד או יותר מסמלי הדיו ונורית חידוש הפעולה דולקים. 🔹

| הסיבה                                 | פתוון                        |
|---------------------------------------|------------------------------|
| מפלס הדיו במיכל דיו אחד או יותו נמון. | מלא מחדש את מיכל הדיו שצוין. |

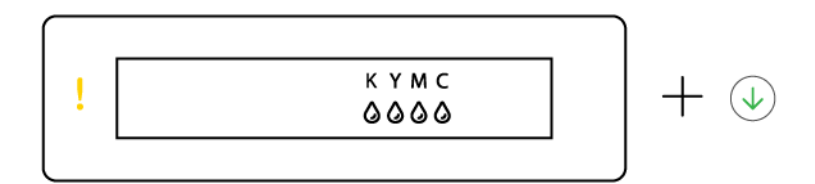

פווית ההתראה דולקת, סמל דיו אחד או יותר מהבהבים ונורית חידוש הפעולה דולקת. 🔹

| הסיבה                                    | פתרון |
|------------------------------------------|-------|
| מפלס הדיו באחד או יותר ממיכלי הדיו נמוך. |       |

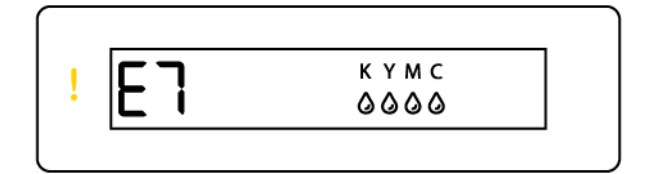

נורית ההתראה דולקת, מופיע קוד שגיאה E7 וסמל דיו אחד או יותר מהבהבים.

| הסיבה                                  | פתרון                            |
|----------------------------------------|----------------------------------|
| מפלס הדיו התרוקן במכל דיו אחד או יותר. | <br>מלא מחדש את מיכל הדיו שצוין. |
|                                        |                                  |

## מצב ה-Wi-Fi, נוריות וסמלים

נורית ה-Wi-Fi וסמלי מצב האלחוט בתצוגת לוח הבקרה מציינים יחד את מצב החיבור האלחוטי.

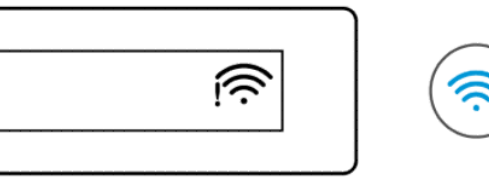

#### טבלה 8-1 מצב ה-Wi-Fi, נוריות וסמלים

| מצב ה-Wi-Fi                                                                                                    | Wi-Fi-סמלי ה                              | Wi-Fi-נורית ה |
|----------------------------------------------------------------------------------------------------|-------------------------------------------|---------------|
| <br>המדפסת אינה מחוברת לרשת Wi-Fi.                                                                                                    | כבוי                                      | כבוי          |
| להפעלת ה-Wi-Fi, לחץ על לחצן ה-Wi-Fi                                                                                                    |                                           |               |
| לחיבור המדפסת לרשת Wi-Fi, ראה <u>חיבור המדפסת לרשת Wi-Fi באמצעות HP</u><br>Smart או <u>חבר את המדפסת לרשת Wi-Fi באמצעות הגדרה מוגנת על-ידי -Wi (WPS) Fi</u>                                                                                           |                                           |               |
| המזפסת מחוברת לרשת Wi-Fi.                                                                                                    | (1)                                       | מופעלת        |
|                                                                                                    | •                                         |               |
|                                                                                                    | מופעלת                                    |               |
| המזפסת במצב הגדות Wi-Fi או מנסה להתחבר לרשת Wi-Fi.                                                                                                    |                                           | מהבהבת        |
| נורית Wi-Fi מהבהבת מציינת שהמדפסת אינה מחוברת לרשת או שהיא מנסה<br>לבתתני בתכלי בבידים בוא נת מעונת שבתדמת בתיב בידים Wi Fi                                                                                                    | Ĩ. Î. Î. Î. Î. Î. Î. Î. Î. Î. Î. Î. Î. Î. |               |
| להתובו. במהלך ההגדוה, היא גם מצייבת שהמופסת בתצב הגדות ח-ושי. אם<br>מצב ההתקנה נפסק לאחר פרק זמן מסוים, תוכל להפעיל אותו מחדש על ידי<br>שחזור הגדרות הרשת של המדפסת. עיין בסעיף <u>שחזור ההגדרות המקוריות של</u><br><u>היצון שנקבעו כברירת מחדל</u> . | פועל (מדי האות נדלקים במחזוריות)          |               |
| המדפסת לא מצליחה להתחבר לרשת Wi-Fi.                                                                                                    |                                           | מהבהבת        |
| . כדי לפתור בעיות בקישוריות האלחוט, <u>בעיות ברשת ובחיבור</u> ראה                                                                                                    |                                           |               |
|                                                                                                    | פועל (מדי האות נדלקים במחזוריות)          |               |
| המדפסת נמצאת במצב WPS. עיין בסעיף <u>חבר את המדפסת לרשת Wi-Fi</u><br>באמצעות הגדרה מוגנת על-ידי Wi-Fi (WPS).                                                                                                    | (((-                                      | מהבהבת        |
|                                                                                                    | מהבהבת                                    |               |

## ביצוע משימות שכיחות בלוח הבקרה של המדפסת

#### הפעלה והשבתה של יכולת האלחוט של המדפסת

כאשר יכולות האלחוט של המדפסת מופעלות, לחצן ה-Wi-Fi בלוח הבקרה של המדפסת אמור להיות מואר.

- אם נווית ה-Wi-Fi הכחולה כבויה, לחץ על לחצן ה-Wi-Fi ( ויית ה-Wi-Fi נדי להפעיל אותו.
  - כדי לכבות את פונקציית ה-Wi-Fi, לחץ שוב על הלחצן.

#### (WPS) Wi-Fi של הגדרה מוגנת על-ידי Push Button כניסה למצב

• לחץ לחיצה ממושכת על לחצן ה-Wi-Fi ( און שלוש שניות לפחות.

## הערה: לשאר המשימות המפורטות בטבלה הבאה, הקפד להעביר את המדפסת למצב תמיכה לפני שתשתמש בשילובי 🗒 ראנים כלשהם.

#### כדי להעביר את המדפסת למצב הגדרה

לחץ על לחצן המידע (j) למשך חמש שניות לפחות.

כל נוריות הלחצנים בלוח הבקוה של המדפסת יידלקו.

#### כדי להוציא את המדפסת ממצב הגדרה

אחץ על הלחצן 'ביטול' 🗙 🔹

#### כל נוריות הלחצנים יכבו אם אין שגיאות מדפסת.

#### טבלה 1-9 משימות שכיחות מלוח הבקרה של המדפסת

| משימה                                     | הוראות (המדפסת חייבת להיות במצב תמיכה)                                                  |
|-------------------------------------------|-----------------------------------------------------------------------------------------|
| Wi-Fi Direct להפעלה או השבתה של           | לחץ על לחצן ה-Wi-Fi  ועל לחצן חידוש הפעולה 🕠 בו-זמנית.                                  |
| מעבר בין מצבי העתקת מסמכים והעתקת צילומים | לחץ לחיצה ממושכת על לחצן ההעתקה בשחוו 😥 ועל לחצן ההעתקה בצבע                            |
|                                           | בו-זמנית למשך שלוש שניות.                                                               |
| שחזור הגדרות ברירת המחדל של היצון         | לחץ על לחצן ה-Wi-Fi ( אין לחצן הביטול ( Wi-Fi בו-זמנית למשן חמש ( שניות.                |
| שחזור הגדרות ברירת המחדל של היצון         | שחזור הגדרות ברירת המחדל של היצרן יסיר את כל ההגדרות והפונקציות שהוגדרו<br>בעבר במדפסת. |
|                                           | כשדלת הדיו פתוחה, לחץ לחיצה ממושכת על לחצני המידע i והביטול                             |
|                                           | למשך שלוש שניות לפחות.                                                                  |

## הדפסת דוחות מלוח הבקרה של המדפסת

נושא זה מתאר את דוחות המדפסת וכיצד להדפיס.

## להדפסת דף המידע של המדפסת

 ${
m i}$  ) בלוח הבקרה של המדפסת, לחץ על לחצן 'מידע'  ${
m i}$ 

דף המידע מספק סיכום מידע אודות המדפסת ומצבה הנוכחי (כולל הרשת, Wi-Fi Direct, שירותי האינטרנט, הדיו, וכן הלאה).

#### הדפסת דוחות אחרים

- מלוח הבקרה של המדפסת, העבר את המדפסת למצב תמיכה. לשם כך, לחץ לחיצה ממושכת על לחצן המידע 1
   למשך חמש שניות עד שלחצני לוח הבקרה יידלקו.
  - . עיין בהוראות הבאות להדפסת הדוח המבוקש.

#### טבלה 10-1 הדפסת דוחות

| דוח מדפסת תי                                            | תיאור                                                                                                    | כיצד להדפיס (המדפסת חייבת להיות במצב תמיכה)                |
|---------------------------------------------------------|----------------------------------------------------------------------------------------------------|------------------------------------------------------------|
| דוח מצב של המדפסת הז<br>הנ<br>גם                        | הדף מספק סיכום מידע אודות המדפסת, המצב<br>הנוכחי וההגדוות, כולל הגדוות קישוויות, כמו<br>גם הגדוות ושימוש בהדפסה או סויקה.                                                | לחץ על לחצן חידוש הפעולה 🔶.                                |
| דוח בדיקת ושת ה-Wi-Fi ודף דוו<br>הא תצוות הושת ה-<br>ה- | דוח בדיקת הושת האלחוטית מציג את תוצאות<br>האבחון של מצב רשת ה-Wi-Fi, עוצמת אות<br>ה-Wi-Fi, רשתות שזוהו ועוד.                                                             | לחץ על לחצן המידע <b>ועל לחצן חידוש הפעולה</b> 🕠 בו-זמנית. |
| דף<br>הנ                                                | דף תצורת הרשת מציג את מצב הרשת, שם<br>המארח, שם הרשת ועוד.                                                                                                    |                                                            |
| מדוין להפעלה מהירה של מכ<br>ה-Wi-Fi לרי                 | מספק הוראות שיעזרו לך לחבר את המדפסת<br>לרשת Wi-Fi.                                                                                                    | לחץ על לחצן המידע [].                                      |
| מדריך Wi-Fi Direct<br>ב-                                | מספק הוראות שיעזרו לך להגדיר ולהשתמש<br>ב-Wi-Fi Direct.                                                                                                    | לחץ על לחצן המידע 👔 ועל לחצן הביטול 🗙 בו-זמנית.            |
| בה<br>דוחות שירותי אינטרנט<br>איי<br>לה<br>שי           | בהתאם למצב שיוותי האינטרנט, דוחות שיוותי<br>אינטרנט מספקים הנחיות שונות שיסייעו לך<br>להפעיל את שירותי האינטרנט, להגדיר את<br>שירותי האינטרנט או לתקן בעיות חיבור, ועוד. | לחץ על לחצן המידע 🕠 ועל לחצן הביטול 🗙 בו-זמנית.            |
| דוח אבחון איכות ההדפסה<br>ניי<br>איי                    | באפשוותן להדפיס דף אבחון כדי לקבוע אם<br>ניקוי או יישור ראשי ההדפסה מומלץ לשיפור<br>איכות ההדפסה. עיין בסעיף <u>להדפסת דף אבחון</u><br>איכות ההדפסה (Windows).           | לחץ על הלחצן ההעתקה בצבע 😥 למשך שלוש שניות.                |

## שינוי הגדרות המדפסת

עיין בסעיף <u>התקן את</u> E בנוסף, באפשרותן להציג או לשנות את הגדרות המדפסת באמצעות תוכנת המדפסת של HP. עיין בסעיף <u>התקן את</u> <u>תוכנת המדפסת של HP</u>.

### (EWS) Embedded Web Server שינוי הגדרות מדפסת מתוך

- . פתח את EWS. עיין בסעיף גישה ל-EWS ושימוש בו.
- .2 חפש הגדוה. או לחץ על הפונקציה או הכרטיסייה הרצויה, ולאחר מכן בחר בהגדרה מהתפריט הימני.
  - . בצע את השינויים הדרושים.
  - 14 להדפסת דף המידע של המדפסת

## שינוי הגדרות המדפסת מתוך Android ,iOS) HP Smart ו-OK (Windows 10)

- 1. פתח את אפליקציית HP Smart במחשב או במכשיר הנייד שלן. עיין בסעיף <u>השתמש באפליקציית HP Smart כדי</u> <u>להדפיס, לסרוק ולנהל</u>.
  - **.** בחר את המדפסת שלך ולאחר מכן לחץ או הקש על **הגדרות מדפסת**.
    - בחר באפשרות הרצויה ובצע את השינויים הדרושים. .3

## HP התקן את תוכנת המדפסת של

באפשרותך להשתמש בתוכנת המדפסת של HP כדי לשנות את הגדרות המדפסת, לבדוק את מפלסי הדיו המשוערים, להזמין חומרי הדפסה, לתחזק את המדפסת, לפתור בעיות הדפסה, ועוד.

- אם אתה משתמש באפליקציית HP Smart במקום בתוכנת המדפסת, עיין בסעיף <u>השתמש באפליקציית HP Smart כדי</u> <u>להדפיס, לסרוק ולנהל</u>.
  - האפליקציה או התוכנה חייבות להיות מותקנות בכל התקן על-מנת להדפיס.
  - . HP נדרש להתקנת תוכנת המדפסת של (SP1) Windows 7 Service Pack 1

### התקנת תוכנת המדפסת של HP ופתיחת התוכנה

- בקר בכתובת התקנת תוכנת המדפסת של HP ופתיחת התוכנה כדי להוריד את התוכנה ולהתקין אותה במחשב שלך.
  - . פתח את התוכנה.
- Windows 10 בשולחן העבודה של המחשב, לחץ על התחל, בחר HP מרשימת האפליקציות ולאחר מכן בחר את הסמל עם שם המדפסת.
- אי Windows 7: בשולחן העבודה של המחשב, לחץ על **התחל**, בחר **כל התוכניות**, לחץ על HP, לחץ על התיקייה של המדפסת, ולאחר מכן בחר את הסמל הנושא את שם המדפסת.

## השתמש באפליקציית HP Smart כדי להדפיס, לסרוק ולנהל

אפליקציית HP Smart יכולה לעזור לך לבצע משימות מדפסת ובות ושונות, כולל:

- הגדרה וחיבור של המדפסת שלך.
- הדפסה וסריקה של מסמכים ותמונות.
- שיתוף מסמכים באמצעות דוא"ל ואפליקציות אחרות. 🔹
- ניהול הגדרות המדפסת, בדיקת מצב המדפסת, הדפסת דוחות והזמנת חומרים מתכלים.

#### הערה: 🗒

- HP Smart בתמכת בהתקנים ניידים ובמחשבים המבוססים על iOS, Mindows 10, Android, iOS ו-Windows (גרסאות 10.14, 10.15, ו-11.0).
- א תהיה זמינים בכל דגמי HP Smart א תהיה זמינה בכל השפות. ייתכן שמאפיינים מסוימים לא יהיו זמינים בכל דגמי המדפסות.

## התקנת HP Smart ופתיחת האפליקציה

- . בקר בכתובת התקנת HP Smart ופתיחת האפליקציה כדי להוריד ולהתקין את HP Smart בהתקן שלך.
- גם מחנויות האפליקציות HP Smart **הערה: מכשירי Windows 10 ,Android ,iOS, ו-Windok נ**יתן להוריד את EP Smart גם מחנויות האפליקציות 🗒
  - .2 פתח את HP Smart לאחר ההתקנה.
  - IOS/Android: בשולחן העבודה או בתפריט האפליקציות של ההתקן האלחוטי, הקש על HP Smart.
- Windows 10 בשולחן העבודה של המחשב שלן, לחץ על התחל, ולאחר מכן בחר ב-HP Smart מתוך רשימת
   האפליקציות.
  - macOS: ממשטח ההפעלה, בחר את HP Smart.
- . חבר את המדפסת באופן אלחוטי באמצעות HP Smart. עיין בסעיף <u>חיבור המדפסת לרשת Wi-Fi באמצעות HP Smart</u>.
  - .4 כשתתבקש, צור חשבון HP ורשום את המדפסת.

אם תתבקש להזין סיסמה במהלך התהליך, הזן את קוד ה-PIN שמופיע על התווית באזור הגישה לדיו או באזור הגישה למחסניות.

### HP Smart קבל מידע נוסף אודות

כדי ללמוד כיצד להתחבר, להדפיס ולסרוק באמצעות HP Smart, בקר באתר של ההתקן שלך:

- www.hp.com/go/hpsmart-help :iOS/Android •
- www.hp.com/go/hpsmartwin-help :Windows 10
  - www.hp.com/go/hpsmartmac-help :macOS •

## 2 חיבור המדפסת

סעיף זה מתאר דרכים שונות לחיבור המדפסת.

## לפני שתתחיל

הערה: 🗒

- כדי להפעיל ולהשבית את יכולת האלחוט של המדפסת, עיין בסעיף <u>ביצוע משימות שכיחות בלוח הבקוה של המדפסת</u> .
  - כדי לפתור בעיות בקישוריות הרשת, עיין בסעיף <u>תקן בעיות בחיבור לרשת</u>.

ודא כי התנאים הבאים מתקיימים:

- רשת ה-Wi-Fi מוגדרת ופועלת בצורה תקינה.
- המדפסת והמחשבים שמשתמשים במדפסת נמצאים באותה רשת (רשת משנה).

בזמן חיבור המדפסת, ייתכן שתתבקש להזין את שם רשת ה-SSID) Wi-Fi) וסיסמת Wi-Fi.

- . שם רשת ה-Wi-Fi הוא שם רשת ה-Wi-Fi שלך.
- סיסמת ה-Wi-Fi מונעת מאנשים אחרים להתחבר לרשת ה-Wi-Fi שלך ללא רשותך. בהתאם לרמת האבטחה הנדרשת, רשת ה-Wi-Fi שלך עשויה להשתמש במשפט-סיסמה WPA או במפתח WEP.

אם לא שינית את שם הרשת או את סיסמת האבטחה מאז שהגדרת את רשת ה-Wi-Fi שלך, אתה עשוי למצוא אותם במקרים מסוימים בגב או בצד הנתב האלחוטי.

אם אינך מצליח למצוא את שם הרשת או את סיסמת האבטחה, או אם אינך זוכר פרטים אלה, עיין בתיעוד המצורף למחשב או לנתב האלחוטי. אם עדיין אין באפשרותך למצוא מידע זה, פנה אל מנהל המערכת שלך או לאדם שהגדיר את רשת ה-Wi-Fi.

## חיבור המדפסת לרשת Wi-Fi באמצעות HP Smart

התקן את אפליקציית HP Smart במחשב או בהתקן הנייד שלך והשתמש באפליקציה כדי להגדיר או לחבר את המדפסת לרשת ה-Wi-Fi שלך.

למידע על HP Smart כולל היכן להוריד את האפליקציה, ראה <u>השתמש באפליקציית HP Smart כדי להדפיס, לסרוק ולנהל</u>.

1. ודא כי המחשב או ההתקן הנייד מחובר לרשת ה-Wi-Fi שלן. בהתקן הנייד שלן, הפעל את שירותי Bluetooth והמיקום.

Bluetooth משתמשת ב-Bluetooth בעת הגדות המדפסת. אינה תומכת בהדפסה באמצעות Bluetooth. 🗒

- 2. אם ה-Wi-Fi של המדפסת שלך היה כבוי קודם לכן, הקפד להפעיל אותו. עיין בסעיף ביצוע משימות שכיחות בלוח הבקוה של המדפסת.
- **.** אם המדפסת אינה יותר במצב הגדות Wi-Fi, שחזר את הגדוות הרשת של המדפסת. עיין בסעיף <u>לשחזור הגדרות הרשת</u> של המדפסת מלוח הבקרה של המדפסת.
- תהבהב כאשר Wi-Fi בחלק מהמדפסות או הדגמים, האור הסגול יתחיל לפעום בפס נוריות המצב או שנורית ה-Wi-Fi תהבהב כאשר 🗒 המדפסת נמצאת במצב הגדרת Wi-Fi. עיין בסעיף <u>מצב ה-Wi-Fi, נוריות וסמלים</u>.

- 4. פתח את אפליקציית HP Smart במחשב או בהתקן הנייד שלן. עיין בסעיף <u>השתמש באפליקציית HP Smart כדי</u> <u>להדפיס, לסרוק ולנהל</u>.
  - .5 לחץ או הקש על סמל הפלוס (+) או על הוסף מדפסת, ולאחר מכן בחר באפשרות לבחור או להוסיף מדפסת.

בצע את ההוראות כדי להוסיף את המדפסת לרשת שלך.

. כשתתבקש, צור חשבון HP ורשום את המדפסת.

אם תתבקש להזין סיסמה במהלן התהלין, הזן את קוד ה-PIN שמופיע על התווית באזור הגישה לדיו או באזור הגישה למחסניות.

. אם המדפסת התחברה בהצלחה, נורית ה-Wi-Fi תפסיק להבהב ותישאר דלוקה. 🗒

## חיבור המדפסת לרשת Wi-Fi באמצעות נתב

נושא זה מתאר כיצד לחבר את המדפסת לרשת Wi-Fi באמצעות נתב.

### חיבור המדפסת לרשת Wi-Fi באמצעות תוכנת המדפסת של HP

כדי לחבר את המדפסת לרשת WLAN 802.11 אלחוטית משולבת, ודא שברשותך:

- ושת 802.11a/b/g/n/ac אלחוטיים. סנוללת בתב או בקודת גישה אלחוטיים.
  - .5 GHz-ו באמצעות 2.4 GHz הערה: 🛱 🕅 הערה: 🛱
- מחשב שכבר מחובר לרשת ה-Wi-Fi שבה ברצונך להשתמש כדי לחבר את המדפסת שלך.
  - שם רשת (SSID).
  - מפתח WEP או משפט סיסמה WPA (אם נדרש).

#### לחיבור המדפסת באמצעות התוכנה של Windows) HP

בעת חיבור המדפסת באופן אלחוטי באמצעות התוכנה של HP, העבר את המדפסת למצב הגדרת Wi-Fi על ידי שחזור הגדרות הרשת של המדפסת. עיין בסעיף <u>שחזור ההגדרות המקוריות של היצרן שנקבעו כברירת מחדל</u>.

**1.** בתוכנת המדפסת של HP (זמינה מהתפריט התחל), לחץ על כלים.

לקבלת מידע אודות התוכנה, ראה <u>התקן את תוכנת המדפסת של HP</u>.

- .2. לחץ על הגדרת התקן ותוכבות.
- .. לחץ על Connect a new device (חיבור התקן חדש).
- .4 בחר Manual Setup (הגדרה ידנית), בחר את אפשרות האלחוט ולאחר מכן פעל בהתאם להוראות שעל-גבי המסך.

## חבר את המדפסת לרשת Wi-Fi באמצעות הגדרה מוגנת על-ידי WPS) Wi-Fi חבר את המדפסת לרשת

ניתן להשתמש בשיטה זו להגדרת Wi-Fi אם בנתב שלן יש לחצן WPS.

אם לנתב אין לחצן כזה, מומלץ לחבר את המדפסת באמצעות אפליקציית HP Smart. עיין בסעיף <u>תקן בעיות בחיבור לרשת</u>.

. ודא שהנתב והמדפסת שלך לא וחוקים מדי זה מזה.

- 2. 🛛 בלוח הבקוה של המדפסת, לחץ והחזק את לחצן ה-Wi-Fi ( און שלוש שניות לפחות כדי להפעיל את WPS.
  - בנתב. לחץ על לחצן WPS בנתב.

הערה: 🛱

- הקפד ללחוץ על לחצן WPS בנתב בתוך 2 דקות.
- אם המדפסת התחברה בהצלחה, נורית ה-Wi-Fi תפסיק להבהב ותישאר דלוקה.
- 4. פתח את אפליקציית HP Smart במחשב או בהתקן הנייד שלן. עיין בסעיף <u>השתמש באפליקציית HP Smart כדי</u>
   <u>להדפיס, לסרוק ולנהל</u>.
- 5. לחץ או הקש על סמל הפלוס 🟳 או על **הוסף מדפסת**, ולאחר מכן בחר באפשרות לבחור או להוסיף מדפסת.

בצע את ההוראות כדי להוסיף את המדפסת לרשת שלך.

... כשתתבקש, צור חשבון HP ורשום את המדפסת.

אם תתבקש להזין סיסמה במהלן התהלין, הזן את קוד ה-PIN שמופיע על התווית באזור הגישה לדיו או באזור הגישה למחסניות.

## חיבור המדפסת לרשת Ethernet (דגם Ethernet בלבד)

אם רשת ה-Ethernet שלך לא מחוברת לאינטרנט, חבר את המדפסת באופן אלחוטי לאפליקציית HP Smart. עיין בסעיף <u>חיבור</u> המדפסת לרשת Wi-Fi באמצעות HP Smart.

- .1 ודא שהמחשב מחובר לנתב הנכון.
- 2. חבר את המדפסת לנתב באמצעות כבל Ethernet. (כבל Ethernet נמכר בנפרד.)

הערה: 🛱

- . Ethernet- מושבת באופן אוטומטי בזמן חיבור כבל ה-Wi-Fi
- כדי לחבר את המדפסת באופן אלחוטי, נתק את כבל ה-Ethernet וחבר את המדפסת לרשת ה-Wi-Fi שלך באמצעות HP Smart. עיין בסעיף <u>חיבור המדפסת לרשת Wi-Fi באמצעות HP Smart</u>.
- . פתח את אפליקציית HP Smart במחשב שלן. עיין בסעיף <u>השתמש באפליקציית HP Smart כדי להדפיס, לסרוק ולנהל</u>.
  - . לחץ או הקש על סמל הפלוס (++) או על **הוסף מדפסת**, ולאחר מכן בחר באפשרות לבחור או להוסיף מדפסת. 4.

בצע את ההוראות כדי להוסיף את המדפסת לרשת שלן.

... כשתתבקש, צור חשבון HP ורשום את המדפסת.

אם תתבקש להזין סיסמה במהלן התהלין, הזן את קוד ה-PIN שמופיע על התווית באזור הגישה לדיו או באזור הגישה למחסניות.

## USB חיבור המדפסת באמצעות כבל

. במידת הצווך, הסר את התווית שמכסה את יציאת ה-USB בגב המדפסת.

- .2 חבר בין המדפסת והמחשב באמצעות כבל USB.
- . פתח את אפליקציית HP Smart במחשב שלן. עיין בסעיף <u>השתמש באפליקציית HP Smart כדי להדפיס, לסרוק ולנהל.</u>
  - 4. לחץ או הקש על סמל הפלוס (++) או על **הוסף מדפסת**, ולאחר מכן בחר באפשרות לבחור או להוסיף מדפסת.

פעל בהתאם להוראות כדי להוסיף את המדפסת.

.5 כשתתבקש, צור חשבון HP Account ורשום את המדפסת.

אם תתבקש להזין סיסמה במהלך התהליך, הזן את קוד ה-PIN שמופיע על התווית באזור הגישה לדיו או באזור הגישה למחסניות.

### שינוי סוג החיבור

נושא זה מתאר כיצד לשנות את אופן חיבור המדפסת.

### חיבור USB לאלחוט

#### Windows 10/macOS

- 1. נתק את כבל ה-USB מהמדפסת.
- 2. ודא כי המחשב או ההתקן הנייד מחובר לרשת ה-Wi-Fi שלן. בהתקן הנייד שלן, הפעל את שירותי Bluetooth והמיקום.
- עיין בסעיף Wi-Fi- אם ה-Wi-Fi של המדפסת שלך היה כבוי קודם לכן, הקפד להפעיל אותו. לקבלת מידע נוסף על מצב ה-Wi-Fi, עיין בסעיף מצב ה-Wi-Fi, נוריות וסמלים.
- **4**. אם המדפסת אינה יותר במצב הגדות Wi-Fi, שחזר את הגדוות הרשת של המדפסת. עיין בסעיף <u>לשחזור הגדרות הרשת</u> <u>של המדפסת מלוח הבקרה של המדפסת</u>.
  - 5. פתח את אפליקציית HP Smart במחשב או בהתקן הנייד שלן. עיין בסעיף <u>השתמש באפליקציית HP Smart כדי להדפיס, לסרוק ולנהל</u>.
    - .6. כשתתבקש, צור חשבון HP ורשום את המדפסת.

אם תתבקש להזין סיסמה במהלן התהלין, הזן את קוד ה-PIN שמופיע על התווית באזור הגישה לדיו או באזור הגישה למחסניות.

.7 בצע את ההוראות שעל גבי המסך כדי לחבר את המדפסת לרשת ה-Wi-Fi שלך.

#### Windows 7

.1 פתח את תוכנת המדפסת של HP.

אם לא התקנת את תוכנת המדפסת של HP במחשב שלך, בקר בכתובת <u>hp.com.123</u> כדי להוויד ולהתקין את תוכנת המדפסת.

- .HP הערה: SP1) Windows 7 Service Pack 1) נדרש להתקנת תוכנת המדפסת של 🛱
  - ב-תוכנת המדפסת, לחץ על כלים ולאחר מכן לחץ על הגדרת התקן ותוכנה.
- . בחר המות חיבור USB לחיבור אלחוטי של ההתקן. פעל בהתאם להוראות שעל-גבי המסך.

## USB-חיבור אלחוט ל

### Windows/macOS

- . במידת הצוון, הסר את התווית שמכסה את יציאת ה-USB בגב המדפסת.
  - . חבר בין המדפסת והמחשב באמצעות כבל USB.
- . פתח את אפליקציית HP Smart במחשב שלך. עיין בסעיף <u>השתמש באפליקציית HP Smart כדי להדפיס, לסרוק ולנהל</u>.
  - .4 לחץ או הקש על סמל הפלוס 🕀 או על **הוסף מדפסת**, ולאחר מכן בחר באפשרות לבחור או להוסיף מדפסת.

פעל בהתאם להוראות כדי להוסיף את המדפסת.

.דע המדפסת. HP Account נשת המדפסת. 5.

אם תתבקש להזין סיסמה במהלך התהליך, הזן את קוד ה-PIN שמופיע על התווית באזור הגישה לדיו או באזור הגישה למחסניות.

## 3 טען פרטים בסיסיים אודות חומרי ההדפסה ונייר

סעיף זה מתאר כיצד לשנות הגדרות נייר ולטעון חומרי הדפסה שונים במדפסת.

## טעינת נייר

נושא זה מתאר כיצד לטעון נייר במגש ההזנה.

#### הערה: 🛱

- אין לטעון נייר כשהמדפסת מדפיסה. 🔹
- אם קיים נייר נוסף במגש ההזנה, הסר את הנייר לפני טעינת סוג או גודל נייר שונים. 🔹
- כשתתבקש לעשות זאת אחרי טעינת נייו, שנה את הגדרות הנייר בלוח הבקרה של המדפסת כך שיתאימו לנייר שבו אתה משתמש.
  - . תמונות המדפסת והפרטים שלה עשויים להשתנות בהתאם לדגם המדפסת ולמדינה/אזור שלך.
- לרשימת חומרי ההדפסה הנתמכים על ידי המדפסת שלן, היעזר בתוכנת המדפסת או ב-Embedded Web Server
   לפתיחת שרת האינטרנט המשובץ, ראה גישה ל-EWS ושימוש בו.

### לטעינת נייר בגודל רגיל

.1 פתח את מגש ההזנה.

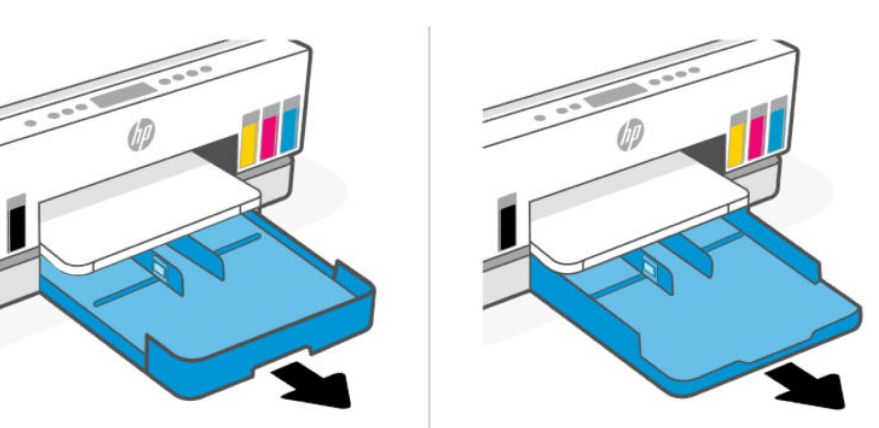

- . לחץ באריכות על לחצן מכוון רוחב הנייר, ולאחר מכן החלק את המכוונים לעבר קצות המגש.

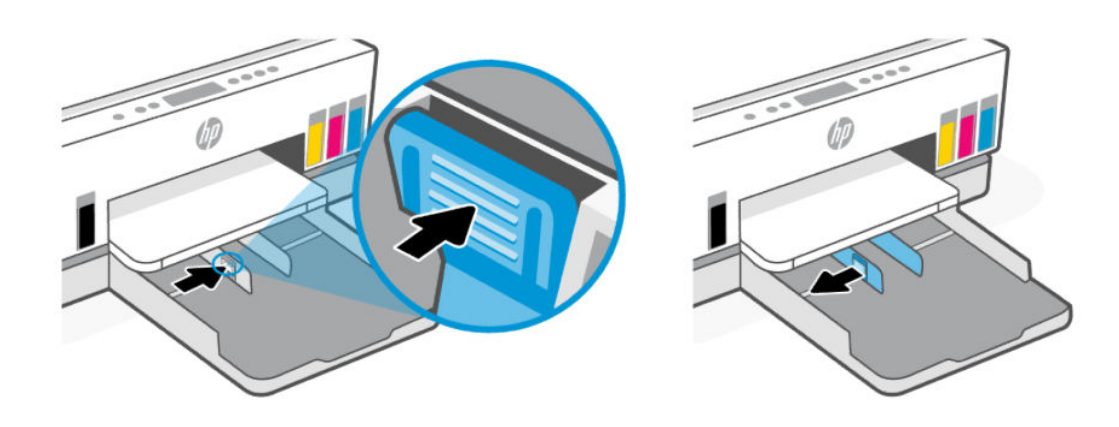

. הכנס את הנייו בכיוון הדפסה לאורן, כשהצד המיועד להדפסה פונה כלפי מטה. 3

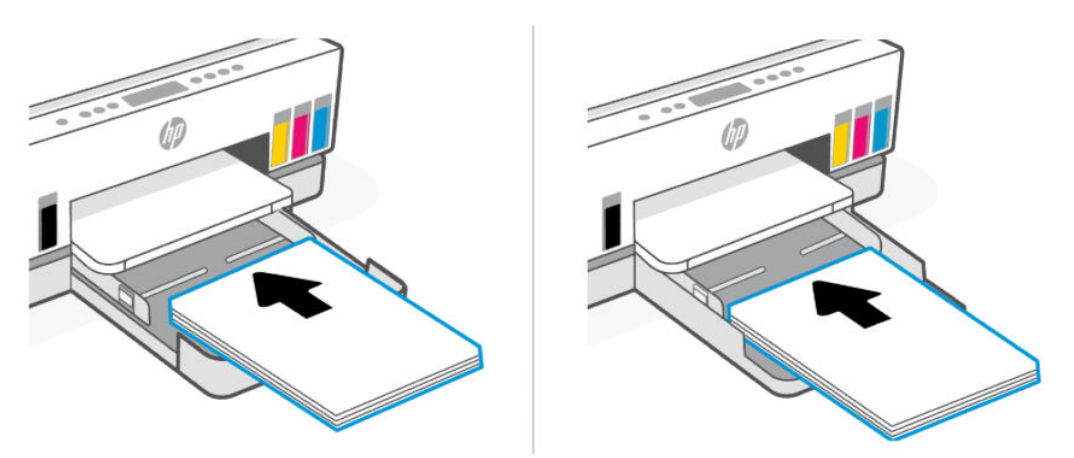

ודא שערימת הנייר מיושרת עם הקווים המיועדים לגודל הנייר המתאים במגש. בנוסף, ודא שערימת הנייר אינה גבוהה יותר מסימוני גובה הערימה במגש.

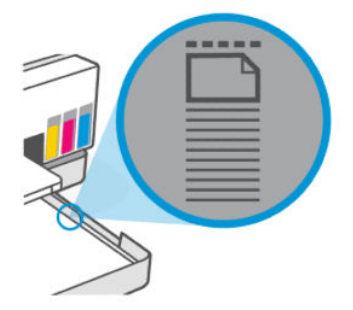

. התאם את מכווני ווחב הנייר עד שייגעו בקצוות של ערימת הנייר.

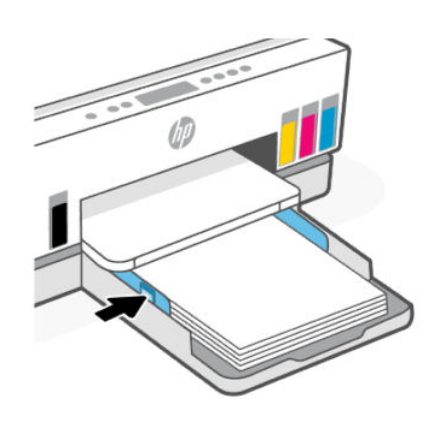

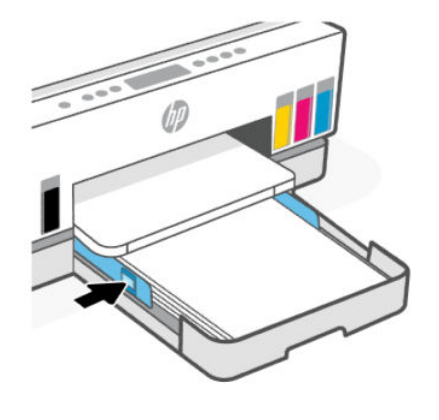

.5 סגור את מגש ההזנה.

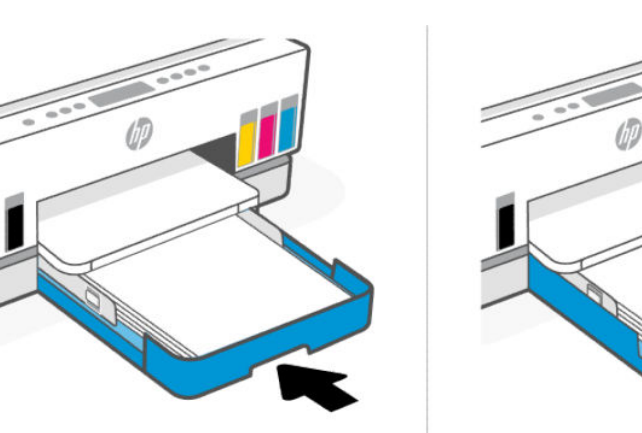

#### .6 משוך את מאריך מגש הפלט כלפי חוץ.

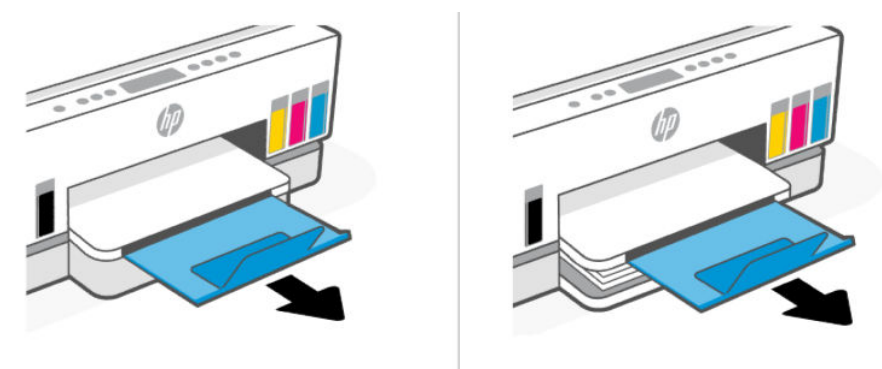

## Legal לטעינת נייר בגודל

- . פתח את מגש ההזנה.
- . לחץ באריכות על לחצן מכוון רוחב הנייר, ולאחר מכן החלק את המכוונים לעבר קצות המגש.
  - ... הארך את מגש ההזנה.
  - . דגמי מדפסות עם מגש הזנה פתוח אינם מחייבים האוכה של מגש ההזנה. 🗒
  - א. לחץ באריכות על הלחצן בקצהו הקדמי של מגש ההזנה כדי להאריך את המגש.

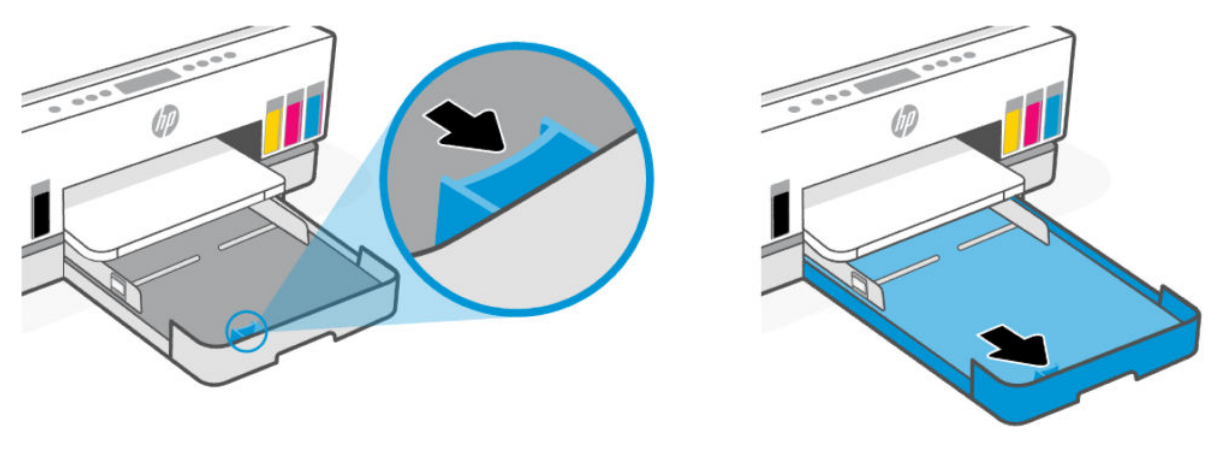

ב. בדגמי מדפסות עם מכסה מגש (מכסה אבק) ניתן להסרה, לחץ על הלחצנים בתחתית המגש לכיוון שלך כדי לשחור
 ולהסיר את המכסה.

לאחר סיום ההדפסה, זכור להכניס מחדש את המכסה.

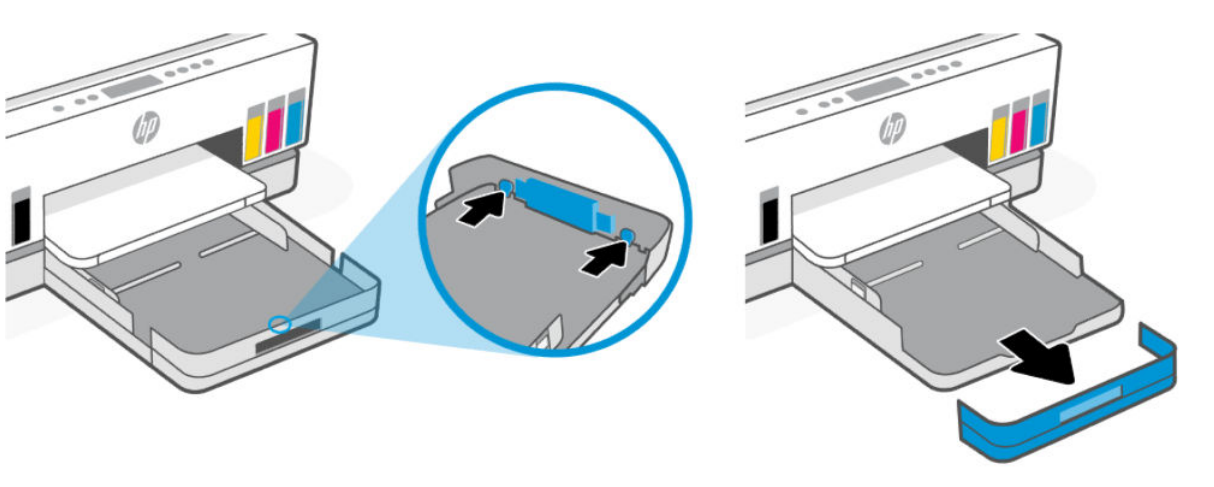

. הכנס את הנייר בכיוון הדפסה לאורך, כשהצד המיועד להדפסה פונה כלפי מטה.

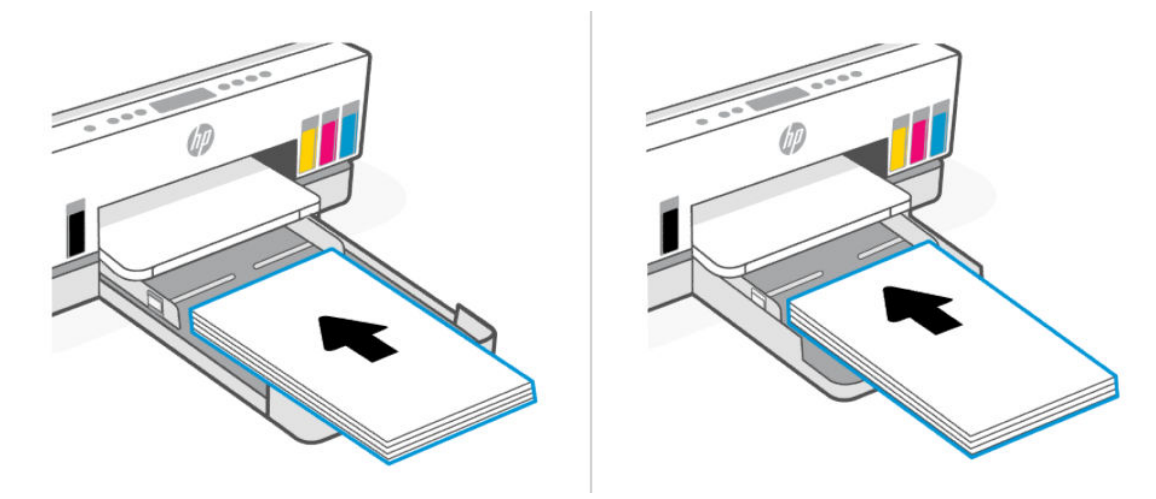

ודא שערימת הנייר מיושרת עם הקווים המיועדים לגודל הנייר המתאים במגש. בנוסף, ודא שערימת הנייר אינה גבוהה יותר מסימוני גובה הערימה במגש.

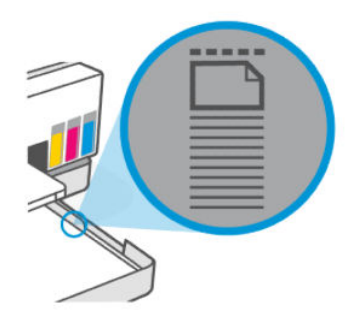
. התאם את מכווני רוחב הנייר עד שייגעו בקצוות של ערימת הנייר. 5.

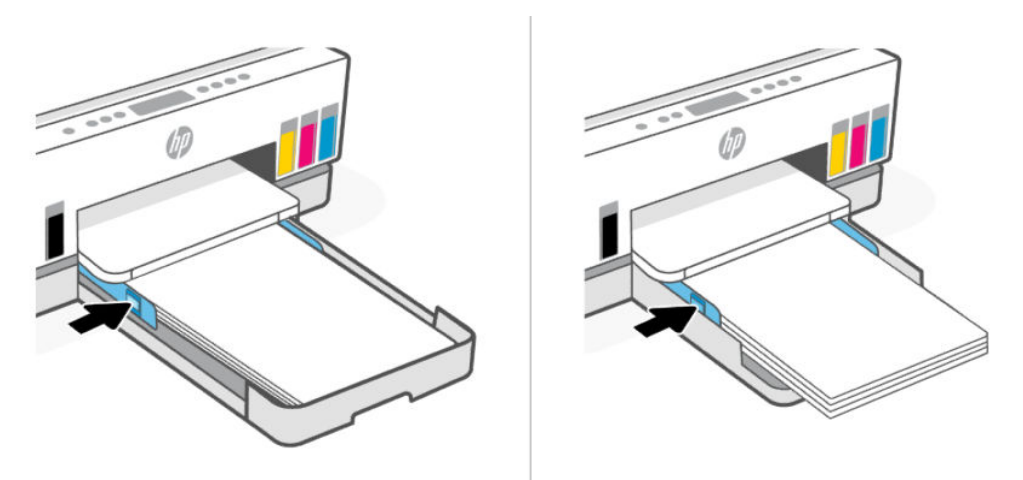

- . סגור את מגש ההזנה.
- . בעת הכנסת המגש מחדש, החלק המואון אמור להישאר מחוץ למדפסת 🗒

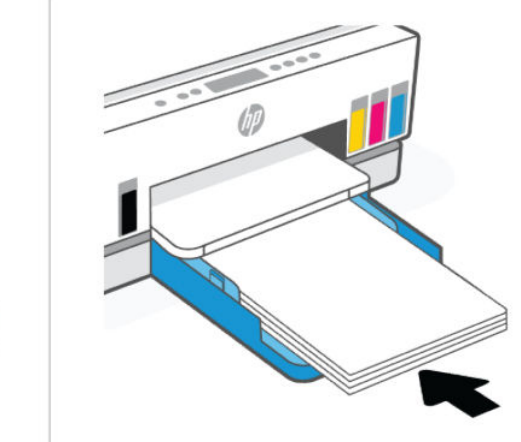

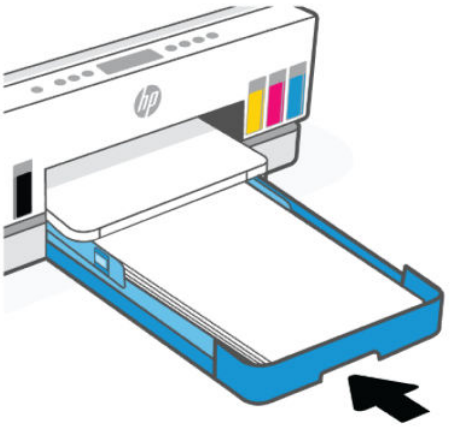

.7 משוך את מאריך מגש הפלט כלפי חוץ.

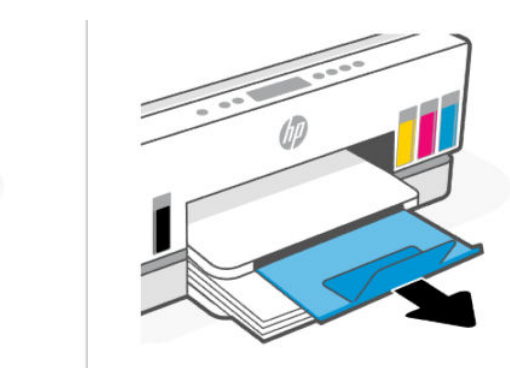

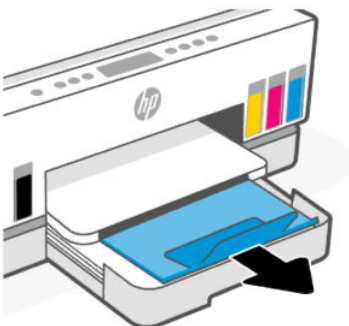

## לטעינת מעטפה

- . פתח את מגש ההזנה.
- . לחץ באריכות על לחצן מכוון רוחב הנייר, ולאחר מכן החלק את המכוונים לעבר קצות המגש.
  - . הכנס את המעטפה בכיוון הדפסה לאווך, כשהצד המיועד להדפסה פונה כלפי מטה.

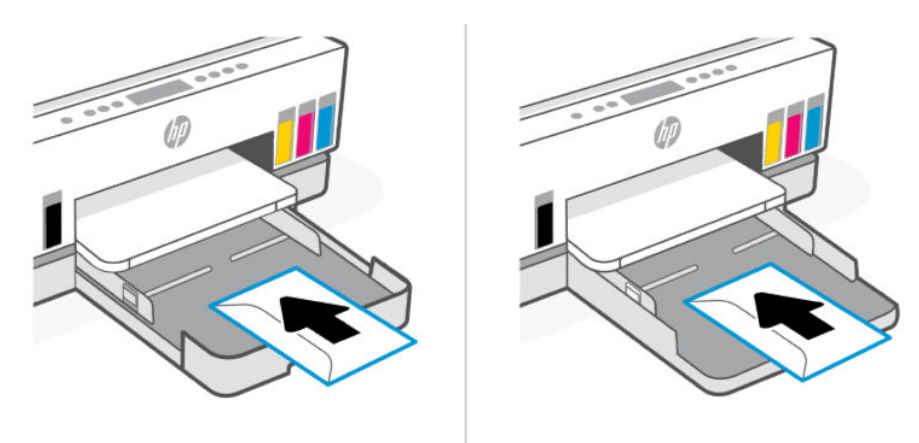

ודא שערימת הנייר מיושרת עם הקווים המיועדים לגודל הנייר המתאים במגש. בנוסף, ודא שערימת הנייר אינה גבוהה יותר מסימוני גובה הערימה במגש.

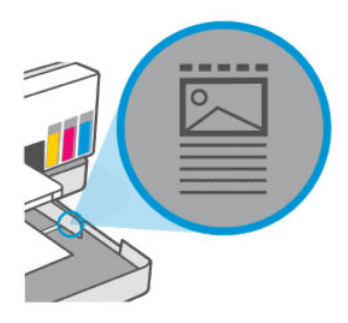

. התאם את מכווני רוחב הנייר עד שייגעו בקצוות של ערימת הנייר.

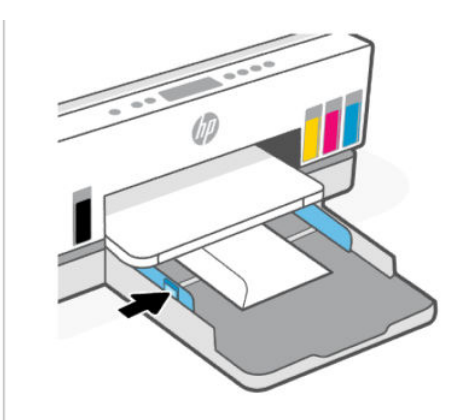

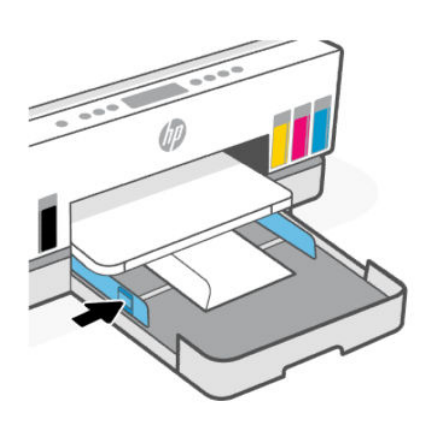

- .5 סגור את מגש ההזנה.
- .6 משוך את מאריך מגש הפלט כלפי חוץ.

## לטעינת כרטיסים ונייר צילום

- . פתח את מגש ההזנה.
- .2 לחץ באריכות על לחצן מכוון רוחב הנייר, ולאחר מכן החלק את המכוונים לעבר קצות המגש.
- . הכנס את הכרטיסים או את נייר הצילום בכיוון הדפסה לאורן, כשהצד המיועד להדפסה פונה כלפי מטה.

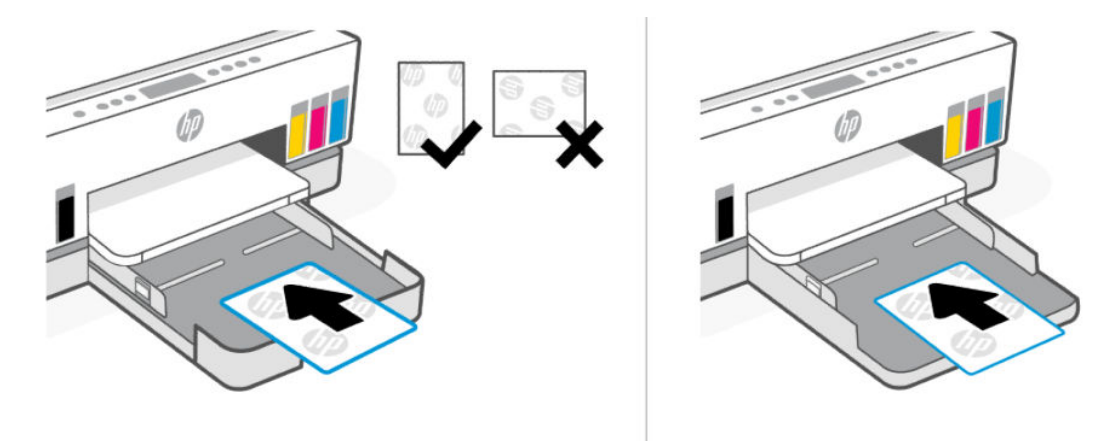

ודא שערימת הנייר מיושרת עם הקווים המיועדים לגודל הנייר המתאים במגש. בנוסף, ודא שערימת הנייר אינה גבוהה יותר מסימוני גובה הערימה במגש.

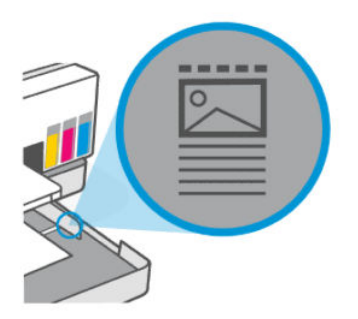

. התאם את מכווני רוחב הנייר עד שייגעו בקצוות של ערימת הנייר.

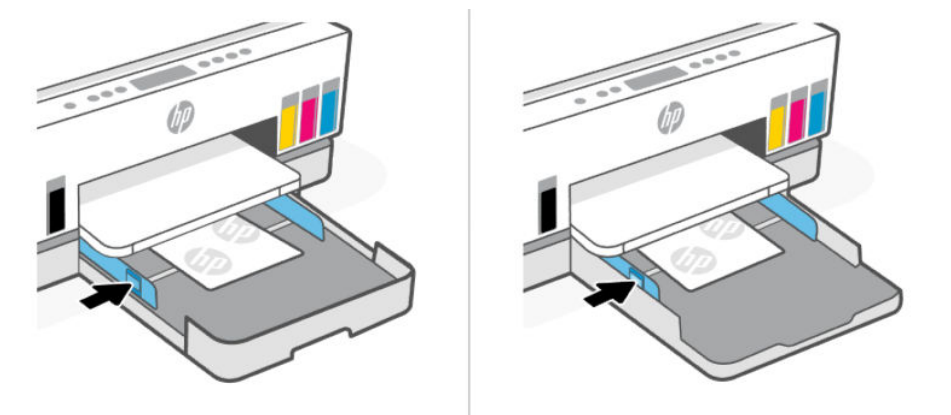

- .5 סגור את מגש ההזנה.
- .6 משוך את מאריך מגש הפלט כלפי חוץ.

# טען מסמך מקור

נושא זה מתאר כיצד לטעון מסמך מקור במדפסת.

# לטעינת מסמך מקור על משטח הזכוכית של הסורק

**1.** הרם את מכסה הסורק.

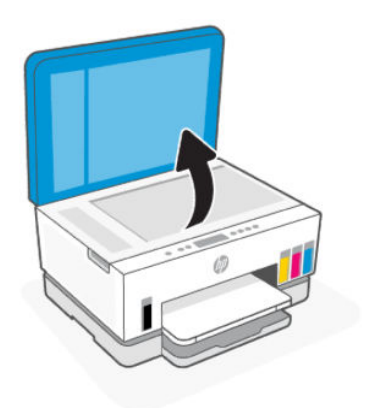

. הנח את מסמך המקור כשפניו כלפי מטה על משטח הזכוכית של הסורק (כשהוא מיושר לפינה המסומנת).

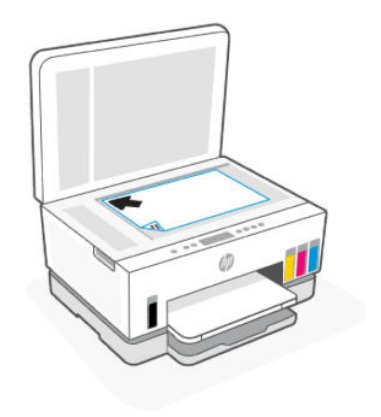

.3 סגור את מכסה הסורק.

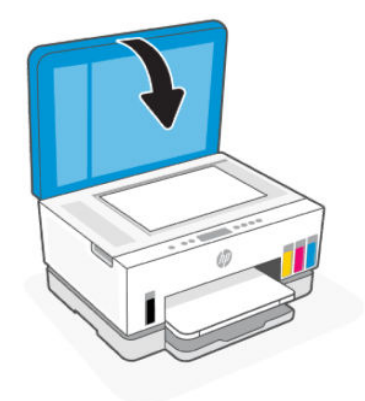

# כדי לטעון מסמך מקור במזין המסמכים (חלק מדגמי המדפסות)

. פתח את מאריך מגש הפלט של מזין המסמכים.

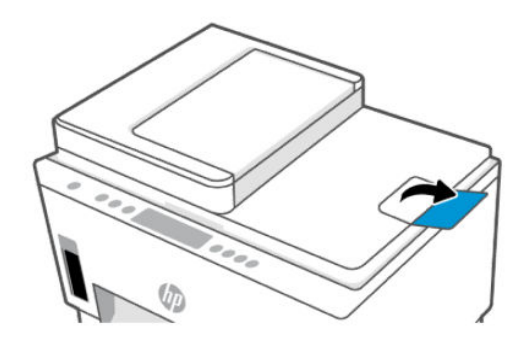

. פתח את מגש ההזנה של מזין המסמכים.

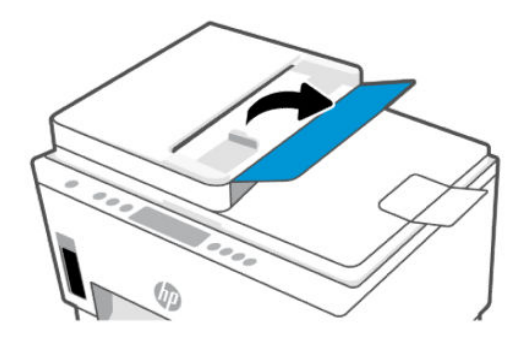

. הסט את מכווני רוחב הנייר כלפי חוץ.

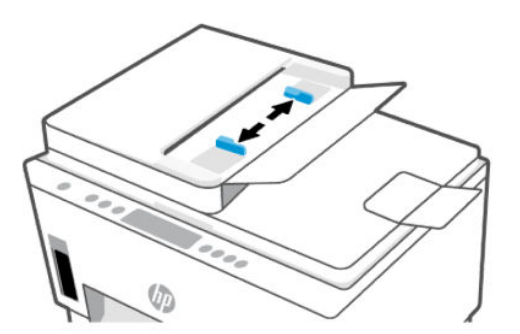

.4 טען את מסמך המקור במזין המסמכים כאשר הצד המיועד להדפסה פונה כלפי מעלה.

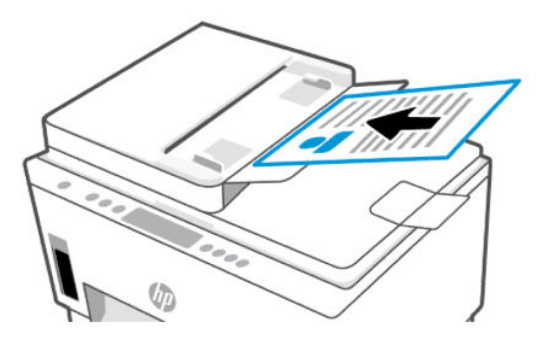

. הסט את מכווני רוחב הנייר פנימה עד שייעצרו בקצה הנייר. 5.

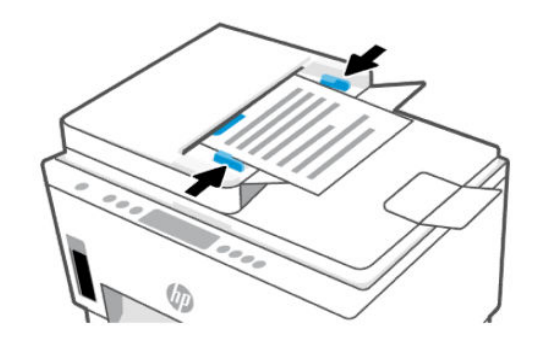

# (EWS) Embedded Web Server שינוי הגדרות הנייר מתוך

מוגנות באמצעות סיסמה. הזן את (EWS) Embedded Web Server (EWS) מוגנות באמצעות סיסמה. הזן את הסיסמה כשתיה: הזן את הסיסמה כשתתבקש לעשות זאת. זוהי הסיסמה שהגדות ב-EWS או קוד ה-PIN המוגדו כבויות מחדל ומופיע על תווית באזור הגישה לדיו.

- נועיין בסעיף <u>גישה ל-EWS</u>) Embedded Web Server פתח את **1**.
  - .2. לחץ על הכרטיסייה **הגדרות**.
  - . מתוך התפריט הימני , לחץ על **העדפות**.
  - .4 לחץ על ניהול מגשים ונייר ולאחר מכן בצע את השינויים הדרושים.
    - .5 לחץ על **החל**.

# הנחיות בסיסיות לשימוש בנייר

המדפסת מתוכננת לעבוד היטב עם רוב הניירות המשרדיים. מומלץ לבדוק מגוון סוגים של ניירות לפני רכישת כמויות גדולות.

השתמש בנייר של HP לאיכות הדפסה מיטבית. בקר באתר האינטרנט של HP בכתובת <u>www.hp.com</u> לקבלת מידע נוסף על נייר של HP.

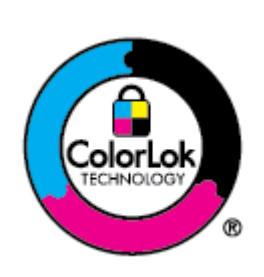

HP ממליצה על נייוות וגילים עם הסמל של ColorLok להדפסת מסמכים יומיומיים. כל הנייוות עם הסמל של ColorLok נבדקו באופן עצמאי כדי לעמוד בסטנדרטים הגבוהים ביותר של מהימנות ואיכות הדפסה, והם מפיקים מסמכים עם צבעים ברורים ומלאי חיים וגוני שחור בולטים יותר, ומתייבשים מהר יותר מניירות וגילים אחרים. חפש ניירות עם הסמל ColorLok במגוון משקלים וגדלים אצל יצרני הנייר הגדולים.

#### סוגי נייר מומלצים להדפסה

אם ברצונך להפיק את איכות ההדפסה הטובה ביותר, HP ממליצה להשתמש בניירות מתוצרת HP, שתוכננו במיוחד לסוגי הפרוייקטים שאתה מדפיס. בהתאם למדינה/אזור שלך, ייתכן שלא כל סוגי הנייר יהיו זמינים.

#### הדפסת צילומים

#### HP Advanced Photo Paper בייר צילום

נייר צילום זה כולל גימור של ייבוש מיידי לטיפול קל ללא הכתמה. הוא עמיד בפני מים, מריחות, טביעות אצבע ולחות. הוא משווה להדפסים שלך מראה ותחושה של צילומים שעובדו בחנות. נייר זה זמין במספר גדלים, לרבות A.5, A4 x 11 אינץ', 10 x 10 ס"מ (4 x 6 אינץ'), 13 x 13 ס"מ (5 x 7 אינץ'). הוא נטול חומצה ומספק מסמכים העמידים למשך זמן רב יותר.

#### HP Everyday Photo Paper נייר צילום

הדפס צילומים יומיומיים מלאי צבע בעלות נמוכה, באמצעות נייר המיועד להדפסה מזדמנת של צילומים. נייר צילום זה במחיר שהינו בהישג יד מתייבש במהירות לטיפול קל. קבל תמונות חדות וברורות בעת השימוש בנייר זה בכל מדפסת להזרקת דיו. נייר זה זמין בגימור מבריק בכמה גדלים, לרבות A4, A5, אינץ', ו-5 x 7 אינץ', ו-4 x 6 אינץ' (15 x 10 ס"מ). הוא נטול חומצה ומספק מסמכים העמידים למשך זמן רב יותר.

#### HP Photo Value Packs חבילות •

חבילות HP Photo Value Packs אורזות בנוחות מחסניות דיו מקוריות של HP ונייר HP ונייר HP Photo Value Pack על מנת לחסון לן זמן ותהיות בנוגע להדפסת תצלומים מקצועיים בעזרת מדפסת HP שברשותן ללא הוצאות מיותרות. צבעי דיו מקוריים של HP Advanced Photo Paper תוכננו לעבוד יחד כדי להפיק צילומים מלאי חיים העמידים לאורן זמן, בכל הדפסה. מצוין להדפסת כל הצילומים מחופשה או להדפסות מרובות לצורן שיתוף.

#### מסמכים עסקיים

#### ל 150 של HP Enhanced Laser Matte Paper בייר 🔹 🔹

נייר זה הוא נייר לייזר מט כבד, אידיאלי להדפסת חומרי שיווק בצבע מקצועי כולל חוברות.

#### במשקל 180 ג', מבריק או נייר HP Professional Paper במשקל 180 ג', מבריק

ניירות אלה מצופים בשכבה מבריקה משני הצדדים עבור שימוש דו-צדדי. ניירות אלה הם הבחירה המושלמת עבור הדפסים באיכות דומה לצילום ועבור גרפיקה עסקית לכריכות של דוחות, מצגות מיוחדות, חוברות, פרסומי דיוור ולוחות שנה.

#### הדפסה יומיומית

כל סוגי הנייר המפורטים כמתאים לשימוש לצורך הדפסה יומיומית כוללים טכנולוגיית ColorLok Technology להפחתה של מריחת הדיו ולקבלת צבעי שחור בולטים יותר וצבעים מלאי חיים.

#### HP Bright White Inkjet Paper בייר

נייר HP Bright White Inkjet Paper מספק צבעים בניגודיות גבוהה וטקסט חד. הוא אטום מספיק לשימוש בצבע באופן דו-צדדי ללא שקיפות, ולכן הוא אידיאלי לעלוני חדשות, דוחות ועלונים.

#### HP Printing Paper בייר

בייר HP Printing Paper הוא נייר וב-תכליתי איכותי. הוא מפיק מסמכים בעלי מראה ותחושה ממשיים יותר מאשר מסמכים המודפסים על נייר וב-תכליתי או נייר העתקה סטנדרטיים. הוא נטול חומצה ומספק מסמכים העמידים למשך זמן רב יותר.

#### HP Office Paper נייר

נייר HP Office Paper הוא נייר רב-תכליתי איכותי. הוא מתאים לעותקים, טיוטות, מזכרים ומסמכים יומיומיים אחרים. הוא נטול חומצה ומספק מסמכים העמידים למשך זמן רב יותר.

#### HP Office Recycled Paper נייר •

נייר HP Office Recycled Paper הוא נייר רב-תכליתי באיכות גבוהה המיוצר עם 30% סיבים ממוחזרים.

#### הזמנת חומרי הדפסה מתכלים של HP

המדפסת מתוכננת לעבוד היטב עם רוב הניירות המשרדיים. השתמש בנייר של HP לאיכות הדפסה מיטבית.

להזמנת ניירות של HP וחומרים מתכלים אחרים, בקר בכתובת <u>www.hp.com</u>. בשלב זה, חלקים מסוימים של אתר האינטרנט של HP זמינים באנגלית בלבד.

HP ממליצה על ניירות וגילים עם הסמל ColorLok להדפסה והעתקה של מסמכים יומיומיים. כל הניירות הנושאים את סמל ColorLok נבדקים באופן עצמאי לעמידה בסטנדרטים גבוהים של מהימנות ואיכות הדפסה, ומפיקים מסמכים בצבעים חיים וחדים, עם גווני שחור בולטים יותר, ואשר מתייבשים במהירות רבה יותר בהשוואה לניירות וגילים אחרים. חפש ניירות עם הסמל ColorLok במגוון משקלים וגדלים אצל יצרני הנייר הגדולים.

# 4 הדפסה

סעיף זה מתאר כיצד להדפיס ממכשירים שונים.

מדפסת זו מיועדת לעבוד עם אפליקציית HP Smart, אפליקציית תוכנה שמקל על ההדפסה, הסריקה וניהול המדפסת מטלפון חכם, מחשב נייד, מחשב שולחני או התקנים אחרים.

באפשרותך להדפיס ולנהל את המדפסת מכל ההתקנים שלך על ידי התקנת האפליקציה בכל אחד מהם. לקבלת מידע נוסף על האפליקציה, עיין בסעיף <u>השתמש באפליקציית HP Smart כדי להדפיס, לסרוק ולנהל</u>.

# **Windows** הדפסה ממחשב

- 1. ודא שהתקנת את HP Smart. עיין בסעיף <u>השתמש באפליקציית HP Smart כדי להדפיס, לסרוק ולנהל</u>.
  - .2 פתח את המסמך שברצונך להדפיס.
  - . בתפריט קובץ שבאפליקציית התוכנה, בחר באפשרות הדפסה. 3
    - **.** לחץ על הלחצן שפותח את תיבת הדו-שיח **מאפיינים**.

בהתאם לאפליקציית התוכנה שבה אתה משתמש, שמו של לחצן זה יכול להיות **מאפיינים, אפשרויות, הגדוה**, או **העדפות**.

- .5 ודא שהמדפסת הנכונה נבחרה.
- **.6** שנה הגדרות לפי הצורך ולחץ על **OK**.
- . לחץ על הלחצן **הדפסה** או על **OK** כדי להדפיס.

# הדפסה ממחשב Mac

- . ודא שהתקנת את אפליקציית HP Smart. עיין בסעיף <u>השתמש באפליקציית HP Smart כדי להדפיס, לסווק ולנהל</u>.
  - במחשב, פתח את העדפות מערכת ובחר מדפסות וסורקים. 2
  - **3**. לחץ על לחצן/סמל ההוספה +, בחר את המדפסת מרשימת המדפסות ולאחר מכן לחץ על **הוספה**.
    - **4**. לאחר החיבור, פתח את המסמך שברצונך להדפיס והשתמש בפקודה **הדפסה**.
      - .5 ודא שנבחרה המדפסת המתאימה.
        - .6 שנה את הגדרות ההדפסה.
      - .7 לחץ על Print כדי להדפיס את המסמך.

# הדפסה באמצעות התקנים ניידים

באפשרותך להשתמש באפליקציית HP Smart כדי להדפיס מסמכים ותמונות מההתקן הנייד שלך, מחשבון המדיה החברתית שלך או מהאחסון בענן.

. עיין בסעיף השתמש באפליקציית HP Smart כדי להדפיס, לסרוק ולנהל

תוכל להדפיס ישירות מההתקנים הניידים שלך גם באמצעות (iOS) AirPrint וווא (iOS) או AirPrint):

- . אילך, באים כאשר AirPrint מותקן מראש. iOS 4.2 ואילך, באים כאשר iOS 4.2 מותקן מראש.
- Google Play מחנות Google Play מחנות האפליקציות המועדפת שלך ולאחר מכן
   הפעל אותו בהתקן שלך.
  - כאשר ההתקן הנייד AirPrint/HP Print Service Plugin או באמצעות HP Smart או באפשרותך להדפיס באמצעות באמצעות במצא באותה רשת כמו המדפסת או ברשת אחרת (באמצעות Wi-Fi Direct).

## הדפסה כשההתקנים מחוברים לאותה רשת Wi-Fi

באפשרותך להדפיס מסמכים ותמונות מההתקן הנייד שלך כאשר ההתקן נמצא באותה רשת Wi-Fi כמו המדפסת.

לקבלת מידע נוסף על הדפסה ניידת, בקר בכתובת <u>www.hp.com/go/mobileprinting</u>.

HP באמצעות Wi-Fi באמצעות Mi-Fi הערה: ודא שההתקן הנייד והמדפסת מחוברים לאותה רשת Wi-Fi. עיין בסעיף חיבור המדפסת לרשת Wi-Fi באמצעות <u>PP</u>.

## (Wi-Fi Direct) Wi-Fi הדפסה ללא חיבור לאותה רשת

בעזרת Wi-Fi Direct ניתן לחבר באופן אלחוטי את המחשב או ההתקן הנייד למדפסת ולהדפיס באופן אלחוטי – מבלי לחבר את המחשב או ההתקן הנייד שלך לרשת אלחוטית קיימת.

בקר בכתובת <u>www.hp.com/go/wifidirectprinting</u> לקבלת מידע נוסף על Wi-Fi Direct.

הערה: 🛱

- אמור להופיע בתצוגת Wi-Fi Direct אופעל, סמל Wi-Fi Direct אופעל במדפסת שלך. כאשר Wi-Fi Direct שדי שי-Fi Direct שי המדפסת.
  - עד חמישה מחשבים והתקנים ניידים יכולים להתחבר למדפסת באמצעות חיבור Wi-Fi Direct.

#### Wi-Fi Direct הפעלה או השבתה של

כאשר Wi-Fi Direct מופעל, סמל Wi-Fi Direct רַדָּ אמור להופיע בתצוגת המדפסת. אם הסמל כבוי, בצע את ההוראות הבאות.

- בלוח הבקוה של המדפסת, לחץ לחיצה ממושכת על לחצן המידע (j) למשך חמש שניות עד שכל לחצני לוח הבקוה . יידלקו.
  - 2. לחץ לחיצה ממושכת על לחצן ה-Wi-Fi ( 🤿 ועל לחצן חידוש הפעולה 🕠 בו-זמנית למשך שלוש שניות.
- מדריך Wi-Fi Direct בעת הפעלת Wi-Fi Direct בפעם הראשונה, המדפסת מדפיסה באופן אוטומטי מדריך ל-Wi-Fi Direct. מדריך זה מספק הוראות בנוגע לאופן השימוש ב-Wi-Fi Direct. עיין בסעיף <u>הדפסת דוחות מלוח הבקרה של המדפסת</u>.

#### כדי למצוא את השם או את הסיסמה של

בלוח הבקרה של המדפסת, לחץ על לחצן המידע  $\left( {\ {\mathbf i}} 
ight. 
ight)$  כדי להדפיס את דף המידע של המדפסת.

. לפרטי רשת אחרים, הדפס את דף תצורת הרשת. עיין בסעיף <u>הדפסת דוחות מלוח הבקרה של המדפסת</u>. 🗒

# (EWS) כדי לשנות את הגדרות האבטחה של Wi-Fi Direct עבור המדפסת באמצעות שרת האינטרנט המשובץ

- נועיין בסעיף <u>גישה ל-EWS</u>) Embedded Web Server פתח את 1.
  - **ב.** לחץ על הכרטיסייה **רשת**.
  - .3 בתפריט הימני, לחץ על Wi-Fi Direct, ולאחר מכן לחץ על הלחצן ערוך הגדרות.
    - . בצע את השינויים הדרושים.
      - .5 לחץ על **החל**.

# 5 העתקה, סריקה ופקס נייד

סעיף זה מתאר את ההעתקה, הסריקה והשימוש במאפייני פקס נייד.

# העתקה מהמדפסת

- . הערה: 🛛 כל המסמכים מועתקים במצב הדפסה באיכות וגילה. לא ניתן לשנות את איכות מצב ההדפסה בעת העתקה.
  - . טען נייר במגש ההזנה.

. עיין בסעיף <u>טעינת נייר</u>

.2 הנח את מסמך המקור כשפניו כלפי מעלה במזין המסמכים או כשפניו כלפי מטה על זכוכית הסורק (כשהוא מיושר לפינה עם הסמל).

.עיין בסעיף <u>טען מסמך מקור</u>

. בלוח הבקרה של המדפסת, לחצן ההעתקה בשחור 😭 או על לחצן ההעתקה בצבע 🔂 כדי להתחיל בהעתקה. 🕄

כדי להגדיל את מספר העותקים, לחץ על הלחצן לחיצה ממושכת או לחץ כמה פעמים. ההעתקה מתחילה 2 שניות לאחר הלחיצה האחרונה על הלחצן.

# העתקת תעודת זהות (בדגמי מדפסות מסוימים)

מאפיין העתקת תעודת הזהות מאפשר לך להציב כרטיס או מסמך בגודל קטן בכל מקום על זכוכית הסורק כדי להעתיק את שני צדדיו על אותו עמוד.

. טען נייר במגש ההזנה.

עיין בסעיף <u>טעינת נייר</u>.

- מקם את הכרטיס במקום כלשהו על משטח הזכוכית של הסורק, הרחק מהקצוות או מפינות הזכוכית.
  - .3 סגור את מכסה הסורק.

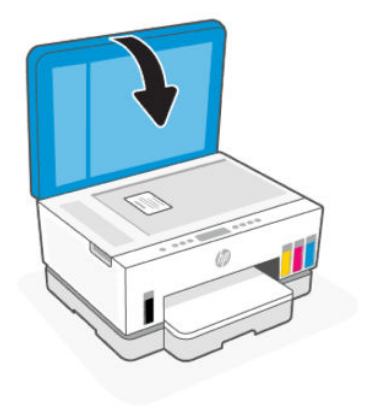

.4 לחץ על לחצן העתקת תעודת זהות (🖃) כדי להיכנס למצב העתקת תעודת זהות.

לחצן ההעתקה בצבע 😭 ולחצן ההעתקה בשחור 😭 יהבהבו או יידלקו.

לחץ על לחצן ההעתקה כדי להעתיק צד אחד של התעודה.

.To increase the number of copies, press and hold the button or press it multiple times

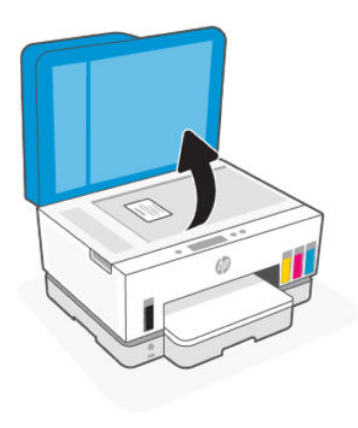

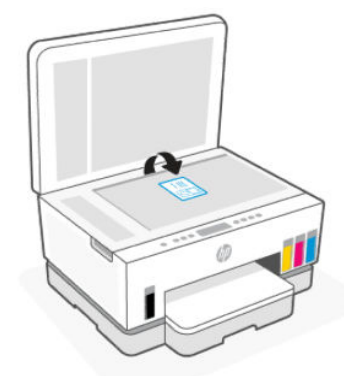

- . לחץ על לחצן ההעתקה המהבהב או הדולק כדי להעתיק את הצד השני.
  - . המתן עד שהעמוד יודפס.

# סריקה עם אפליקציית Windows 10 ,Android ,iOS) HP Smart, ו-Windows 10

באפשרותך להשתמש באפליקציה HP Smart כדי לסרוק מסמכים או תמונות מסורק המדפסת, ובאפשרותך גם לסרוק באמצעות מצלמת ההתקן. HP Smart כוללת כלי עריכה שמאפשרים לך להתאים את התמונה הסרוקה לפני השמירה או השיתוף. באפשרותך להדפיס, לשמור את הסריקות שלך באופן מקומי או באחסון הענן ולשתף אותן דרך דואר אלקטרוני, הודעת Instagram ,Facebook ,SMS וכדומה. כדי לסרוק באמצעות HP Smart, בצע את ההנחיות שסופקו בכתובת ה-URL המתאימה להלן, בהתאם לסוג ההתקן שבו אתה משתמש.

- www.hp.com/go/hpsmart-help :iOS/Android •
- www.hp.com/go/hpsmartwin-help :Windows 10

www.hp.com/go/hpsmartmac-help :macOS •

# סריקה באמצעות תוכנת המדפסת של HP

נושא זה מתאר כיצד לסרוק באמצעות תוכנת המדפסת של HP.

#### סריקה ממחשב

לפני סריקה ממחשב, ודא שכבר התקנת את התוכנה המומלצת של HP למדפסת. המדפסת והמחשב חייבים להיות מחוברים ומופעלים.

#### לסריקת מסמך או צילום לקובץ (Windows)

- . הנח את מסמך המקור כשפניו כלפי מעלה במזין המסמכים או כשפניו כלפי מטה על זכוכית הסורק (כשהוא מיושר לפינה עם הסמל).
  - 2. בתוכנת המדפסת של HP (זמינה מהתפריט התחל), לחץ על סריקה, ולאחר מכן לחץ על סריקת מסמך או צילום.
    - בחר את סוג הסריקה הרצוי, ולאחר מכן לחץ על סריקה. 3.

בחר את תבנית הקובץ לשמירת המסמך (או התמונה).

#### הערה: 🗒

- לחץ על הקישור עוד בפינה הימנית העליונה של תיבת הדו-שיח 'סריקה' כדי לעבור על הגדרות הסריקה ולשנות אותן. עיין בסעיף <u>שינוי הגדרות סריקה (Windows)</u>.
- אם האפשרות **הצגת מציג לאחר סריקה** נבחרה, תוכל לערוך שינויים בתמונה הסרוקה במסך התצוגה המקדימה.

#### לסריקת מסמך או צילום לדואר אלקטרוני (Windows)

- . הנח את מסמך המקור כשפניו כלפי מעלה במזין המסמכים או כשפניו כלפי מטה על זכוכית הסורק (כשהוא מיושר לפינה עם הסמל).
  - בתוכנת המדפסת של HP, הזמינה מהתפריט התחל, לחץ על סריקה ולאחר מכן לחץ על סריקת מסמך או צילום.
    - .. בחר את סוג הסריקה הרצוי, ולאחר מכן לחץ על סריקה.

הערה: 🗒

- לחץ על הקישור עוד בפינה השמאלית העליונה של תיבת הדו-שיח 'סריקה' כדי לעבור על הגדרות הסריקה ולשנות אותן. עיין בסעיף <u>שינוי הגדרות סריקה (Windows)</u>.
  - אם האפשרות **הצגת מציג לאחר סריקה** נבחרה, תוכל לערוך שינויים בתמונה הסרוקה במסך התצוגה המקדימה.

## (Windows) שינוי הגדרות סריקה

באפשרותך לשנות את הגדרות הסריקה לשימוש חד-פעמי או לשמור את השינויים לשימוש קבוע. הגדרות אלה כוללות אפשרויות כגון גודל וכיוון דף, רזולוציית סריקה, ניגודיות, ומיקום התיקייה עבור הסריקות ששמרת.

- . הנח את מסמך המקור כשפניו כלפי מעלה במזין המסמכים או כשפניו כלפי מטה על זכוכית הסורק (כשהוא מיושר לפינה עם הסמל).
  - 2. בתוכנת המדפסת של HP, הזמינה מהתפריט התחל, לחץ על סריקה ולאחר מכן לחץ על סריקת מסמך או צילום.

.HP Scan לחץ על הקישור **עוד** בפינה השמאלית העליונה של תיבת הדו-שיח של .HP Scan

חלונית ההגדוות המפורטות תופיע מימין. העמודה השמאלית מסכמת את ההגדוות הנוכחיות שנקבעו עבור כל מקטע. בעמודה הימנית ניתן לשנות את ההגדוות במקטע המודגש.

.4 לחץ על כל מקטע בצידה השמאלי של חלונית ההגדוות המפורטות כדי לעיין בהגדוות של מקטע זה.

באפשרותך לעיין בהגדרות ולשנות את רובן באמצעות תפריטים נפתחים.

הגדרות מסוימות מעניקות גמישות ובה יותר באמצעות הצגת חלונית חדשה. הגדרות אלה מסומנות על-ידי + (סימן הפלוס) המופיע מימין להגדרה. עליך ללחוץ על **OK** כדי לקבל או ללחוץ על **ביטול** כדי לבטל את השינויים בחלונית זו ולחזור לחלונית ההגדרות המפורטות.

- לאחר שתסיים לשנות את ההגדרות, בצע אחת מהפעולות הבאות: .5
- לחץ על סויקה. בסיום הסויקה, תתבקש לשמור או לדחות את השינויים שביצעת בקיצור הדון.
  - לחץ על לחצן השמירה שמשמאל לקיצור הדון, ולאחר מכן לחץ על סריקה.

## (Windows) יצירת קיצור דרך חדש לסריקה

באפשרותך ליצור קיצור דוך משלך לסריקה כדי לבצע את הסריקה בקלות רבה יותר. לדוגמה, ייתכן שתרצה לסרוק ולשמור צילומים באופן קבוע בתבנית PNG, ולא ב-JPEG.

- . הנח את מסמך המקור כשפניו כלפי מעלה במזין המסמכים או כשפניו כלפי מטה על זכוכית הסורק (כשהוא מיושר לפינה עם הסמל).
  - בתוכנת המדפסת של HP, הזמינה מהתפריט התחל, לחץ על סריקה ולאחר מכן לחץ על סריקת מסמך או צילום.
    - ... לחץ על יצירת קיצור דרך חדש לסריקה.
    - .4. הזן שם תיאורי, בחר קיצור דרך קיים שעליו יתבסס קיצור הדרך החדש, ולאחר מכן לחץ על **יציוה**.
  - 5. שנה את ההגדרות עבור קיצור הדרך החדש בהתאם לצרכיך, ולאחר מכן לחץ על סמל השמירה מימין לקיצור הדרך.
- **הערה:** לחץ על הקישור **עוד** בפינה הימנית העליונה של תיבת הדו-שיח 'סריקה' כדי לעבור על הגדרות הסריקה ולשנות 👻 אותן.

לקבלת מידע נוסף, עיין בסעיף <u>שינוי הגדרות סריקה (Windows)</u>.

# Webscan סריקה באמצעות

Webscan הוא מאפיין של EWS) Embedded Web Server) שמאפשר לך לסרוק צילומים ומסמכים מהמדפסת להתקן שלך באמצעות דפדפן אינטרנט.

הערה: למען האבטחה שלך, הגדרות מסוימות ב-EWS מוגנות באמצעות סיסמה. הזן את הסיסמה כשתתבקש לעשות זאת. זוהי הסיסמה שהגדרת ב-EWS או קוד ה-PIN המוגדר כברירת מחדל ומופיע על תווית באזור הגישה לדיו.

## להפעלת Webscan

- פתח את EWS. לקבלת מידע נוסף, עיין בסעיף גישה ל-EWS ושימוש בו.
  - .2 לחץ על הכרטיסייה **הגדרות**.
  - . בתפריט הימני, לחץ על אבטחה, ולאחר מכן בחר הגדרות מנהל.
    - .4 בחר באפשרות המתאימה כדי להפעיל את Webscan.

.5 לחץ על **החל**.

## לסריקה באמצעות Webscan

סריקה באמצעות Webscan מציעה אפשרויות סריקה בסיסיות. לקבלת אפשרויות או פונקציות סריקה נוספות, בצע סריקה באמצעות תוכנת המדפסת של HP.

- הנח את מסמך המקור כשפניו כלפי מעלה במזין המסמכים או כשפניו כלפי מטה על זכוכית הסורק (כשהוא מיושר לפינה עם הסמל). עיין בסעיף <u>טען מסמך מקור</u>.
  - בו. פתח את EWS. לקבלת מידע נוסף, עיין בסעיף <u>גישה ל-EWS ושימוש בו</u>.
    - .. לחץ על הכרטיסייה סריקה.
    - .4 מהתפריט הימני, לחץ על Webscan.
    - . בחר את האפשרויות הרצויות, ולאחר מכן לחץ על התחל סריקה.

# עצות לסריקה ולהעתקה בהצלחה

השתמש בעצות הבאות כדי לבצע בהצלחה העתקה וסריקה:

- שמור על משטח הזכוכית וגב המכסה נקיים. הסורק מפרש כל דבר שהוא מזהה על-גבי משטח הזכוכית, כחלק מהתמונה.
  - הנח את מסמך המקור כשפניו כלפי למטה על משטח הזכוכית של הסורק (כשהוא מיושר לפינה המסומנת בסמל).
  - כדי ליצור עותק גדול של מסמן מקור קטן, סרוק את מסמן המקור למחשב, שנה את גודל התמונה בתוכנת הסריקה
     ולאחר מכן הדפס עותק של התמונה המוגדלת.
    - כדי למנוע טקסט שגוי או חסר במסמך הסרוק, ודא שהבהירות מוגדרת כהלכה בתוכנה.
    - . א הקפד לבחור את המקור הנכון (לדוגמה, משטח הזכוכית של הסורק) בעת סריקה תוך שימוש בתוכנה של HP.

# פקס נייד

השתמש באפליקציית HP Smart כדי לסרוק ולשלוח בפקס במהירות עמודים מרובים בבת אחת מההתקן הנייד או המחשב שלך.

לקבלת מידע נוסף אודות פקס נייד, בקר <u>באתר האינטרנט של HP Smart</u>.

#### HP Smart שימוש בפקס נייד באפליקציית

- HP והיכנס או צור חשבון HP Smart ודא שההתקן הנייד או המחשב שלך מחוברים לרשת. הפעל את אפליקציית Account והיכנס או צור חשבון Account
  - בחר את האריח 'פקס נייד'. 2

אם אינך וואה את האריח **פקס נייד**, הפעל אותו באופן הבא:

- בהתקן נייד: הקש על התאמה אישית של אריחים, הקש על הלחצן הדו-מצבי פקס נייד כדי להפעיל את האריח,
   ולאחר מכן חזור למסך הבית.
- בהתקן Windows 10: לחץ על הגדרות, בחר התאמה אישית של אריחים ולחץ על הלחצן הדו-מצבי פקס נייד כדי להפעיל את האריח. לאחר מכן חזור למסך הבית.

- בהתקן Mac: בשורת התפריטים, בחר Personalize Tiles< HP Smart (התאמה אישית של אריחים). הגדר את אפשרות הפקס הנייד למצב Of (מופעל).</li>
- הערה: 'פקס נייד' זמין במדינות/אזורים ספציפיים. אם אינך רואה אפשרות של 'פקס נייד' בתפריט ההתאמה 🛒 האישית, ייתכן ש'פקס נייד' אינו זמין במדינה/אזור שלך.
  - . מלא את פרטי הפקס הנייד הדרושים.
  - (הוסף עמוד שער) אחר מכן הקלד נושא Add a cover page או הוסיף עמוד שער) ולאחר מכן הקלד נושא. והודעה.
- . סרוק את הפריט שברצונך לשלוח בפקס באמצעות המדפסת או מצלמת ההתקן הנייד שלך, או צרף סוג קובץ נתמך. שלח את הפקס כאשר אתה מוכן.

.HP Smart הפקס שלן יישלח באופן מאובטח ותוכל לעקוב את המצב באפליקציית

# 6 קביעת תצורה של המדפסת

סעיף זה מתאר כיצד להגדיר את המדפסת.

# (EWS) Embedded Web Server הגדרת המדפסת באמצעות

השתמש ב-EWS) Embedded Web Server) כדי לנהל את פונקציות ההדפסה מהמחשב שלן.

- הצגת מידע מצב המדפסת 🔹
- בדיקת פרטי ומצב חומרי ההדפסה 🔹
- קבלת הודעות על אירועי מדפסת וחומרים מתכלים 🔹 🔹
  - הצגה ושינוי הגדרות הרשת והמדפסת

## גישה ל-EWS ושימוש בו

באפשרותך לפתוח את EWS באמצעות אחת מהשיטות הבאות:

- HP Smart אפליקציית
- תוכנת המדפסת של HP
- IP דפדפן אינטרנט באמצעות כתובת •
- Wi-Fi Direct דפדפן אינטרנט באמצעות חיבור •

#### דברים שיש לשים לב אליהם בעת גישה ל-EWS

- אם דפדפן האינטרנט מציג הודעה המציינת כי ייתכן שאתר האינטרנט לא בטוח, בחר את האפשרות להמשיך. גישה לאתר אינטרנט זה לא תזיק להתקן שלך.
  - שם המשתמש המוגדר כבריות המחדל הוא "admin".
  - למען האבטחה שלן, הגדוות מסוימות בדף הבית של המדפסת או ב-EWS מוגנות באמצעות סיסמה.
- בגישה הראשונה ל-EWS, הזן את קוד ה-PIN אם תתבקש. מספר זיהוי אישי זה (קוד PIN) מופיע על תווית במדפסת.
  - . פתח את דלת הגישה לדיו או למחסניות כדי לאתר את התווית.
  - מרגע שתהיה לך גישה ל-EWS, תוכל לשנות את הסיסמה מתוך EWS.

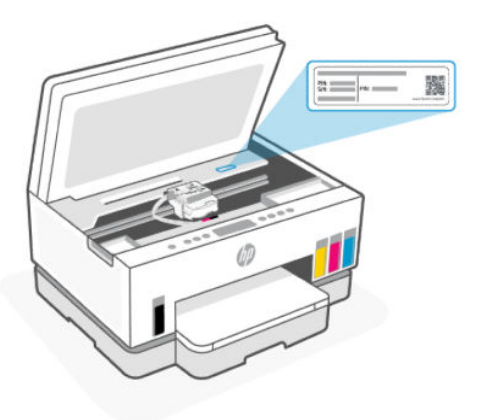

- בהתאם לאופן חיבור המדפסת, ייתכן שחלק מהמאפיינים ב-EWS לא יהיו זמינים.
  - . EWS אינו נגיש מעבר לחומת האש של הרשת.

#### (Windows 10-ו Android ,iOS) HP Smart פתיחת EWS באמצעות EWS

- 1. פתח את אפליקציית HP Smart במחשב או בהתקן הנייד שלן. עיין בסעיף <u>השתמש באפליקציית HP Smart כדי</u> <u>להדפיס, לסרוק ולנהל</u>.
  - 2. מתוך HP Smart, בחר את המדפסת שלך ולאחר מכן לחץ או הקש על הגדרות מתקדמות.

#### (Ethernet או Wi-Fi רי לפתוח את EWS באמצעות כתובת IP כדי לפתוח את

- . מצא את כתובת ה-IP. לחץ על לחצן המידע  $({f i})$  במדפסת כדי להדפיס דף מידע. 1
- . פתח דפדפן אינטונט, הקלד את כתובת ה-IP או את שם המאוח בשוות הכתובת, ולאחר מכן לחץ או הקש על Enter.

#### (Wi-Fi Direct חיבור) וP כדי לפתוח את EWS כדי לפתוח את

- . ודא שההתקן והמדפסת שלך מחוברים באמצעות Wi-Fi Direct. עיין בסעיף <u>הדפסה כשההתקנים מחוברים לאותה רשת</u>. <u>Wi-Fi</u>.
- באה או את שם המארח של המדפסת בשורת הכתובת, ולאחר מכן לחץ או IP. פתח דפדפן אינטרנט, הקלד את כתובת היום **.2** הקש על Enter.

**IP:** 192.168.223.1 כתובת

#### (Windows 7) HP פתיחת EWS באמצעות תוכנת המדפסת של

- בשולחן העבודה של המחשב לחץ על **התחל**, בחר את **כל התוכניות**, לחץ על HP, לחץ על התיקייה עבור המדפסת, בחר . בסמל עם שם המדפסת, ולאחר מכן פתח את HP Printer Assistant.
  - .HP ארקנת תוכנת המדפסת של SP1) Windows 7 Service Pack 1 🗒 🗒
    - .2 ב-HP Printer Assistant, בחר בכרטיסייה הדפסה.
      - .. בחר דף הבית של המדפסת (EWS).

#### קביעת הגדרות רשת IP

השתמש בסעיפים הבאים כדי לקבוע את הגדרות הרשת של המדפסת.

אם תתבקש להזין סיסמה במהלן התהלין, הזן את קוד ה-PIN שמופיע על תווית באזור הגישה למחסניות. עיין בסעיף <u>דברים</u> <u>שיש לשים לב אליהם בעת גישה ל-EWS</u>.

#### הצגה או שינוי של הגדרות רשת

השתמש ב-EWS) Embedded Web Server) כדי להציג או לשנות את הגדרות תצורת ה-IP.

- . פתח את EWS. עיין בסעיף גישה ל-EWS ושימוש בו.
- .2 לחץ על הכרטיסיה רשת כדי לקבל את מידע הרשת. שנה את ההגדרות לפי הצורך.

#### שינוי שם המדפסת ברשת

כדי לשנות את שם המדפסת ברשת כך שתוכל לזהות אותה באופן ייחודי, השתמש ב-EWS) Embedded Web Server).

- נעיין בסעיף גישה ל-EWS פתח את EWS. פתח את נועין בסעיף גישה ל-1
  - .2 לחץ על הכרטיסייה **רשת**.
  - . מתוך התפריט הימני, לחץ על כללי.
    - . לחץ על זיהוי רשת.
- . בצע את השינויים הנחוצים, ולאחר מכן לחץ על החל.

#### הגדרה ידנית של פרמטרי IPv4 TCP/IP

השתמש ב-EWS) Embedded Web Server) כדי להגדיר ידנית כתובת IPv4, מסיכת רשת משנה ושער ברירת מחדל.

- . פתח את EWS. עיין בסעיף גישה ל-EWS ושימוש בו.
  - .2. לחץ על הכרטיסייה **רשת**.
  - . מהתפריט הימני, לחץ על **קווית**.
    - . לחץ על תצורת IPv4.
  - .5 בצע את השינויים הנחוצים, ולאחר מכן **החל**.

### (EWS) Embedded Web Server הקצאה או שינוי של סיסמת המערכת באמצעות

הקצה סיסמת מנהל מעוכת לגישה למדפסת ול-EWS, כך שמשתמשים לא מורשים לא יוכלו לשנות את הגדרות המדפסת.

- . פתח את EWS. עיין בסעיף <u>גישה ל-EWS ושימוש בו</u>.
  - .2. לחץ על הכרטיסייה **הגדרות**.
  - . מהתפריט הימני, לחץ על אבטחה.
    - .4 לחץ על הגדרות סיסמה.
- .5 בצע את השינויים הנחוצים, ולאחר מכן לחץ על החל.
- . רשום לעצמן את הסיסמה ושמור אותה במקום בטוח. 🛱

# עדכון המדפסת

נושא זה מתאר כיצד לעדכן את קושחת המדפסת.

מעת לעת, HP מפרסמת עדכוני קושחה כדי לשפר את פונקציונליות המוצר ולתקן בעיות. כברירת מחדל, אם המדפסת מחוברת לאינטרנט, המדפסת בודקת באופן אוטומטי אם קיימים עדכונים בפרקי זמן קבועים.

## (EWS) Embedded Web Server עדכון המדפסת או שינוי ההגדרות מתוך

- . פתח את EWS) Embedded Web Server). עיין בסעיף <u>גישה ל-EWS</u> ושימוש בו.
  - .2 לחץ על הכרטיסייה כלים.
  - בתפריט הימני, לחץ על עדכוני מדפסת, ולאחר מכן בחר עדכוני קושחה. 3
    - .4 בחר את האפשרויות הרצויות, ולאחר מכן לחץ על החל.

# שימוש ב'שירותי אינטרנט'

נושא זה מתאר כיצד להשתמש בשירותי האינטרנט.

מוגנות באמצעות סיסמה. הזן את (EWS) Embedded Web Server מוגנות באמצעות סיסמה. הזן את הסיסמה כשתרה: הסיסמה כשתרבקש לעשות זאת. זוהי הסיסמה שהגדות ב-EWS או קוד ה-PIN המוגדר כברירת מחדל ומופיע על תווית באזור הגישה לדיו.

## (EWS) Embedded Web Server להגדרת שירותי אינטרנט באמצעות

- . פתח את EWS. עיין בסעיף גישה ל-EWS ושימוש בו.
  - .2. לחץ על הכרטיסייה שירותי איבטרבט.
- . מהתפריט הימני, לחץ על הגדרות שירותי האינטרנט.
- 4. לחץ על **הגדוה**, בחר באפשרות או בלחצן הרלוונטיים כדי להמשיך, ופעל בהתאם להנחיות שעל גבי המסך כדי לקבל את תנאי השימוש.
- אם העל-גבי proxy אם תתבקש לציין הגדוות proxy ואם הושת שלן משתמשת בהגדוות proxy, פעל בהתאם להנחיות שעל-גבי proxy המסן להגדות שות proxy. אם פרטי ה-proxy אינם ברשותך, צור קשר עם מנהל המערכת שלך או עם האדם שהגדיר את הרשת.
  - 5. כאשר המדפסת מחוברת לשרת, המדפסת מדפיסה דף מידע. עקוב אחר ההנחיות בדף המידע כדי לסיים את ההתקנה.

## (EWS) Embedded Web Server הסרת שירותי האינטרנט באמצעות

- . פתח את EWS. עיין בסעיף גישה ל-EWS ושימוש בו.
  - .2. לחץ על הכרטיסייה שירותי איבטרבט.
- בתפריט הימני, לחץ על **הגדרות שירותי אינטרנט**, לחץ על **הסרת שירותי אינטרנט** ולאחר מכן פעל לפי ההוראות שעל גבי. במסן.

# 2 ניהול דיו וראשי הדפסה

סעיף זה מתאר כיצד לנהל דיו וראשי הדפסה.

# בדוק את מפלסי הדיו

באפשוותן לבדוק את מפלסי הדיו במיכלי הדיו שבמדפסת. באפשוותן לבדוק גם בתוכנת המדפסת של HP או בלוח הבקוה של המדפסת כדי לקבוע מתי יש למלא מחדש את המיכלים.

אם אתה משתמש באפליקציית HP Smart, מפלסי הדיו המשוערים של המדפסת שנבחוה מוצגים במסך הבית.

## בדיקת מפלסי הדיו המשוערים באמצעות תוכנת המדפסת של Windows) HP

- 1. בתוכנת המדפסת של HP (זמינה מהתפריט התחל), לחץ על מפלסי דיו משוערים בחלקו העליון של החלון.
  - 2. בארגז הכלים לחץ על הכרטיסייה מפלסי דיו משוערים.

# מילוי מחדש של מיכלי דיו

**הערה:** האחריות אינה מכסה שירותים או תיקונים במוצר כתוצאה ממילוי מחסני הדיו שלא כהלכה ו/או שימוש בצבע דיו 🛱 שלא מתוצרת HP.

## כדי למלא מחדש את מיכלי הדיו

. פתח את דלת הגישה לדיו ואת כיסויי המיכלים.

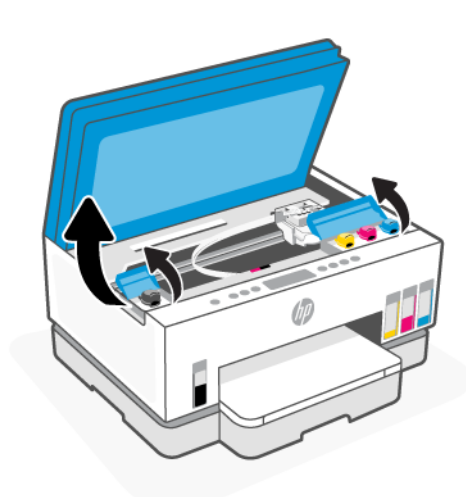

. פתח את מכסה מיכל הדיו שבכוונתך למלא מחדש.

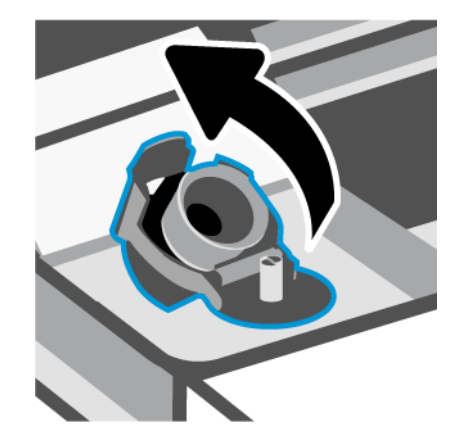

- בקבוקים בעלי מכסה מתבוג: סובב כדי לפתוח את מכסה בקבוק הדיו.

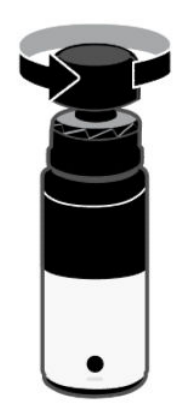

 בקבוקים בעלי מכסה מתרומם: סובב את המכסה שעל בקבוק הדיו, הסר את האטם מהבקבוק, הברג מחדש את המכסה והדק אותו. לאחר מכן, הרם את חלקו העליון של המכסה לפתיחה.

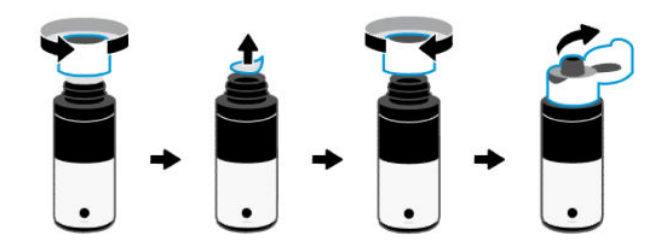

.4 התאם את צבע בקבוק הדיו לצבע מיכל הדיו.

הנח את הבקבוק כשהוא הפוך על המיכל, וודא שקצה הבקבוק מותאם היטב מעל פיית המיכל.

הערה: 🗒

- לבקבוקים עם מכסה מתבוג, קצה הבקבוק אמור להיצמד למקומו כשהוא נלחץ בעדינות מעל פיית המיכל.
  - אל תסחט את בקבוקי הדיו בעת מילוי דיו. בקבוקי הדיו שברשותך עשויים להיות שונים. 🔹

אם נשארו שאריות של דיו בבקבוק, אחסן את הבקבוק במצב אנכי במיקום קריר ויבש. •

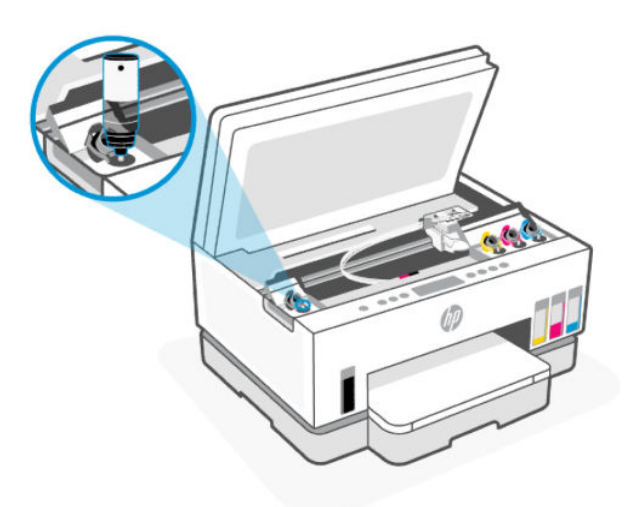

.5 הנח לדיו להתנקז לתוך המיכל עד שהמיכל מלא.

אם הדיו אינו מתרוקן באופן מיידי, הסר את הבקבוק והכנס אותו מחדש למיכל.

**.6** סגור את מכסה המיכל עד הסוף.

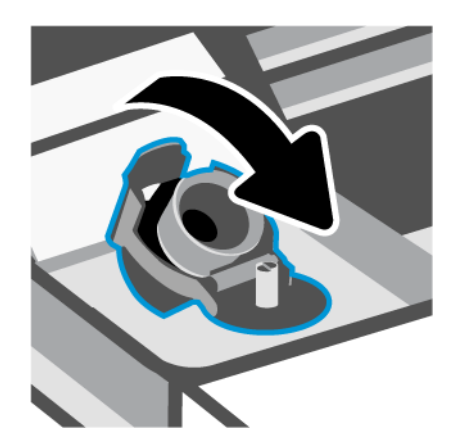

. חזור על שלבים 2 עד 6 כדי למלא מחדש מיכלי דיו אחרים. 7

. סגור את מכסי המכלים ואת דלת הגישה לדיו.

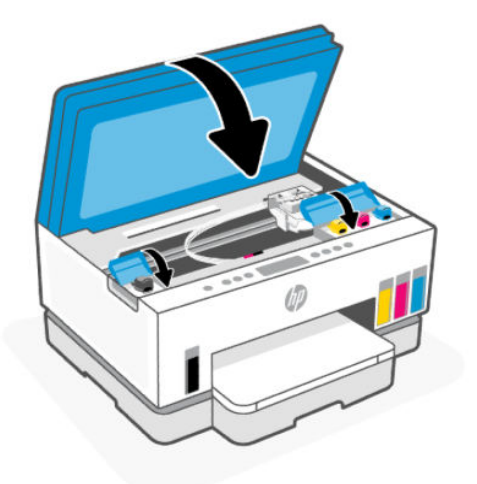

#### אמצעי זהירות לעבודה עם בקבוקי דיו

השתמש בעצות הבאות לעבודה עם בקבוקי דיו:

- שמור את בקבוקי הדיו מחוץ להישג ידם של ילדים. 🔹
- פתח את בקבוקי הדיו רק כאשר בכוונתך למלא את מיכלי הדיו. 🔹
- אין להטות, לטלטל או לסחוט את בקבוק הדיו כאשר הוא פתוח כדי למנוע דליפות דיו. 🔹
  - אחסן את בקבוקי הדיו במקום קריר וחשוך. 🔹
    - אין לשתות או להכניס לפה. 🔹

# הזמנת חומרי דיו מתכלים

לפני הזמנת בקבוקי דיו, בדוק את התוויות על-גבי בקבוקי הדיו כדי לאתר את מספרי בקבוקי הדיו. תוכל למצוא מידע זה גם על תווית באזור הגישה לדיו.

להזמנת חומרים מתכלים מקוריים של HP עבור המדפסת, בקר בכתובת <u>www.hp.com/buy/supplies</u>. אם תתבקש, בחר את המדינה/אזור שלך, ולאחר מכן פעל על-פי ההנחיות לאיתור בקבוקי הדיו המתאימים עבור המדפסת שברשותך.

הערה: הזמנת בקבוקי דיו באופן מקוון אינה נתמכת בכל המדינות/אזורים. אם היא אינה זמינה במדינה/אזור שלך, תוכל 🛱 עדיין להציג מידע אודות חומרים מתכלים ולהדפיס רשימה שתסייע לך כאשר תיגש למשווק HP המקומי.

# (Windows) הדפסה עם דיו שחור בלבד

- . בתוכנה שברשותך, בחר **הדפסה**.
- .2 ודא שהמדפסת הנכונה נבחרה.
- . לחץ על הלחצן שפותח את תיבת הדו-שיח **מאפיינים**.

בהתאם לאפליקציית התוכנה, שמו של לחצן זה יכול להיות **מאפיינים**, <mark>אפשרויות, הגדות המדפסת, מאפייני המדפסת</mark>, **מדפסת**, או **העדפות**.

- .4 בחר באפשרויות המתאימות.
  - Windows 10 •
- לחץ על הכרטיסייה **נייר/איכות**. –
- . תחת הדפסה בגוני אפור, בחר דיו שחור בלבד מהרשימה ולאחר מכן לחץ על OK.
  - Windows 7 •
- בכרטיסייה **פריסה** או **נייר/איכות**, לחץ על הלחצן **מתקדם** לפתיחת תיבת הדו-שיח **אפשרויות מתקדמות**.
  - מהרשימה הנפתחת הדפסה בגוני אפור בחר דיו שחור בלבד ולאחר מכן לחץ על OK.

# שיפור איכות ההדפסה

באפשרותך להדפיס דף אבחון כדי לקבוע אם ניקוי או יישור ראשי ההדפסה מומלץ לשיפור איכות ההדפסה.

להדפסת דף אבחון איכות הדפסה, ראה <u>הדפסת דוחות מלוח הבקרה של המדפסת</u>.

ניתן גם להשתמש באפליקציית HP Smart כדי לשפר את איכות ההדפסה. לקבלת מידע אודות אפליקציה זו, עיין בסעיף השתמש באפליקציית HP Smart כדי להדפיס, לסרוק ולבהל.

## להדפסת דף אבחון איכות ההדפסה (Windows)

- . טען נייר בגודל Letter או A4 שלא נעשה בו שימוש לתוך מגש ההזנה. 1
- 2. בתוכנת המדפסת של HP (זמינה מהתפריט התחל), לחץ על הדפסה וסריקה בחלקו העליון של החלון.
  - במקטע הדפסה לחץ על תחזוקת המדפסת כדי לגשת אל אוגז הכלים. 3
  - 4. בארגז הכלים, לחץ על הכרטיסייה **שירותי התקן** ולאחר מכן לחץ על האפשרות להדפסת הדף.

## הבנת דף האבחון של איכות ההדפסה

- . סקור את הריבועים בצבע שחור, ציאן, מגנטה וצהוב יחד עם שאר התוכן בדף האבחון. .

2. אם בדף האבחון מופיעים פסים או חלקים חסרים בתיבות הצבע והתיבות השחורות, הפעל ניקוי אוטומטי של ראשי ההדפסה.

. עיין בסעיף <u>יישור וניקוי ראשי ההדפסה</u>.

אם קווים ישרים נראים משוננים בהדפסים, או שדף האבחון מראה שיש ליישר את ראשי ההדפסה, הפעל יישור אוטומטי. של ראשי ההדפסה.

. עיין בסעיף <u>יישור וניקוי ראשי ההדפסה</u>.

.4 אם הבעיות באיכות ההדפסה נמשכות גם לאחר הניקוי והיישור של ראשי ההדפסה, צור קשר עם התמיכה של HP.

# יישור וניקוי ראשי ההדפסה

למדפסת יש מאפיין ליישור או ניקוי אוטומטי של ראשי ההדפסה.

באפשרותך לבחון את דף אבחון איכות ההדפסה כדי לקבוע אם מומלץ לבצע יישור או ניקוי. עיין בסעיף <u>הבנת דף האבחון של</u> איכות ההדפסה.

- יישור ראשי ההדפסה: יישור ראשי ההדפסה יכול לשפר את איכות ההדפסה. אם הבחנת בצבעים או קווים לא מיושרים בהדפסים או בדף האבחון של איכות ההדפסה, עלין לבצע יישור.
- ניקוי ואשי ההדפסה: אם בפלט המודפס שלך מופיעים פסים, או אם הצבעים לא מדויקים או חסרים, ייתכן שיש צווך לנקות את ראשי ההדפסה.

הערה: 🛱

- תהליך הניקוי מדפיס עמוד אחד כדי לנסות לנקות את ראשי ההדפסה.
- נקה את ראשי ההדפסה רק בעת הצורך. ניקוי שלא לצורך גורם לבזבוז דיו ולקיצור חיי ראשי ההדפסה.

# (EWS) Embedded Web Server לניקוי ראש ההדפסה מתוך

- . פתח את EWS. עיין בסעיף גישה ל-EWS ושימוש בו.
  - .2. לחץ על הכרטיסייה כלים.
- . מהתפריט הימני, לחץ על כלי עזר ובחר ארגז כלים של איכות הדפסה.
- .4 לחץ על הלחצן שבצד האפשרות ליישר או לנקות את ראשי ההדפסה.

#### יישור או ניקוי ראשי ההדפסה (Windows)

- .1 טען נייר בגודל Letter או A4 שלא נעשה בו שימוש לתוך מגש ההזנה.
- 2. בתוכנת המדפסת של HP (זמינה מהתפריט **התחל**), לחץ על **הדפסה וסריקה** בחלקו העליון של החלון.
  - במקטע הדפסה לחץ על תחזוקת המדפסת כדי לגשת אל אוגז הכלים. 3
- בארגז הכלים, לחץ על הכרטיסייה **שירותי התקן** לחץ על האפשרות הרצויה, ולאחר מכן פעל על-פי ההנחיות שעל-גבי. המסך.

## נקה את המדפסת

באפשוותך לבצע שגרת ניקוי מתוכנת המדפסת כדי למנוע מריחה בחלקו האחורי של הדף.

#### ניקוי המדפסת מתוכנת המדפסת (Windows)

- . טען נייר בגודל Letter או A4 שלא נעשה בו שימוש לתוך מגש ההזנה.
- בתוכנת המדפסת של HP (זמינה מהתפריט התחל), לחץ על הדפסה וסריקה בחלקו העליון של החלון.
  - במקטע הדפסה לחץ על תחזוקת המדפסת כדי לגשת אל ארגז הכלים. **.3**
- א בארגז הכלים, לחץ על הכרטיסייה **שירותי התקן** לחץ על האפשרות הרצויה, ולאחר מכן פעל על-פי ההנחיות שעל-גבי. המסך.

# עצות לעבודה עם דיו וראשי הדפסה

### עצות לשימוש בראש הדפסה

השתמש בעצות הבאות לעבודה עם ראשי הדפסה:

- .HP השתמש בראשי הדפסה מקוריים של
- נהג בזהירות עם ראשי ההדפסה. הקפד שלא להפיל את ראשי ההדפסה, ואל תיגע עם המגעים החשמליים או חרירי
   ההדפסה במשטח כלשהו.
- כדי להגן על ראשי ההדפסה מפני התייבשות, תמיד כבה את המדפסת באמצעות לחצן ההפעלה/כיבוי, והמתן עד לכיבוי הנורית של לחצן ההפעלה/כיבוי.
- אל תפתח את ראשי ההדפסה ואל תסיר מהם את הסרט עד שתהיה מוכן להתקין אותם, אחרת הדבר עלול להוביל לבעיות באיכות ההדפסה. השארת המכסים על ראשי ההדפסה מפחיתה את התנדפות הדיו.
  - התקן את ראשי ההדפסה בשחור ובשלושה צבעים כהלכה. עיין בסעיף <u>ודא שראשי ההדפסה מותקנים כהלכה</u>.
    - אחר הגדרת המדפסת, אל תפתח את כיסוי ראש ההדפסה, אלא אם התבקשת לעשות זאת. 🔹
  - באפשרותך ליישר את ראשי ההדפסה כדי לשפר את איכות ההדפסה. לקבלת מידע נוסף, עיין בסעיף <u>שיפור איכות</u>
     <u>ההדפסה</u>.
- אם מסיבה כלשהי תוציא ראש הדפסה מהמדפסת, נסה להחזירו למקום במהירות האפשרית. אם תשאיר ראש הדפסה לא מוגן מחוץ למדפסת, ראש ההדפסה עשוי להתחיל להתייבש.

#### עצות לשימוש בדיו

השתמש בעצות הבאות לעבודה עם דיו:

- לפני ההדפסה, ודא שמפלס הדיו במחסניות הדיו אינו נמון. עיין בסעיף <u>בדוק את מפלסי הדיו</u>.
- . מלא מחדש את מיכלי הדיו כשמפלס הדיו בהם נמוך. הדפסה כשמפלס הדיו נמוך עלולה לגרום נזק למדפסת.
  - אין להטות את המדפסת. 🔹

ונבדקו בעזרתם כדי לסייע לך להפיק HP הערה: ראשי ההדפסה והדיו המקוריים של HP תוכננו עבור מדפסות ונייר של HP ונבדקו תוצאות מעולות בקלות, פעם אחר פעם.

HP אינה יכולה לערוב לאיכותם או למהימנותם של חומרים מתכלים שאינם מתוצרת HP. האחריות אינה מכסה שירותים או תיקונים במוצר כתוצאה משימוש בחומר מתכלה שאינו מתוצרת HP.

# העברת המדפסת

כדי למנוע נזק למדפסת או דליפת דיו, בצע את ההוראות הבאות.

אם אתה מעביר את המדפסת בתוך הבית או המשרד, הקפד על סגירת מכסה ראש ההדפסה, ושמור על המדפסת כשהיא אופקית.

כדי להעביר את המדפסת למיקום אחר מחוץ לבית או למשרד, עיין בהנחיות המצוופות באריזה באשר להעברת המדפסת, או בקר בכתובת <u>hp.com/support</u>.

# פתרון בעיה 8

סעיף זה מציע פתרונות לבעיות שכיחות.

אם ההצעות לא פתרו את הבעיות, נסה להיעזר באחד מאחד משירותי התמיכה, ראה <mark>התמיכה של HP</mark>.

תוכל גם לקבל עזרה מתוך אפליקציית HP Smart ולוח הבקרה של המדפסת:

- HP Smart מציגה התראות לגבי בעיות במדפסות (חסימות נייר ובעיות אחרות), קישורים אל תוכן עזרה ואפשרויות
   לפנייה אל התמיכה לקבלת סיוע נוסף. עיין בסעיף <u>השתמש באפליקציית HP Smart כדי להדפיס, לסרוק ולנהל</u>.
  - לוח הבקרה של המדפסת: עיין בסעיף הכרת בוריות לוח הבקרה וסמלי התצוגה.

# חסימות ובעיות בהזנת נייר

נושא זה עוזר לך לפתור בעיות של חסימות והזנת נייר.

#### שחרור חסימת נייר או חסימה בגררת הדפסה

חסימות נייר יכולות להתרחש בכמה מקומות. לשחרור חסימות בגררה, הסר את כל החפצים, כולל נייר, שחוסמים את גררת ההדפסה באזור הגישה לדיו.

**הערה:** אל תשתמש בכלי או התקן אחר כלשהם כדי להסיר חפצים תקועים. פעל תמיד בזהירות בעת הסרת חפצים שנתקעו מחלקה הפנימי של המדפסת.

#### לשחרור חסימת נייר ממגש הפלט

- . הסר את מגש ההזנה.
- .2 הסר את מגש הפלט.

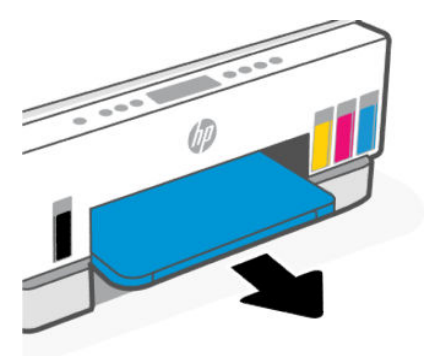

**.3** הסר את משטח היחידה להדפסה דו-צדדית. עשה זאת על ידי גישה זהירה לתוך הפתח שבו היו המגשים ושליפת המשטח החוצה.

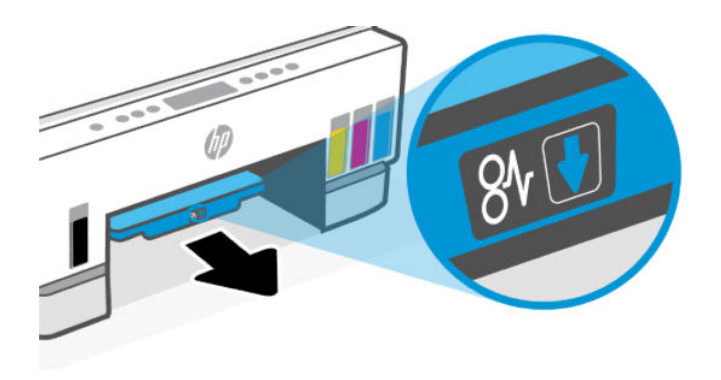

. הסר כל נייר שנתקע.

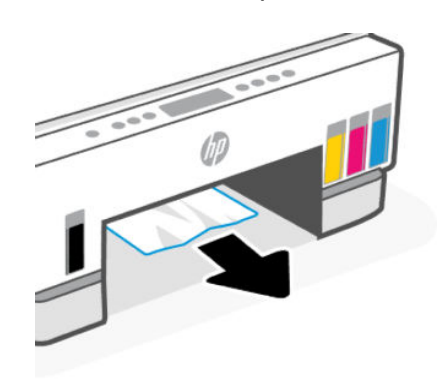

. הכנס מחדש את משטח ההדפסה הדו-צדדית, את מגש הפלט ואת מגש ההזנה.

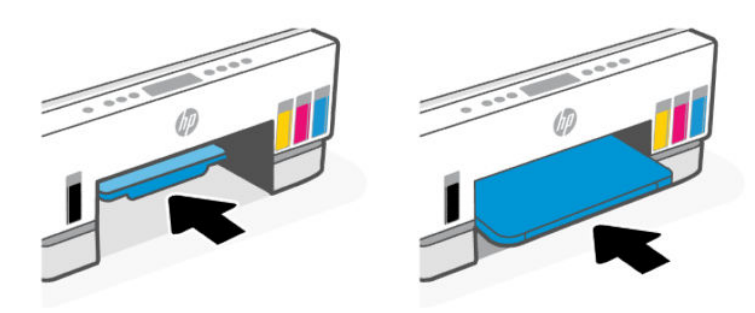

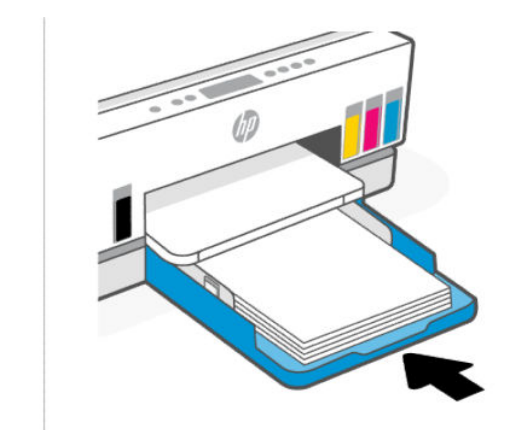

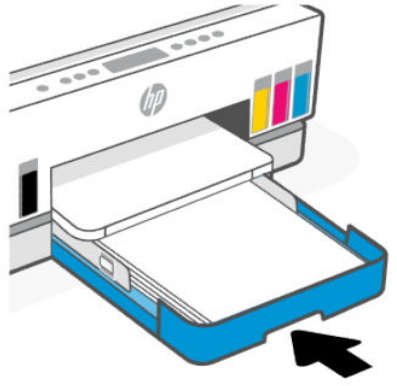

# שחרור חסימת נייר מחלקה הפנימי של המדפסת

. הרם את דלת הגישה לדיו.

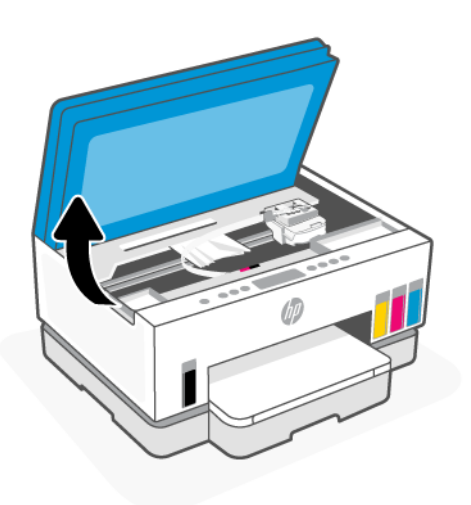

. הסו כל נייר שנתקע.

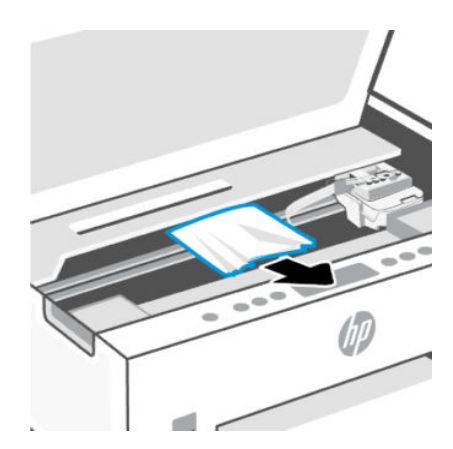

. סגור את דלת הגישה לדיו.

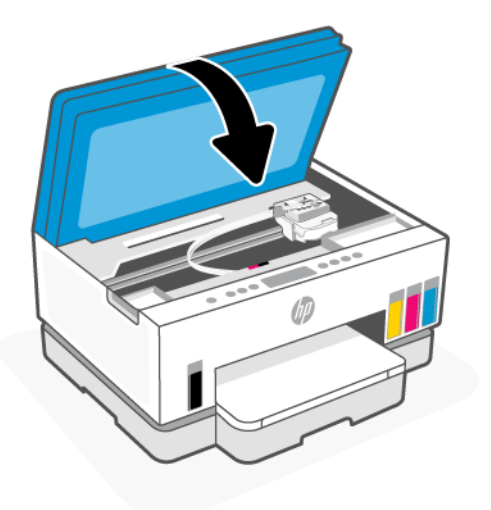

### לשחרור חסימת נייר מחלקה האחורי של המדפסת

. פתח את הדלת בחלקה האחורי של המדפסת.

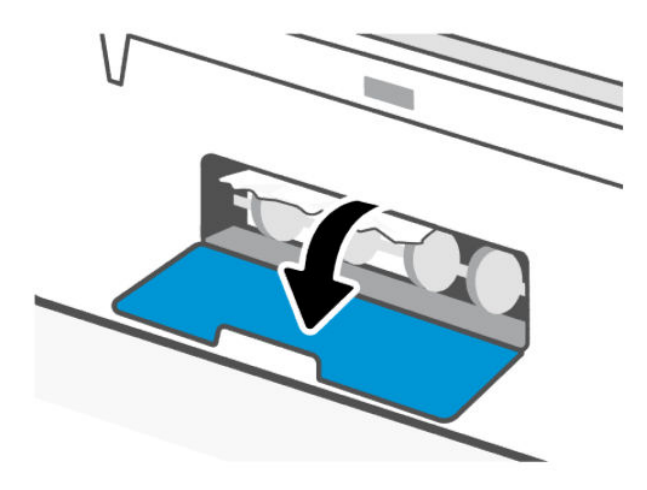

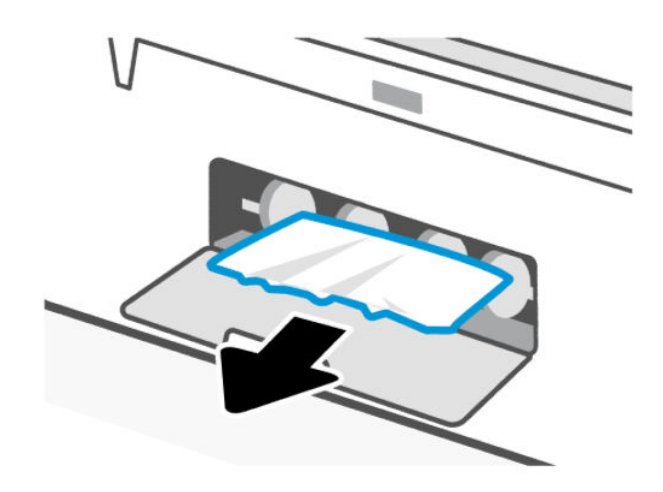

... סגור את הדלת האחורית.

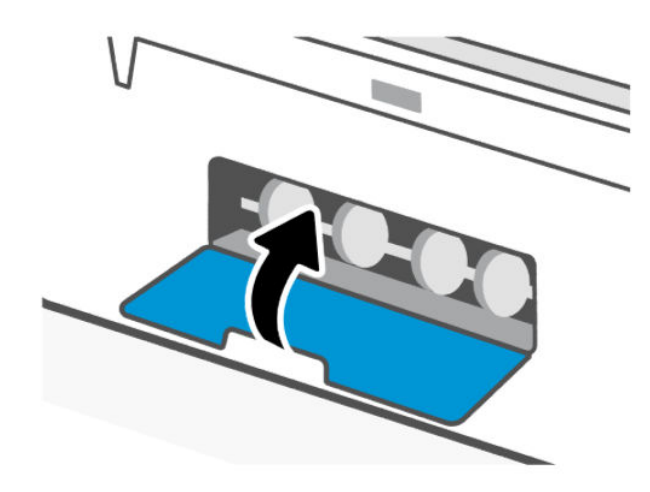

## כדי לשחרר חסימות נייר ממזין המסמכים (חלק מדגמי המדפסות)

**הערה:** אם חסימות הנייר נמשכות בעת השימוש במזין המסמכים, ואמצעים אחרים למניעת חסימות במזין המסמכים אינם עוזרים, נסה לנקות את משטח הזכוכית של מזין המסמכים באמצעות מטלית יבשה נטולת מון. עיין בסעיף <u>ניקוי אזור</u> הזכוכית של מזין המסמכים (חלק מזגמי המדפסות).

. פתח את המכסה של מזין המסמכים.

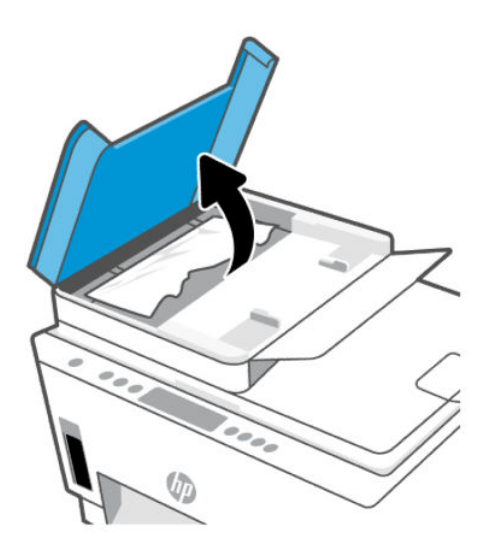

**.2** הסו כל נייר שנתקע.

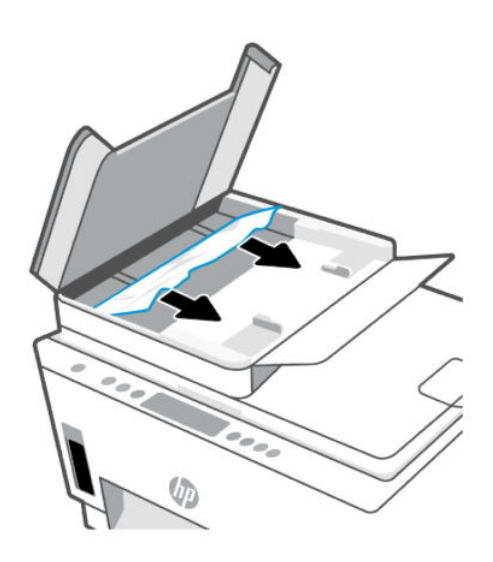

#### . סגור את מכסה מזין המסמכים.

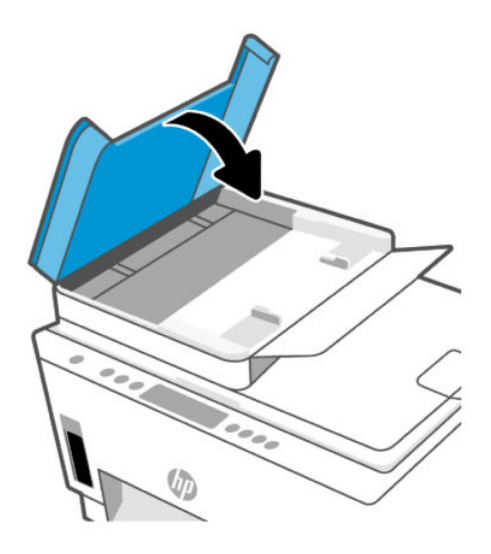

## למד כיצד למנוע חסימות נייר

פעל לפי ההנחיות הבאות כדי למנוע חסימות נייר.

- אין למלא את מגש הזנה יתר על המידה, אבל הקפד לטעון לפחות 5 דפים לקבלת התוצאות הטובות ביותר.
- הקפד לשמור על המדפסת כשהיא נקייה מאבק ופסולת על-ידי הסות נייר וסגירת מגש ההזנה כשאינו בשימוש.
  - הסר לעתים קרובות נייר מודפס ממגש הפלט. 🔹
  - . ודא שהנייר שמונח במגש ההזנה ישר, ושהקצוות אינם כפופים או קרועים.
- אין לשלב סוגים שונים וגדלים שונים של נייר במגש ההזנה. על ערימת הנייר במגש ההזנה להיות באותו גודל ומאותו
   סוג.

השתמש בנייר של HP להשגת ביצועים מרביים. לקבלת מידע נוסף אודות נייר של HP, עיין בסעיף <u>הנחיות בסיסיות</u> <u>לשימוש בנייר</u>.

- התאם את מכווני ווחב הנייר במגש ההזנה כך שיתאימו היטב לכל הניירות. ודא שמכווני רוחב הנייר אינם מקפלים את הנייר במגש ההזנה.
  - אל תדחס את הנייר יתר על המידה למגש ההזנה.
  - אין להוסיף נייר כשהמדפסת מדפיסה. המתן עד שהמדפסת תנחה אותך לפני טעינת הנייר.

#### פתרון בעיות בהזנת הנייר

באיזו בעיה אתה נתקל?

- לא נאסף נייר ממגש ההזנה 🔹
- . ודא שטעון נייר במגש ההזנה. עיין בסעיף <u>טעינת נייר</u>
- התאם את מכווני רוחב הנייר במגש ההזנה כך שיתאימו היטב לכל הניירות. ודא שמכווני רוחב הנייר אינם מקפלים את הנייר במגש ההזנה.
  - ודא כי הנייר במגש ההזנה אינו מסולסל. יישר את הנייר על-ידי כיפופו בעדינות בכיוון הפוך לסלסול.
- מנע סלסול וקמטים בנייר באמצעות אחסון כל החומרים המתכלים בצורה שטוחה ובמארז הניתן לאיטום חוזר.
- בסיום ההדפסה, הסר נייר צילום שלא נעשה בו שימוש ממגש ההזנה. אחסן את נייר הצילום כדי שלא יתחיל
   להסתלסל וכתוצאה מכך לפגוע באיכות ההדפס.
  - נקה את גלגלות הנייר.
  - הדפים מוזנים בצורה עקומה
- ודא שהנייר שנטען במגש ההזנה מיושר בהתאם למכווני רוחב הנייר. במקרה הצורך, משוך את מגש ההזנה החוצה מהמדפסת וטען מחדש את הנייר כראוי, תוך הקפדה על יישור הולם של מכווני הנייר.
  - . טען נייר במדפסת רק כשלא מתבצעת הדפסה.
    - ודא שדלת הגישה האחורית סגורה היטב.
      - באספים מספר דפים יחד 🔹
- התאם את מכווני ווחב הנייר במגש ההזנה כך שיתאימו היטב לכל הניירות. ודא שמכווני רוחב הנייר אינם מקפלים
   את הנייר במגש ההזנה.
  - . ודא כי מגש ההזנה אינו עמוס בנייר יתר על המידה.
    - ודא שגיליונות הנייר אינם דבוקים זה לזה.
  - השתמש בנייר של HP להשגת ביצועים ויעילות מרביים.
    - בקה את גלגלות הנייר. —

#### כדי לנקות את גלגלות הנייר באופן ידני

- . הכן את החומרים הבאים:
- מקלון צמר גפן ארוך ונטול מוך
- מים מזוקקים, מסוננים או מינולים (מי ברז עלולים להזיק למדפסת).
  - 2. לחץ על לחצן ההפעלה/כיבוי ((()) כדי לכבות את המדפסת.
    - . נתק את כבל המתח מחלקה האחורי של המדפסת.
      - .4 נתק את כל הכבלים האחרים מהמדפסת.
        - **.5** הסר את מגש ההזנה.

.6 הסר את מגש הפלט.

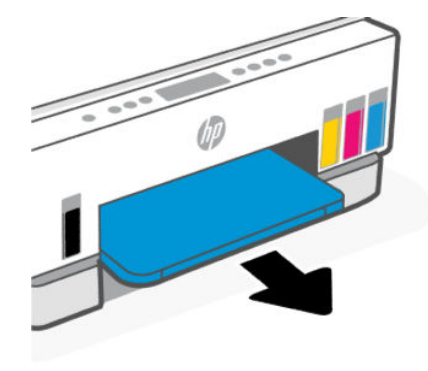

- . הבט לתוך הפתח שבו היו המגשים ואתר את גלגלות איסוף הנייר האפורות. ייתכן שתזדקק לפנס כדי להאיר את האזור.
  - . הרטב קלות מקלון צמר גפן ארוך במים מזוקקים או במים מינרלים, וסחוט היטב את המים העודפים מהמקלון.
- פ. הצמד את המקלון לגלגלות, ולאחר מכן סובב אותן ממך והלאה באצבעותיך. הפעל לחץ מתון להסרת הצטברות של אבק או של לכלוך.
  - .10 אפשר לגלגלות להתייבש במשך 10 עד 15 דקות.
    - . הכנס מחדש את מגש הפלט ומגש ההזנה.

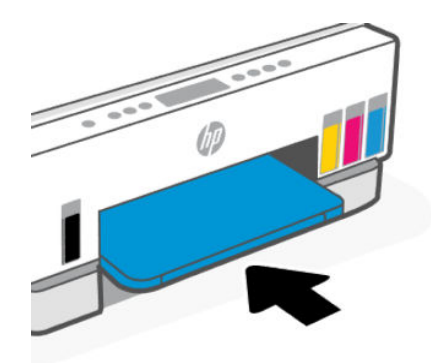

- .12 חבר מחדש את כבל המתח לגב המדפסת.
- .13 חבר מחדש את הכבלים האחרים למדפסת לפי הצורך.
  - **14.** לחץ על לחצן ההפעלה להפעלת המדפסת.

# (בעיה בראש ההדפסה) Printhead problem

נושא זה עוזר לך לפתור בעיות בראש ההדפסה.

- . ודא שראש ההדפסה שצוין מותקן כהלכה.
  - .2 נקה את חיבורי ראש ההדפסה.
- . פנה לתמיכה של HP לקבלת סיוע. עבור אל הכתובת hp.com/support.

# ודא שראשי ההדפסה מותקנים כהלכה

#### הערה: 🗒

- ההוראות כאן חלות רק על סעיף זה. לאחר הגדרת המדפסת, אל תפתח את כיסוי ראש ההדפסה, אלא אם התבקשת לעשות זאת.
- נהג בזהירות עם ראשי ההדפסה. הקפד שלא להפיל את ראשי ההדפסה, ואל תיגע עם המגעים החשמליים או חרירי
   ההדפסה במשטח כלשהו.
  - .1 ודא שהמדפסת מופעלת.
  - .2 הרם את דלת הגישה לדיו. המתן עד שגררת ההדפסה תנוע אל המרכז ותיעצר.
  - . לאחר הגדרת המדפסת, אל תפתח את כיסוי ראש ההדפסה, אלא אם התבקשת לעשות זאת. 🗒
    - . הסר את ראש ההדפסה והכנס אותו מחדש.
    - א. לחץ על הלחצן הכחול כדי לפתוח את מכסה ראש ההדפסה.
      - **ב.** הוצא את ראש ההדפסה מהגררה.

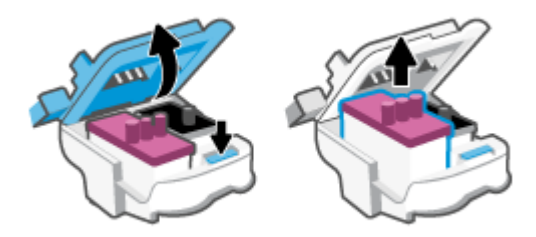

- **ג.** אם תמצא כיסוי או סרט כתום על ראש ההדפסה, הסר אותו.
- . אין לגעת במגעים החשמליים או בחרירי ההדפסה. 🛆

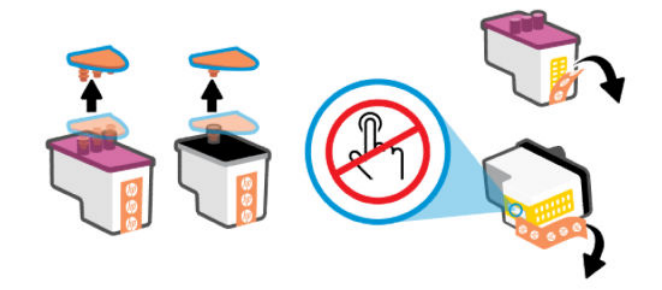

. הכנס את ראש ההדפסה לחריץ עד שיינעל במקומו בנקישה.

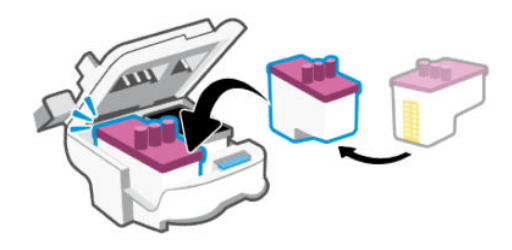

**ה.** סגור את מכסה ראש ההדפסה.

ודא שהוא סגור היטב כדי להימנע מבעיות, כגון חסימות גררה.

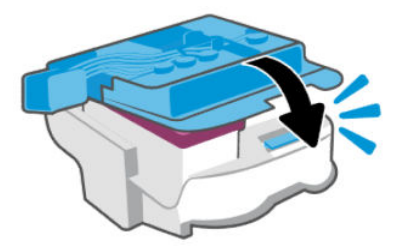

.4 סגור את דלת הגישה לדיו.

## לניקוי מגעי ראש ההדפסה

הערה: 🗒

פתח את מכסה ראש ההדפסה ונקה את מגעי ראש ההדפסה רק בעת הצווך; לדוגמה, אם לא ניתן לזהות ראש הדפסה. 🔹

ההוראות כאן חלות רק על סעיף זה. לאחר הגדרת המדפסת, אל תפתח את מכסה ראש ההדפסה, אלא אם התבקשת לעשות זאת.

- הליך הניקוי נמשך דקות ספורות בלבד. הקפד להתקין מחדש את ראשי ההדפסה במדפסת בהקדם האפשרי. לא מומלץ להשאיר את ראשי ההדפסה מחוץ למדפסת למשך יותר מ-30 דקות. הדבר עלול לגרום לנזק לראשי ההדפסה.
  - נהג בזהירות עם ראשי ההדפסה. הקפד שלא להפיל את ראשי ההדפסה, ואל תיגע עם המגעים החשמליים או חרירי ההדפסה במשטח כלשהו.
    - . ודא שהמדפסת מופעלת.
    - . הרם את דלת הגישה לדיו.
    - . לאחר הגדות המדפסת, אל תפתח את מכסה ראש ההדפסה, אלא אם התבקשת לעשות זאת. 🗒
      - . לחץ על הלחצן הכחול כדי לפתוח את מכסה ראש ההדפסה.

#### .4 הסר את ראש ההדפסה שצוין בהודעת השגיאה.

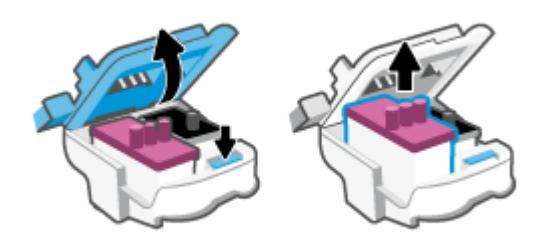

- .5 נקה את המגעים של ראש ההדפסה ושל המדפסת.
- א. אחוז בראש ההדפסה מצדיו ואתר את המגעים החשמליים בראש ההדפסה.

המגעים החשמליים הם הנקודות הקטנות בצבע זהב שעל ראש ההדפסה.

. אין לגעת במגעים החשמליים או בחרירי ההדפסה. 🗒

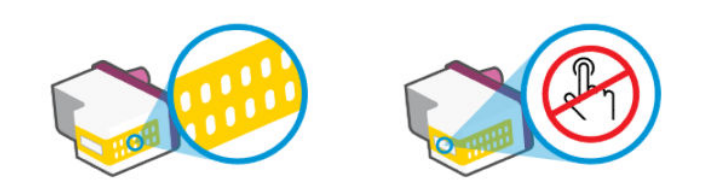

- ב. נגב את המגעים בלבד בעזרת מקלון יבש או מטלית נטולת מוך.
- הערה: הקפד לנגב את המגעים בלבד, ואל תכתים בדיו או בפסולת אחות את המגעים. 🗒
  - **ג.** בחלקה הפנימי של המדפסת, אתר את המגעים עבור ראש ההדפסה.

המגעים של המדפסת הם ארבע בליטות בצבע זהב הממוקמות אל מול מגעי ראש ההדפסה.

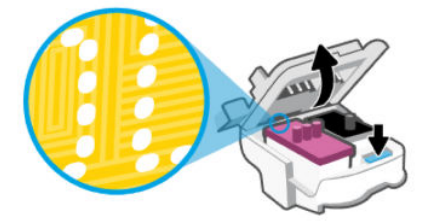

ד. השתמש במקלון יבש או במטלית נטולת מון כדי לנגב את המגעים.

. הקפד לנגב את המגעים בלבד, ואל תכתים בדיו או בפסולת אחות את המגעים. 🗒

. הכנס את ראש ההדפסה לחריץ עד שייצמד למקומו בנקישה.

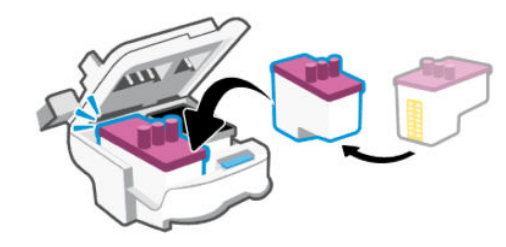

. סגור את מכסה ראש ההדפסה.

ודא שהוא סגור היטב כדי להימנע מבעיות, כגון חסימות גררה.

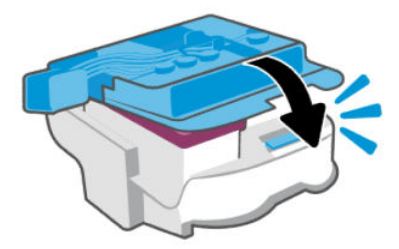

- סגור את דלת הגישה לדיו. 8.
- . בדוק אם הבעיה, המפורטת בהודעת השגיאה, נפתרה.

אם הודעת השגיאה עדיין מופיעה, כבה את המדפסת, ולאחר מכן הפעל אותה מחדש.

# בעיות בהדפסה

נושא זה עוזר לך לפתור בעיות הדפסה.

- . הפעל את <u>HP Print and Scan Doctor</u> כדי לאבחן ולפתור בעיות באופן אוטומטי.
  - . וזמין רק בחלק מהשפות. 🛱 👘 הערה: 🛛 כלי זה מיועד למערכת ההפעלה Windows, וזמין רק בחלק מהשפות.
- כדי למנוע בעיות באיכות ההדפסה, תמיד כבה את המדפסת באמצעות לחצן ההפעלה/כיבוי, והמתן לכיבוי נורית לחצן ההפעלה/כיבוי לפני הוצאת התקע או כיבוי המפצל. פעולה זו מאפשרת למדפסת להעביר את ראשי ההדפסה למצב מכוסה, שבו הם מוגנים מהתייבשות.

לשיפור איכות ההדפסה, ראה <u>שיפור איכות ההדפסה</u>.

## פתרון בעיות הדפסה (Windows)

ודא שהמדפסת מופעלת ושנטען נייר במגש ההזנה. אם עדיין אינך מצליח להדפיס, נסה לבצע את הפעולות הבאות בסדר הבא:

- . בדוק אם מופיעות הודעות שגיאה בתוכנת המדפסת ופתור אותן על ידי מילוי ההוראות שעל גבי המסך.
  - .2 אם המחשב מחובר למדפסת באמצעות כבל USB, נתק את כבל ה-USB וחבר אותו מחדש.

אם המחשב מחובר למדפסת באמצעות חיבור אלחוטי, ודא כי החיבור פועל.

. ודא שהמדפסת אינה במצב מושהה או לא מקוון.

ודא שהמדפסת אינה במצב מושהה או לא מקוון

- א. בהתאם למעוכת ההפעלה שלן, בצע אחת מהפעולות הבאות:
- Windows 12 בתפריט התחל של Windows, בחר מערכת Windows מרשימת האפליקציות, בחר לוח הבקרה, ולאחר מכן לחץ על הצג התקנים ומדפסות תחת חומרה וקול.
  - Windows: מתפריט התחל במערכת ההפעלה Windows, לחץ על התקנים ומדפסות.
- ב. לחץ לחיצה כפולה או לחיצה ימנית על סמל המדפסת ובחו באפשרות ראה מה מודפס כדי לפתוח את תור ההדפסה.
- **ג.** בתפריט **מדפסת**, ודא שאין סימני ביקוות ליד האפשרות **השהה הדפסה** או **השתמש במדפסת במצב לא מקוון**.
  - **ד.** אם ערכת שינויים, נסה להדפיס מחדש.
  - .4 ודא שהמדפסת מוגדרת כמדפסת ברירת המחדל.

#### ודא שהמדפסת מוגדות כמדפסת ברירת המחדל.

- א. בהתאם למערכת ההפעלה שלן, בצע אחת מהפעולות הבאות:
- Windows 12: בתפריט התחל של Windows, בחר מערכת Windows מרשימת האפליקציות, בחר לוח הבקרה, ולאחר מכן לחץ על הצג התקבים ומדפסות תחת חומרה וקול.
  - Windows: מתפריט התחל במערכת ההפעלה Windows, לחץ על התקנים ומדפסות.
    - **ב.** ודא שהמדפסת הנכונה מוגדרת מדפסת ברירת המחדל.

ליד מדפסת בריות המחדל יש סימן ביקורת בתוך עיגול שחור או ירוק.

- **ג.** אם מדפסת שגויה מוגדות כמדפסת בריות המחדל, לחץ לחיצה ימנית על המדפסת הנכונה ובחר **קבע כמדפסת** בריות מחדל.
  - **ד.** נסה להשתמש במדפסת שוב.
  - .5 הפעל מחדש את מנגנון ההדפסה ברקע.

#### להפעלה מחדש של מנגנון ההדפסה ברקע

- א. בהתאם למערכת ההפעלה שלך, בצע אחת מהפעולות הבאות:
- Windows : מתפריט התחל במערכת ההפעלה Windows, לחץ על מערכת Windows ולאחר מכן לחץ על לוח הבקרה.
  - Windows 7: בתפריט התחל של Windows, לחץ על לוח הבקרה.
    - ב. לחץ על **מערכת ואבטחה**, ולאחר מכן לחץ על כלי ביהול.
      - **ג.** לחץ לחיצה כפולה על **שירותים**.
  - ד. לחץ לחיצה ימנית על **מנגנון הדפסה ברקע** ולאחר מכן לחץ על **מאפיינים**.
    - ה. בכרטיסייה כללי ודא שנבחר אוטומטי ברשימה הנפתחת סוג הפעלה.
      - ו. תחת **מצב שירות**, בדוק את המצב.
      - אם השירות לא פועל, לחץ על הפעלה.
  - אם השירות פועל, לחץ על עצור ולאחר מכן לחץ על הפעלה כדי להפעיל מחדש את השירות.
     לאחר מכן, לחץ על אישור.

- .6 הפעל מחדש את המחשב.
  - .7 פנה את תור ההדפסה.

לפינוי תור ההדפסה

- א. בהתאם למערכת ההפעלה שלך, בצע אחת מהפעולות הבאות:
- Windows : מתפריט התחל במערכת ההפעלה Windows, לחץ על מערכת Windows ולאחר מכן לחץ על
   לוח הבקרה. תחת חומרה וקול, בחר באפשרות הצג התקנים ומדפסות.
  - Windows 7: מתפריט התחל במערכת ההפעלה Windows, לחץ על התקנים ומדפסות.
    - **ב.** לחץ לחיצה ימנית על המדפסת, ולאחר מכן בחר את האפשרות 'ראה מה מודפס'.
  - **ג.** בתפריט **מדפסת**, לחץ על **בטל את כל המסמכים** או **מחק לצמיתות מסמכים להדפסה** ולאחר מכן לחץ על **כן** כדי לאשר.
    - ד. אם ישנם עדיין מסמכים בתור, הפעל מחדש את המחשב ונסה להדפיס שוב לאחר שהמחשב הופעל מחדש.
      - **ה.** בדוק שנית את תור ההדפסה כדי לוודא שהוא פנוי, ולאחר מכן נסה להדפיס מחדש.

# (macOS) פתרון בעיות הדפסה

- . בדוק אם מוצגות הודעות שגיאה ופתור אותן.
  - .USB נתק וחבר מחדש את כבל ה-USB.
- . ודא שהמוצר אינו במצב מושהה או לא מקוון.
- א. בחלון העדפות מעוכת, לחץ על מדפסות וסורקים.
  - ב. לחץ על הלחצן פתח תור הדפסה.
  - **ג.** לחץ על עבודת הדפסה כדי לבחור בה.

היעזר בלחצנים הבאים לניהול עבודת ההדפסה:

- **מחק**: לביטול עבודת ההדפסה שנבחרה.
- הפסק: להפסקת עבודת ההדפסה שנבחרה.
- חידוש פעולה: להמשך עבודת הדפסה שהופסקה.
- **השהה מדפסת**: להשהיית כל עבודות ההדפסה הנמצאות בתור ההדפסה.
  - **ד.** אם ערכת שינויים, נסה להדפיס מחדש.
    - **4.** הפעל מחדש את המחשב.

# בעיות העתקה וסריקה

נושא זה עוזר לך לפתור בעיות העתקה וסריקה.

- עיין בסעיף עצות לסריקה ולהעתקה בהצלחה.
- . הפעל את <u>HP Print and Scan Doctor</u> כדי לאבחן ולפתור בעיות באופן אוטומטי.
  - . וזמין רק בחלק מהשפות. 🛱 👘 הערה: 🛛 כלי זה מיועד למערכת ההפעלה Windows, וזמין רק בחלק מהשפות.

# בעיות ברשת ובחיבור

נושא זה עוזר לך לפתור בעיות רשת וחיבורים.

## תקן בעיות בחיבור לרשת

בחר באחת מהאפשרויות הבאות לפתרון בעיות:

- שחזר הגדרות רשת וחבר מחדש את המדפסת. עיין בסעיף <u>שחזור ההגדרות המקוריות של היצרן שנקבעו כברירת מחדל</u>.
- הדפס ובדוק את דוח בדיקת הרשת האלחוטית ואת דף תצורת הרשת כדי לסייע באבחון בעיות בחיבור לרשת. עיין בסעיף הדפסת דוחות מלוח הבקרה של המדפסת.
  - דא שחומות אש ותוכנות אבטחה (כולל תוכנות אנטי וירוס וחוסמי תוכנות ריגול) אינן משפיעות על חיבור המדפסת ( לרשת שלך.

לקבלת מידע נוסף, בקר בכתובת <u>www.hpsmart.com/wireless-printing</u>.

• השתמש ב-Windows) <u>HP Print and Scan Doctor</u> בלבד) כדי לאבחן ולפתור בעיות בחיבור לרשת באופן אוטומטי.

תוכל להשתמש בכלי זה גם לאיתור הגדוות הרשת, כגון שם הרשת (SSID) והסיסמה (מפתח רשת).

## Wi-Fi Direct תיקון בעיות בחיבור

- 1. עיין בסעיף <u>הדפסה ללא חיבור לאותה רשת Wi-Fi Direct)</u>.
- 2. ודא שסמל Wi-Fi Direct דולק בצג המדפסת. עיין בסעיף הפעלה או השבתה של Wi-Fi Direct.
- 3. מהמחשב האלחוטי או מההתקן הנייד, הפעל את החיבור האלחוטי (Wi-Fi), ולאחר מכן חפש את שם Wi-Fi Direct של המדפסת והתחבר אליה.
  - .4 הזן את הסיסמה של Wi-Fi Direct כשתתבקש לעשות זאת.
- .5 אם אתה משתמש בהתקן נייד, ודא שהתקנת יישום הדפסה תואם. לקבלת מידע נוסף אודות הדפסה מהתקנים ניידים, בקר בכתובת www.hp.com/go/mobileprinting.

# תקן בעיות של חיבור Ethernet (חלק מדגמי המדפסות)

נושא זה מתאר כיצד לפתור בעיות בחיבור Ethernet.

נסה את הפתרונות הבאים:

- הרשת מתפקדת ורכזת הרשת, המתג או הנתב מופעלים.
- ודא שכבל האתרנט מחבר את המדפסת לרשת כהלכה. כבל האתרנט מחובר ליציאת האתרנט במדפסת והנורית שליד המחבר דולקת בעת החיבור.
- ודא שחומות אש ותוכנות אבטחה (כולל תוכנות אנטי וירוס וחוסמי תוכנות ריגול) אינן משפיעות על חיבור המדפסת לרשת שלך.

לקבלת מידע נוסף, בקר בכתובת <u>www.hpsmart.com/wireless-printing</u>.

. השתמש ב-Windows) <u>HP Print and Scan Doctor</u> בלבד) כדי לאבחן ולפתור בעיות חיבור.

# שחזור ההגדרות המקוריות של היצרן שנקבעו כברירת מחדל

נושא זה מתאר כיצד לשחזר את ברירות המחדל וההגדרות המקוריות של היצרן.

- אם ביצעת שינויים בהגדרות המדפסת או הרשת, באפשרותך לשחזר את המדפסת להגדרות היצרן או להגדרות הרשת המקוריות.
- אם חלפו יותר משעתיים מאז שהפעלת לראשונה את המדפסת ועדיין לא הגדרת אותה לעבודה אלחוטית, העבר את על-ידי שחזור הגדרות הרשת של המדפסת. מצב ההגדרה יימשך כשעתיים.
  - באפשרותן לפתור בעיות בחיבור לושת גם על-ידי שחזור הגדרות הרשת של המדפסת.
- . די לשחזר את הגדרות הרשת של המדפסת, תצטרך לחבר מחדש את המדפסת לרשת באמצעות אפליקציית HP Smart. עיין בסעיף <u>חיבור המדפסת לרשת Wi-Fi באמצעות HP Smart</u>.

# לשחזור הגדרות ברירת המחדל של היצרן מלוח הבקרה של המדפסת

- . לחץ לחיצה ממושכת על לחצן 'מידע' $({\,\,{
  m i}\,\,})$  למשך 5 שניות עד שכל לחצני לוח הבקוה יידלקו.
  - . הרם את דלת הגישה לדיו.
  - . לחץ על לחצן המידע ( j ) ועל לחצן הביטול 🗙 בו-זמנית במשך שלוש שניות לפחות.

## לשחזור הגדרות הרשת של המדפסת מלוח הבקרה של המדפסת

- . לחץ לחיצה ממושכת על לחצן 'מידע' $({\,\,{
  m i}\,\,})$  למשך 5 שניות עד שכל לחצני לוח הבקרה יידלקו.
- 2. לחץ על לחצן Wi-Fi (אין על לחצן ביטול' 🗙 בו-זמנית למשך 5 שניות עד שנורית ה-Wi-Fi מהבהבת בכחול.

במצב הגדרת Wi-Fi, נורית ה-Wi-Fi מהבהבת בכחול, מדי אות ה-Wi-Fi נדלקים במחזוריות וסמל התראת ה-Wi-Fi כבוי. עיין בסעיף <u>מצב ה-Wi-Fi, נוריות וסמלים</u>.

# לשחזור הגדרות היצרן או הרשת של המדפסת משרת האינטרנט המשובץ (EWS)

- נישה ל-EWS) Embedded Web Server פתח את EWS. עיין בסעיף גישה ל-EWS. פתח את 1
  - .2. לחץ על הכרטיסייה **הגדרות**.
- ... לחץ על שחזור ברירות מחדל, ובחר באפשרות לשחזר את הגדרות ברירת המחדל של היצרן או את הגדרות הרשת.
  - . לחץ על הלחצן בדף שנבחר כדי להמשיך.

# פתרון בעיות בשירותי אינטרנט

אם אתה נתקל בבעיות בעת השימוש ב'שירותי אינטרנט', בצע את הפעולות הבאות:

- ודא שהמדפסת מחוברת לאינטרנט באמצעות חיבור אלחוטי נתמך. 🔹
  - ודא כי עדכוני המוצר האחרונים הותקנו במדפסת. 🔹
- ודא כי 'שיוותי אינטונט' מופעלים במדפסת. עיין בסעיף <u>שימוש ב'שירותי אינטונט'</u>.
- ודא כי הרכזת, המתג או הנתב המסדירים את העבודה ברשת מופעלים ופועלים באופן תקין. 🔹
- פועלת כהלכה. לקבלת מידע נוסף, עיין בסעיף Wi-Fi- אם אתה מחבר את המדפסת באמצעות חיבור אלחוטי, ודא שרשת ה-בעיות ברשת ובחיבור.

- אם הרשת שלך משתמשת בהגדרות proxy בעת ההתחברות לאינטרנט, ודא כי הגדרות ה-proxy שהזנת חוקיות:
- בדוק את ההגדוות שבשימוש בדפדפן האינטרנט שבו אתה משתמש (כגון Firefox ,Internet Explorer).
  - . היעזר במנהל ה-IT או באדם שהגדיר את חומת האש שלך. –

אם הגדוות ה-proxy שבהן משתמשת תוכנת חומת האש שלך השתנו, עליך לעדכן הגדוות אלה בלוח הבקרה של המדפסת או ב-EWS) Embedded Web Server). אם הגדוות אלה אינן מעודכנות, לא תוכל להשתמש ב-HP ePrint.

לקבלת מידע נוסף, עיין בסעיף <u>שימוש ב'שירותי אינטרנט'</u>.

# בעיות בחומרת המדפסת

נושא זה עוזר לך לפתור בעיות בחומרת מדפסת.

#### סגור את כל המכסים והדלתות

ודא שמכסי המיכל, ראש ההדפסה ודלת הגישה לדיו סגורים כראוי. •

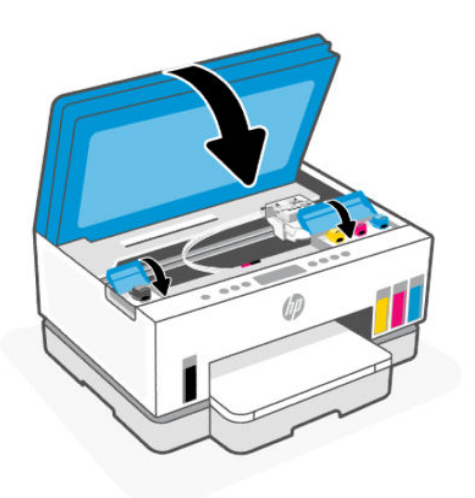

#### המדפסת נכבית באופן בלתי צפוי

- בדוק את הספקת החשמל ואת חיבורי החשמל.
- ודא שכבל החשמל של המדפסת מחובר היטב לשקע חשמל פעיל.

#### פתרון כשל במדפסת

.HP כבה את המדפסת והפעל אותה מחדש. אם הבעיה אינה נפתות, צור קשר עם

# תחזוקת המדפסת

נושא זה מתאר כיצד לתחזק את המדפסת.

**הערה:** כשהכיבוי האוטומטי מופעל, המדפסת תכבה באופן אוטומטי לאחר שעתיים של אי פעילות כדי לסייע בהפחתת 🗒 دיכת האנוגיה. לקבלת מידע נוסף, ראה <u>כיבוי אוטומטי</u>.

## נקה את משטח הזכוכית של הסורק

אבק או לכלוך על משטח הזכוכית של הסורק, על תומך המכסה של הסורק או על מסגרת הסורק עלולים להאט את הביצועים, לפגוע באיכות הסריקות, ולהשפיע על דיוקן של תכונות כגון התאמת עותקים לגודל דף מסוים.

#### לביקוי משטח הזכוכית של הסורק

אזהרה! לפני ניקוי המדפסת, כבה אותה על-ידי לחיצה על לחצן ההפעלה/כיבוי 🕐 ונתק את כבל המתח משקע 🗠 ברייידל

החשמל.

. הרם את מכסה הסורק.

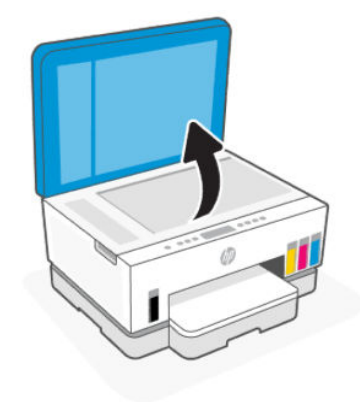

נקה את משטח הזכוכית ואת מכסה הסורק בעזרת מטלית יבשה, וכה ונטולת מון.

התז על המטלית חומר עדין לביקוי זכוכית ובקה **אך ורק** את הזכוכית.

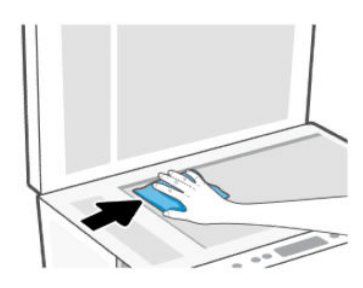

- זהירות: 🛆
- אין לנקות את מכסה הסווק בחומר לח כלשהו כדי למנוע פגיעה בשכבת ההגנה.
- השתמש אך ורק בחומר לניקוי זכוכית לצורך ניקוי משטח הזכוכית של הסורק. הימנע מחומרי ניקוי המכילים חומרים שוחקים, אצטון, בנזן ופחמן טטרכלוריד, העלולים להזיק למשטח הזכוכית של הסורק. אין להשתמש באלכוהול מכיוון שהוא עלול להשאיר סימני מריחה על משטח הזכוכית של הסורק.
- אין לרסס את נוזל הניקוי ישירות על משטח הזכוכית של הסורק. אם תתיז כמות גדולה מדי של נוזל ניקוי, נוזל הניקוי עלול לנזול מתחת למשטח הזכוכית של הסורק ולגרום נזק לסורק.
  - **.3** סגור את מכסה הסורק והפעל את המדפסת.

# ניקוי אזור הזכוכית של מזין המסמכים (חלק מדגמי המדפסות)

אם חסימות הנייר נמשכות בעת השימוש במזין המסמכים, ואמצעים אחרים למניעת חסימות במזין המסמכים אינם עוזרים, נסה לנקות את משטח הזכוכית של מזין המסמכים באמצעות מטלית יבשה נטולת מוך.

- .1 הרם את מכסה הסורק.
- בעזרת מטלית יבשה ורכה ונטולת מוך, נקה את הזכוכית של מזין המסמכים ואת האזור המסומן על מכסה הסורק. .2

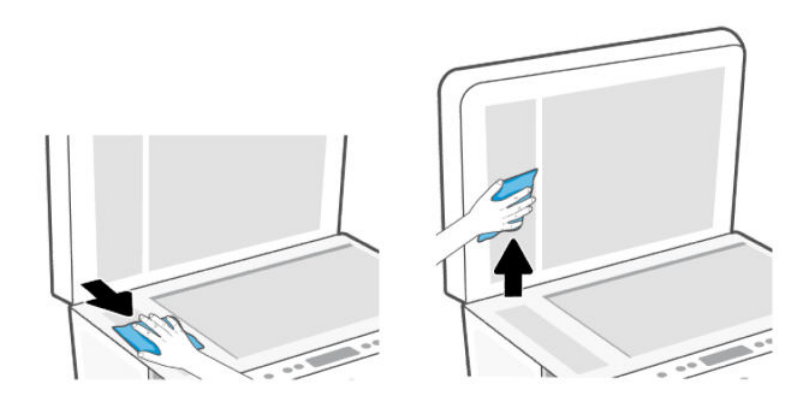

## ניקוי חיצוני

ונתק את כבל המתח משקע ((') לפני ניקוי המדפסת, כבה אותה על-ידי לחיצה על לחצן ההפעלה/כיבוי אזהרה! החשמל.

השתמש במטלית רכה, לחה ונטולת מוך לניגוב אבק, לכלוך וכתמים מהמארז. הרחק נוזלים מפנים המדפסת ומלוח הבקרה שלה.

## ניקוי מזין המסמכים (בדגמי מדפסות מסוימים)

אם מזין המסמכים אוסף מספר דפים או אם הוא אינו אוסף נייר וגיל, באפשרותך לנקות את הגלגלות ואת משטח ההפרדה.

הערה: אם נתקלת בחסימות נייר או באיכות נמוכה בעת העתקה או סריקה באמצעות מזין המסמכים, ייתכן שעליך לנקות 🗒 את זכוכית מזין המסמכים (בדגמי מדפסות מסוימים), עיין בסעיף ניקוי אזור הזכוכית של מזין המסמכים (חלק מדגמי המדפסות).

#### לביקוי הגלגלות או משטח ההפרדה

 $\wedge$ לפני ניקוי המדפסת, כבה אותה על-ידי לחיצה על לחצן ההפעלה/כיבוי (לי) ונתק את כבל המתח משקע אזהרה!

החשמל.

הסר את כל מסמכי המקור ממגש ההזנה של מזין המסמכים. .1

.2 פתח את המכסה של מזין המסמכים.

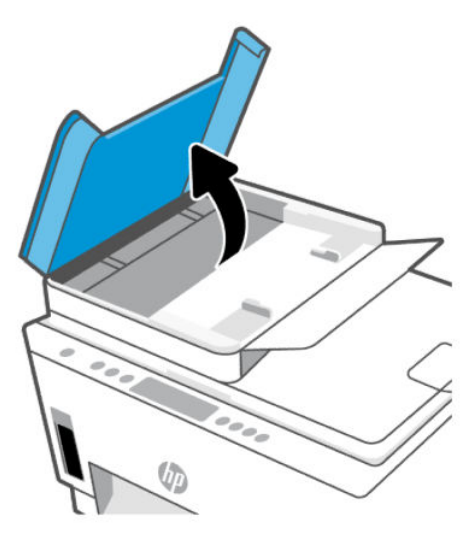

פעולה זו מספקת גישה קלה לגלגלות (1) ולמשטח ההפרדה (2).

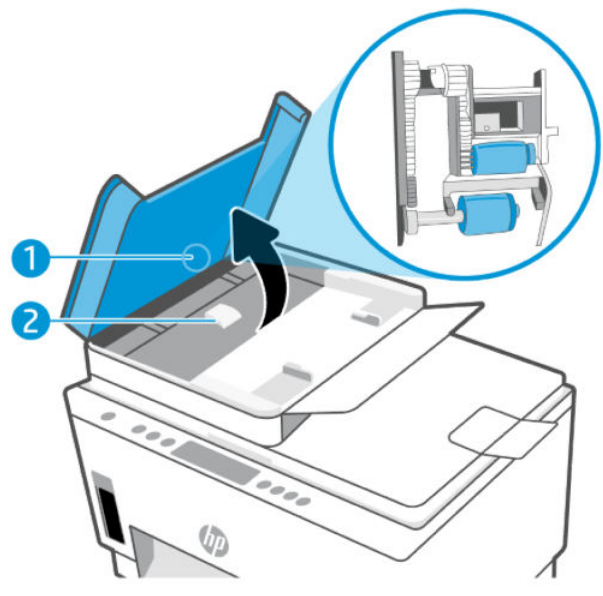

טבלה 1-8 גלגלות ומפרידים

| מאפיין | תיאור      |
|--------|------------|
| 1      | גלגלות     |
| 2      | משטח הפרדה |

- . הרטב קלות מטלית נקייה נטולת מוך במים מזוקקים ולאחר מכן סחוט את הנוזלים העודפים מהמטלית.
  - .4. השתמש במטלית הלחה כדי לנגב את כל השאריות מהגלגלות או ממשטח ההפרדה.
  - . אם המשקע אינו יווד באמצעות מים מזוקקים, נסה להשתמש בכוהל איזופרופיל (ספירט). 🗒
    - סגור את מכסה מזין המסמכים.

# התמיכה של HP

התמיכה המקוונת של HP מספקת מגוון אפשרויות שיסייעו לך עם המדפסת. לקבלת מידע תמיכה ועדכוני מוצר עדכניים, בקר בכתובת <u>hp.com/support</u>.

לדי לבדוק שגיאות מדפסת ולקבל סיוע בפתרון בעיות. לקבלת HP Smart הערה: באפשרותן להשתמש גם באפליקציית <del>שערה:</del> מידע אודות אפליקציה זו, עיין בסעיף <u>השתמש באפליקציית HP Smart כדי להדפיס, לסרוק ולבהל</u>.

## פנייה ל-HP

אם אתה זקוק לסיוע של נציג התמיכה הטכנית של HP כדי לפתור בעיה, בקר ב<u>אתר הפנייה לתמיכה</u>. האפשרויות הבאות ליצירת קשר זמינות ללא תשלום עבור לקוחות בעלי אחריות בתוקף (תמיכה של נציג HP ללקוחות בעלות אחריות שאינה בתוקף עלולה להיות כרוכה בתשלום):

- .HP נהל צ'אט מקוון עם נציג התמיכה של
  - פנה לנציג התמיכה של HP.

בעת פנייה לשירות התמיכה של HP, הכן מראש את הפרטים הבאים:

- שם המוצר (מופיע על-גבי המדפסת) 🔹
- סספר מוצר והמספר הסידורי (על תווית באזור הגישה לדיו) •

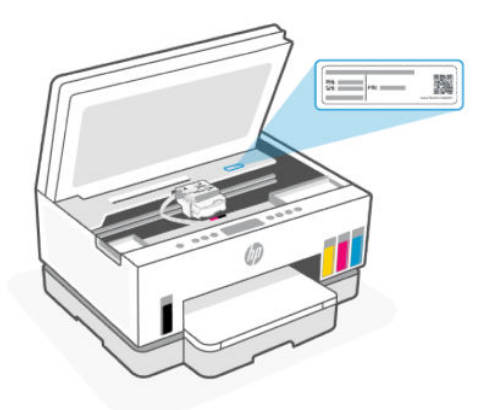

## רישום המדפסת

באמצעות רישום מהיר, באפשרותך ליהנות משירות טוב יותר, מתמיכה יעילה יותר ומהתראות תמיכה במוצר.

אם לא רשמת את המדפסת שברשותך בעת התקנת התוכנה, באפשרותך לרשום אותה כעת בכתובת <u>register.hp.com</u>.

## אפשרויות אחריות נוספות

תוכניות שירות מורחבות זמינות עבור המדפסת תמורת עלות נוספת. עבור אל <u>HP.com/support,</u> בחר את המדינה/אזור והשפה שלך, ולאחר מכן חפש את אפשרויות האחריות המורחבת הזמינות עבור המדפסת.

# HP) HP EcoSolutions 9 (והסביבה) 9

לקבלת מידע מפורט יותר על הנחיות בנוגע לאיכות הסביבה ש-HP פועלת על-פיהן לאורך תהליך הייצור, עיין בסעיף <u>תוכנית</u> <u>ניהול סביבתי למוצר</u>. לקבלת מידע נוסף אודות היוזמות הסביבתיות של HP, בקר בכתובת <u>HP EcoSolutions</u>.

# ניהול צריכת חשמל

נושא זה מתאר את תכונות ניהול צריכת החשמל של המדפסת.

## מצב שינה

- צריכת החשמל פוחתת במצב 'שינה'.
- אחר ההפעלה הראשונית של המדפסת, היא תיכנס למצב 'שינה' לאחר 5 דקות של חוסר פעילות.
  - באפשרותן לשנות את פרק הזמן של אי פעילות שלאחריו המדפסת עוברת למצב שינה לאחר. 🔹
    - נווית לחצן ההפעלה/כיבוי מעומעמת ותצוגת לוח הבקוה של המדפסת כבויה במצב שינה.
      - כדי לעוור את המדפסת ממצב שינה, גע במקום כלשהו בלוח הבקרה של המדפסת.

#### כיבוי אוטומטי

מאפיין זה מכבה את המדפסת לאחר 2 שעות של חוסר פעילות כדי להפחית את צריכת האנרגיה. המאפיין 'כיבוי אוטומטי' מכבה את המדפסת לחלוטין, כך שעליך להשתמש בלחצן ההפעלה/כיבוי כדי לחזור ולהפעיל את המדפסת.

אם המדפסת תומכת במאפיין זה לחיסכון באנרגיה, כיבוי אוטומטי יופעל או יושבת בהתאם ליכולות המדפסת ולאפשרויות החיבור. גם כשהכיבוי האוטומטי מושבת, המדפסת נכנסת למצב 'שינה' לאחר 5 דקות של חוסר פעילות כדי לסייע להפחית את צריכת האנרגיה.

- או שאינה משתמשת Wi-Fi Direct כיבוי אוטומטי מופעל כאשר המדפסת מופעלת, אם למדפסת אין יכולת רשת, פקס או Wi-Fi Direct, או שאינה משתמשת ביכולות אלה.
  - או רשת USB סיבוי אוטומטי מושבת כאשר יכולת ה-Wi-Fi Direct או Wi-Fi מופעלת, או כאשר מדפסת עם יכולת פקס, USB, או רשת יוצרת חיבור פקס, USB או רשת Ethernet.
  - Wi-- כדי לחסוך במתח סוללה, תוכל להפעיל את 'כיבוי אוטומטי', גם כאשר המדפסת מחוברת או כאשר חיבור ה-Fi מופעל.

# (EWS) Embedded Web Server שינוי פרק הזמן למצב שינה וכיבוי אוטומטי מתוך

- . פתח את EWS. עיין בסעיף <u>גישה ל-EWS ושימוש בו</u>.
  - .2. לחץ על הכרטיסייה **הגדרות**.
  - .3 מהתפריט הימני, לחץ על ניהול צריכת חשמל.
  - .4 לחץ על מצב חיסכון בחשמל או על כיבוי אוטומטי.
    - . בחר את הזמן הרצוי, ולאחר מכן לחץ על החל.

# תזמון להפעלה וכיבוי

השתמש במאפיין זה כדי להפעיל או לכבות את המדפסת באופן אוטומטי בימים נבחרים. לדוגמה, תוכל לתזמן את המדפסת כך שתופעל בשעה 8 בבוקר ותיכבה בשעה 8 בערב בימים ראשון עד חמישי. כך תוכל לחסוך בצריכת חשמל בלילות ובסופי שבוע.

תזמון ימים ושעות להפעלה או כיבוי של המדפסת

- . פתח את EWS. עיין בסעיף <u>גישה ל-EWS ושימוש בו</u>.
  - .2 לחץ על הכרטיסייה **הגדרות**.
  - .3 מהתפריט הימני, לחץ על ניהול צריכת חשמל.
- 4. לחץ על תזמון להפעלה/כיבוי וציין את השעה והימים הרצויים להפעלה או כיבוי אוטומטיים של המדפסת.
  - .5 לחץ על **החל**.

# מצב שקט

'מצב שקט' מאט את ההדפסה כדי להפחית את הרעש הכולל מבלי להשפיע על איכות ההדפסה. המצב השקט פועל רק בעת הדפסה על נייר וגיל באיכות הדפסה וגילה.

כדי להפחית את רעש ההדפסה, הפעל את 'מצב שקט'. כדי להדפיס במהירות רגילה, כבה את 'מצב שקט'. 'מצב שקט' מושבת כברירת מחדל.

:הערה 🗒

- באפשרותך לציין שעה להפעלה אוטומטית של המאפיין. 🔹
- בהתקן שלך, בחר את המדפסת ולאחר מכן לחץ על HP Smart כדי לשנות את ההגדרה מתוך HP Smart פתח את HP Smart סירי לשנות את הגדרה מתוך הגדרות מדפסת.

# להפעלה או לכיבוי של 'מצב שקט' או לשינוי ההגדרות מתוך EWS) Embedded Web Server (

- . פתח את EWS. עיין בסעיף <u>גישה ל-EWS ושימוש בו</u>.
  - .2 לחץ על הכרטיסייה **הגדרות**.
  - .. מתוך התפריט הימני, לחץ על **העדפות**.
  - לחץ על מצב שקט ובצע את השינויים הדוושים.
    - .5 לחץ על **החל**.

# א מידע טכני

המידע המובא כאן כפוף לשינויים ללא הודעה מוקדמת. ייתכן שהצהרות מסוימות אינן ישימות עבור המדפסת שלן או בחלק מהמדינות/אזורים.

# מפרט

לקבלת מידע נוסף על מפרטי המוצר (כולל מידע אקוסטי, רזולוציות הדפסה, דרישות מערכת), בקר בכתובת <u>HP.com/support</u>.

#### מפרט תנאי הסביבה

- טווח טמפרטורות מומלץ להפעלה: "15 עד "30 צלזיוס ("59 עד "86 פרנהייט)
  - טווח לחות מומלץ ובהפעלה: 20% עד 80% לחות יחסית (RH), ללא עיבוי
    - טווח טמפרטורות להפעלה: 5° עד 40° צלזיוס (41° עד 104° פרנהייט)
- טווח טמפרטורות במצב אי פעילות (אחסון): °40- עד °60 צלזיוס (°40- עד °140 פרנהייט)
  - בנוכחות שדות אלקטרומגנטיים חזקים, ייתכן שיהיה עיוות מסוים בפלט מהמדפסת.
- ממליצה להשתמש בכבל USB שאינו עולה באורכו על 3 מטרים כדי למזער רעשים פוטנציאליים שנוצרים כתוצאה HP משדות אלקטרומגנטיים.

#### (HP Smart Tank 660-670 קיבולת מגש ההזנה (סדרת 170)

- גיליונות נייר וגיל (75 ג'/מ"ר [20 ליברות]): עד 150
  - מעטפות: עד 10 🔹
  - גיליונות נייר צילום: עד 30 🌒

#### קיבולת מגש ההזנה (סדות HP Smart Tank 710-720, סדות 1750)

- גיליונות נייר רגיל (75 ג'/מ"ר [20 ליברות]): עד 250 🥚
  - מעטפות: עד 30 🔹
  - כרטיסיות: עד 50 🔹
  - גיליונות נייר צילום: עד 50 🔹

#### קיבולת מגש הפלט

- גיליונות נייר וגיל (75 ג'/מ"ר [20 ליברות]): עד 100
  - מעטפות: עד 30 🔹
- (750 ,HP Smart Tank 710-720 סדרת) 30 כרטיסיות: עד 30 (סדרת)
  - גיליונות נייר צילום: עד 30 🔹

#### (HP Smart Tank 750 סדרת (סדרת 170) קיבולת מזין המסמכים

גיליונות נייר וגיל (60 עד 90 ג'/מ"ר [16 עד 24 ליברות]): עד 35

#### סוג הנייר וגודלו

 לקבלת רשימה מלאה של חומרי הדפסה נתמכים, עיין בתוכנת המדפסת או בשרת האינטרנט המשובץ (EWS). לפתיחת שרת האינטרנט המשובץ, ראה גישה ל-EWS ושימוש בו.

#### משקל הנייר

- נייר רגיל: 60 עד 105 ג'/מ"ר (16 עד 28 ליברות)
  - מעטפות: 75 עד 90 ג'/מ"ר (20 עד 24 ליברות)
- כרטיסים: עד 200 ג'/מ"ר (110 ליברות) (סדרת HP Smart Tank 710-720, 750)
  - נייר צילום: עד 250 ג'/מ"ר (66 ליברות)

#### מפרטי הדפסה

- מהירויות ההדפסה משתנות בהתאם למורכבות המסמך
  - שיטה: הזרקת דיו תרמית לפי דרישה 🏾 🔹
    - שפה: PCL3 GUI
- לקבלת פרטי רזולוציות ההדפסה והשוליים, בקר באתר תמיכת המוצר.

#### מפרטי העתקה

- רזולוציה: עד 600 dpi
- עיבוד תמונה דיגיטלי 🔹
- מהירויות העתקה משתנות בהתאם למורכבות המסמך והדגם

#### מפרטי סריקה

רזולוציה: עד 1,200 x 1,200 ppi אופטית

לקבלת מידע נוסף אודות רזולוציית ppi, עיין בתוכנת הסורק.

- צבע: 24-bit צבע, 8-bit גוני אפור (256 רמות אפור)
- גודל סויקה מובי ממשטח הזכוכית: 21.6 x 29.7 ס"מ

#### מפרטי חשמל

- מתח כניסה: 100-240 וולט AC (10%)
  - (+/- 3 Hz) 50/60 Hz תדר כניסה: •

# הודעות תקינה

המדפסת עומדת בדרישות המוצר מסוכנויות התקינה במדינה/אזור שלך.

## מספר הדגם לתקינה

למוצר הוקצה מספר דגם לתקינה לצורך זיהוי ופיקוח. אין לבלבל את מספר הדגם לתקינה עם השמות השיווקיים או עם מספרי המוצר.

## הצהרת FCC

הוועדה הפדולית האמריקאית לתקשורת (ב-15.105 47 GFR) קבעה שההודעה הבאה תובא לידיעתם של המשתמשים במוצר זה.

ציוד זה נבדק ונמצא כעומד במגבלות להתקן דיגיטלי מקבוצה B, בהתאם לסעיף 15 בהנחיות FCC. מגבלות אלה מיועדות לספק הגנה סבירה מפני הפרעה הגורמת נזק בעת התקנה בסביבת מגורים. הציוד עושה שימוש בתדרי רדיו ועלול להפיק קרינת רדיו, ובמקרה שלא יותקן ויופעל בהתאם להוראות, הוא עלול לגרום להפרעות בתקשורת רדיו. עם זאת, לא ניתן להבטיח שלא תתרחש הפרעה בהתקנה מסוימת. אם הציוד אכן גורם להפרעה מזיקה בקליטת הרדיו או הטלוויזיה, אשר ניתן לקבוע על-ידי כיבוי והפעלה של הציוד, מומלץ למשתמש לנסות לתקן את ההפרעה באמצעות אחת או יותר מששיטות הבאותי.

- כוון או מקם מחדש את האנטנה הקולטת. 🔹
  - הגדל את המרחק בין הציוד והמקלט. 🔹 🔹
- חבר את הציוד לשקע במעגל השונה מהשקע שאליו מחובר המקלט. 🔹 🔹
  - פנה למשווק או לטכנאי רדיו/טלוויזיה מנוסה לקבלת סיוע. 🔹 🔹

Class B אם למוצר יש יציאת Ethernet/LAN עם מארז מתכת, יש להשתמש בכבל ממשק מוגן כדי לציית למגבלות FCC 🛒 של סעיף 15 בתקנות ה-FCC.

שינויים (חלק 15.21)

כל השינויים שבוצעו בהתקן זה ואינם מאושרים במפורש על-ידי HP עלולים לבטל את אישור המשתמש להפעיל את הציוד.

למידע בוסף, יש ליצור קשר עם: Manager of Corporate Product Regulations, HP Inc. 1501 Page Mill Road, Palo Alto, למידע בוסף, יש ליצור קשר עם: CA 94304, U.S.A.

התקן זה עומד בדרישות סעיף 15 של הנחיות FCC. ההפעלה כפופה לשני התנאים הבאים: (1) ההתקן לא יגרום להפרעה מזיקה ו-(2) ההתקן חייב לקבל כל הפרעה שתיקלט, כולל הפרעה שעשויה לגרום לפעולה לא רצויה.

## הוראות בנוגע לכבל המתח

ודא שמקור המתח שלך מתאים לדירוג המתח של המוצר. דירוג המתח מופיע על המוצר. המוצר משתמש במתח של 100-240 (10%-10%) (+/- 10%) או 200-240 וולט AC תדר Hz) 50/60 Hz -++).

. כדי למנוע נזק למוצר, השתמש אך ורק בכבל החשמל שמצורף למוצר. 🧥

## הצהרת תאימות (Class B) VCCI) למשתמשים ביפן

この装置は、クラスB機器です。この装置は、住宅環境で使用することを目的 としていますが、この装置がラジオやテレビジョン受信機に近接して使用され ると、受信障害を引き起こすことがあります。 取扱説明書に従って正しい取り扱いをして下さい。 VCCI-B

## הודעה בדבר כבל המתח למשתמשים ביפן

製品には、同梱された電源コードをお使い下さい。

同梱された電源コードは、他の製品では使用出来ません。

#### הודעה למשתמשים בתצוגות חזותיות במקומות עבודה בגרמניה

#### GS-Erklärung (Deutschland)

Das Gerät ist nicht für die Benutzung im unmittelbaren Gesichtsfeld am Bildschirmarbeitsplatz vorgesehen. Um störende Reflexionen am Bildschirmarbeitsplatz zu vermeiden, darf dieses Produkt nicht im unmittelbaren Gesichtsfeld platziert werden.

## הצהרה בדבר פליטת רעשים למשתמשים בגרמניה

Geräuschemission

LpA < 70 dB am Arbeitsplatz im Normalbetrieb nach DIN 45635 T. 19

## הודעת תקינה של האיחוד האירופי ובריטניה

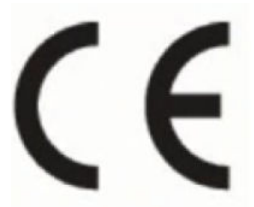

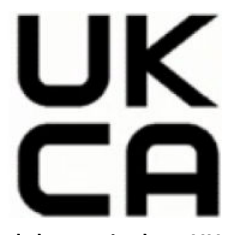

Products bearing the CE marking and UK marking comply to applicable EU Directives and the equivalent UK Statutory Instruments and can operate in at least one EU Member State and in Great Britain. The full EU and UK Declaration of Conformity can be found at the following website: <u>hp.eu/certificates</u> (Search with the product model name or its Regulatory Model Number (RMN), which may be found on the regulatory label.)

The point of contact for regulatory matters:

For EU: HP Deutschland GmbH, HP HQ-TRE, 71025 Boeblingen, Germany

For GB: HP Inc UK Ltd, Regulatory Enquiries, Earley West, 300 Thames Valley Park Drive, Reading, RG6 1PT

Email: techregshelp@hp.com

#### הצהרת תאימות

ניתן למצוא את הצהות התאימות בכתובת <u>www.hp.eu/certificates</u>.

## הצהרות תקינה בנוגע לאלחוט

סעיף זה מכיל מידע תקינה בנוגע למוצרים אלחוטיים.

#### מוצרים עם פונקציונליות אלחוטית

#### EMF

מוצר זה עומד בדרישות המפורטות בהנחיות הבינלאומיות (ICNIRP) בנוגע לחשיפה לקרינת תדרי רדיו.

אם המוצר כולל התקן המשדר ומקבל אותות רדיו, שמירה על מרחק הפרדה של 20 ס"מ בעת שימוש רגיל במוצר מבטיחה כי רמות החשיפה לתדרי רדיו עומדות בדרישות האיחוד האירופי.

#### פונקציונליות אלחוטית באירופה

For products with 802.11 b/g/n or Bluetooth radio:

- Radio frequency band: 2400-2483.5 MHz, with transmit power of 20 dBm (100 mW) or less. For products with 802.11 a/b/g/n/ac radio:
- Radio frequency band: 2400-2483.5 MHz, with transmit power of 20 dBm (100 mW) or less.
- Radio frequency band: 5170-5330 MHz, with transmit power of 23 dBm (200 mW) or less.
- Radio frequency band: 5490-5730 MHz, with transmit power of 23 dBm (200 mW) or less.
- Radio frequency band: 5735-5835 MHz, with transmit power of 13.98 dBm (25 mW) or less.

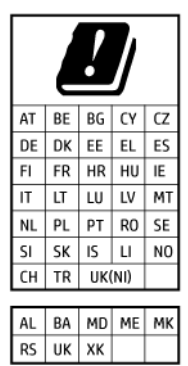

IEEE 802.11x wireless LAN with 5.17-5.33 GHz frequency band is restricted for **indoor use only** in all countries reflected in the matrix. Using this WLAN application outdoor might lead to interference issues with existing radio services.

#### חשיפה לקרינת תדר רדיו

**CAUTION:** The radiated output power of this device is far below the FCC radio frequency exposure limits. Nevertheless, the device shall be used in such a manner that the potential for human contact during normal operation is minimized. This product and any attached external antenna, if supported, shall be placed in such a manner to minimize the potential for human contact during normal operation. In order to avoid the possibility of exceeding the FCC radio frequency exposure limits, human proximity to the antenna shall not be less than 20 cm (8 inches) during normal operation.

#### הודעה למשתמשים בקנדה

Under Innovation, Science and Economic Development Canada regulations, this radio transmitter may only operate using an antenna of a type and maximum (or lesser) gain approved for the transmitter by Innovation, Science and Economic Development Canada. To reduce potential radio interference to other users, the antenna type and its gain should be so chosen that the equivalent isotropically radiated power (e.i.r.p.) is not more than that necessary for successful communication.

This device complies with Innovation, Science and Economic Development Canada licence-exempt RSS standard(s). Operation is subject to the following two conditions: (1) this device may not cause interference, and (2) this device must accept any interference, including interference that may cause undesired operation of the device.

WARNING! Exposure to Radio Frequency Radiation. The radiated output power of this device is below the Innovation, Science and Economic Development Canada radio frequency exposure limits. Nevertheless, the

device should be used in such a manner that the potential for human contact is minimized during normal operation.

To avoid the possibility of exceeding the Innovation, Science and Economic Development Canada radio frequency exposure limits, human proximity to the antennas should not be less than 20 cm (8 inches).

Conformément au Règlement d'Innovation, Science et Développement Economique Canada, cet émetteur radioélectrique ne peut fonctionner qu'avec une antenne d'un type et d'un gain maximum (ou moindre) approuvé par Innovation, Science et Développement Economique Canada. Afin de réduire le brouillage radioélectrique potentiel pour d'autres utilisateurs, le type d'antenne et son gain doivent être choisis de manière à ce que la puissance isotrope rayonnée équivalente (p.i.r.e.) ne dépasse pas celle nécessaire à une communication réussie.

Cet appareil est conforme aux normes RSS exemptes de licence d'Innovation, Science et Développement Economique Canada. Son fonctionnement dépend des deux conditions suivantes : (1) cet appareil ne doit pas provoquer d'interférences nuisibles et (2) doit accepter toutes les interférences reçues, y compris des interférences pouvant provoquer un fonctionnement non souhaité de l'appareil.

AVERTISSEMENT relatif à l'exposition aux radiofréquences. La puissance de rayonnement de cet appareil se trouve sous les limites d'exposition de radiofréquences d'Innovation, Science et Développement Economique Canada. Néanmoins, cet appareil doit être utilisé de telle sorte qu'il doive être mis en contact le moins possible avec le corps humain.

Afin d'éviter le dépassement éventuel des limites d'exposition aux radiofréquences d'Innovation, Science et Développement Economique Canada, il est recommandé de maintenir une distance de plus de 20 cm entre les antennes et l'utilisateur.

#### הודעה למשתמשים ביפן

この機器は技術基準適合証明又は工事設計認証を受けた無線設備を搭載しています。

#### הודעה למשתמשים בטייוואן

取得審驗證明之低功率射頻器材,非經核准,公司、商號或使用者均不得擅自變更頻率、加大功率或變更 原設計之特性及功能。低功率射頻器材之使用不得影響飛航安全及干擾合法通信;經發現有干擾現象時, 應立即停用,並改善至無干擾時方得繼續使用。前述合法通信,指依電信管理法規定作業之無線電通信。 低功率射頻器材須忍受合法通信或工業、科學及醫療用電波輻射性電機設備之干擾。 เครื่องโทรคมนาคมและอุปกรณ์นี้ มีความสอดคล้องตามข้อกำหนดของ กสทช.

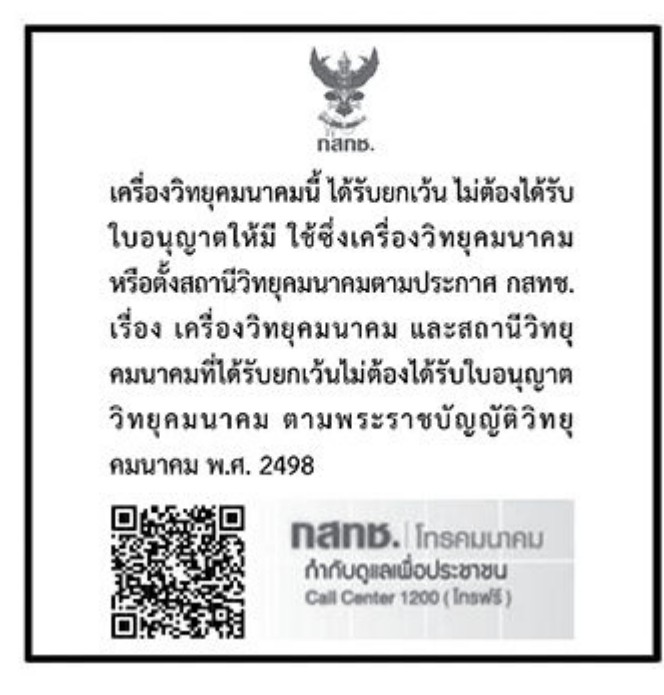

## radio communication act B.E.2498

## הודעה למשתמשים בברזיל

Este equipamento não tem direito à proteção contra interferência prejudicial e não pode causar interferência em sistemas devidamente autorizados.

Para maiores informações consulte o site da ANATEL <u>www.anatel.gov.br</u>.

#### הודעה למשתמשים במקסיקו

La operación de este equipo está sujeta a las siguientes dos condiciones: (1) es posible que este equipo o dispositivo no cause interferencia perjudicial y (2) este equipo o dispositivo debe aceptar cualquier interferencia, incluyendo la que pueda causar su operación no deseada.

Para saber el modelo de la tarjeta inalámbrica utilizada, revise la etiqueta regulatoria de la impresora.

#### הודעה למשתמשים באוקראינה

#### Повідомлення для користувачів в Україні

#### 1- עבלה א-1 Notice to users in Ukraine

| Технологія, що використовується                    | Радіочастотні діапазони | Максимальна потужність передавання |
|----------------------------------------------------|-------------------------|------------------------------------|
| WLAN Wi-Fi 802.11x (2,4 ГГц)                       | 2400–2483,5 МГц         | < 100 мВт (20 дБм) ЕІВП            |
| Bluetooth (2,4 ГГц)                                | 2400–2483,5 МГц         | < 100 мВт (20 дБм) ЕІВП            |
| Bluetooth з низьким енергоспоживанням (2,4<br>ГГц) | 2400–2483,5 МГц         | < 100 мВт (20 дБм) ЕІВП            |

#### המשך) Notice to users in Ukraine (המשך)

| Технологія, що використовується      | Радіочастотні діапазони | Максимальна потужність передавання |  |
|--------------------------------------|-------------------------|------------------------------------|--|
| WLAN Wi-Fi 802.11x (5 ГГц)           | 5150–5350 МГц           | < 100 мВт (20 дБм) ЕІВП            |  |
| (Лише для використання в приміщенні) | 5470–5835 МГц           |                                    |  |

Відповідні частотні діапазони та максимальна потужність передавання застосовуються, лише якщо в пристрої використовується зазначена технологія підключення.

#### הודעה למשתמשים בקנדה (5 GHz)

**CAUTION:** When using IEEE 802.11a wireless LAN, this product is restricted to indoor use, due to its operation in the 5.15- to 5.25-GHz frequency range. The Innovation, Science and Economic Development Canada requires this product to be used indoors for the frequency range of 5.15 GHz to 5.25 GHz to reduce the potential for harmful interference to co-channel mobile satellite systems. High-power radar is allocated as the primary user of the 5.25- to 5.35-GHz and 5.65- to 5.85-GHz bands. These radar stations can cause interference with and/or damage to this device.

**ATTENTION:** Lors de l'utilisation du réseau local sans fil IEEE 802.11a, ce produit se limite à une utilisation en intérieur à cause de son fonctionnement sur la plage de fréquences de 5,15 à 5,25 GHz. Innovation, Science et Développement Economique Canada stipule que ce produit doit être utilisé en intérieur dans la plage de fréquences de 5,15 à 5,25 GHz afin de réduire le risque d'interférences éventuellement dangereuses avec les systèmes mobiles par satellite via un canal adjacent. Le radar à haute puissance est alloué pour une utilisation principale dans une plage de fréquences de 5,25 à 5,35 GHz et de 5,65 à 5,85 GHz. Ces stations radar peuvent provoquer des interférences avec cet appareil et l'endommager.

#### הודעה למשתמשים בטייוואן (5 GHz)

應避免影響附近雷達系統之操作。

高增益指向性天線只得應用於固定式點對點系統。

## הודעה למשתמשים בתאילנד (5 GHz)

้เครื่องวิทยุคมนาคมนี้มีระดับการแผ่คลื่นแม่เหล็กไฟฟ้าสอดคล้องตามมาตรฐานความปลอดภัยต่อสุขภาพของมนุษย์จากการ ใช้เครื่องวิทยุคมนาคมที่คณะกรรมการกิจการโทรคมนาคมแห่งชาติประกาศกำหนด

#### הודעה למשתמשים בסרביה (5 GHz)

Upotreba ovog uredjaja je ogranicna na zatvorene prostore u slucajevima koriscenja na frekvencijama od 5150-5350 MHz.

## נגישות

קבל מידע נוסף על המאמצים שלנו ליצירת מוצרים נגישים, שתף את הסיפור שלך או צור קשר עם תמיכת הלקוחות לקבלת עזרה בנושא נגישות – הכל בכתובת <u>hp.com/accessibility</u>

לקבלת מידע נוסף אודות נגישות המדפסת, בקר בכתובת Accessibility for HP inkjet printers.

# תוכנית ניהול סביבתי למוצר

חברת HP מחויבת לספק מוצרים איכותיים שאינם פוגעים באיכות הסביבה. בתכנון מוצר זה הובאו בחשבון אפשרויות מיחזור שונות. מספר החומרים צומצם עד למינימום, מבלי לגרוע מהפונקציונליות והמהימנות של המדפסת. התכנון מאפשר להפריד בקלות חומרים שונים זה מזה. אמצעי ההידוק והחיבורים השונים ניתנים לאיתור בקלות ולהסרה בעזרת כלים פשוטים. חלקים בעדיפות גבוהה תוכננו כך שניתן יהיה לגשת אליהם בקלות לפירוק ותיקון יעילים. למידע נוסף, בקר באתר המחויבות לסביבה של HP, בכתובת:

hp.com/sustainableimpact

## עצות של HP לצמצום ההשפעה על הסביבה

- בחר ממגוון רחב של סוגי נייר של HP עם אישור <sup>®</sup>FSC או PEFC<sup>TM</sup>, המציין כי סיבי העצים מגיעים ממקור מהימן שנמצא PEFC<sup>TM</sup>. בפיקוח צמוד.<sup>1</sup>
  - חסון במשאבים חפש נייר שעשוי מתוכן ממוחזר. 🔹 🔹
  - מחזר את מחסניות הדיו המקוריות של HP עשה זאת בקלות וללא תשלום באמצעות התוכנית HP Planet Partners,
     הזמינה ב-47 מדינות ואזורים ברחבי העולם.<sup>2</sup>
    - חסון בנייר על-ידי הדפסה משני צידי הדף.
    - חסוך בצריכת החשמל על-ידי בחירה במוצרי HP באישור <sup>®</sup>Energy Star
    - צמצם את טביעת הוגל הפחמנית כל מדפסות HP כוללות הגדרות ניהול צריכת חשמל המסייעות לך לשלוט בצריכת החשמל.
      - גלה באילו דוכים נוספות HP ולקוחותיה מצמצמים את ההשפעה על הסביבה בכתובת <u>HP EcoSolutions</u>.

<sup>1</sup> הניירות של HP מאושרים בהתאם לתקן FSC®C017543 או PEFC™TMPEFC/29-13-198.

<sup>2</sup> זמינות התוכנית משתנה. אפשרות החזרה ומיחזור של מחסניות מקוריות של HP זמינה כיום ביותר מ-50 מדינות, ואזורים באסיה, אירופה, צפון אמריקה ודרום אמריקה באמצעות התוכנית HP Planet Partners. לקבלת מידע נוסף, בקר בכתובת: <u>hp.com/recycle</u>.

## עצות לחסכון

HP מחויבת לסייע ללקוחותיה לצמצם את ההשפעה על הסביבה. בקר באתר האינטרנט HP Eco Solutions (פתרונות אקולוגיים של HP) לקבלת מידע נוסף אודות היוזמות הסביבתיות של HP.

hp.com/sustainableimpact

# European Union Commission Regulation 1275/2008

למידע על נתוני צריכת החשמל של המוצר, לרבות צריכת החשמל של המוצר במצב המתנה בחיבור לרשת כאשר כל שאר היציאות ברשת האלחוטית פעילות, עיין בסעיף P15 'מידע נוסף' בהצהרת IT ECO של המוצר בכתובת hp.com/hpinfo/globalcitizenship/environment/productdata/itecodesktop-pc.html.

## נייך

מוצר זה מתאים לשימוש בנייר ממוחזר בהתאם לתקן DIN 19309 ו-2002.

## חלקי פלסטיק

חלקי פלסטיק שמשקלם עולה על 25 גרם מסומנים בהתאם לתקנים בין-לאומיים המגבירים את האפשרות לזיהוי סוגי פלסטיק למטרות מיחזור בסיום חיי המוצר.

## גיליונות נתונים על בטיחות

גיליונות נתונים על בטיחות וכן מידע על בטיחות המוצר ועל איכות הסביבה זמינים בכתובת <u>hp.com/go/ecodata</u> או לפי בקשה.

## תוכנית מיחזור

HP מציעה מספר ההולך וגדל של תוכניות החזרת מוצרים ומיחזור במדינות/אזורים ובים ושותפויות עם מספר מרכזי מיחזור מוצרי אלקטרוניקה בוחבי העולם. HP פועלת לשימור משאבים על-ידי מכירה חוזרת של כמה ממוצריה הפופולריים ביותר. לקבלת מידע נוסף אודות מיחזור מוצרי HP, בקר בכתובת: <u>hp.com/recycle</u>

## HP inkjet תוכנית מיחזור חומרים מתכלים של

HP מחויבת להגנה על הסביבה. תוכנית HP Inkjet Supplies Recycling Program (תוכנית המיחזור של HP לחומרי דיו מתכלים) זמינה במדינות/אזורים רבים ומאפשרת מיחזור ללא תשלום של מחסניות הדפסה ומחסניות דיו משומשות. לקבלת מידע נוסף, בקר באתר האינטרנט הבא: <u>hp.com/recycle</u>

## צריכת חשמל

ציוד הדפסה והדמיה של HP המסומן בסמל ®ENERGY STAR מאושר על-ידי המשרד לאיכות הסביבה בארה"ב. הסימון הבא יופיע על-גבי מוצרי הדמיה בעלי אישור ENERGY STAR:

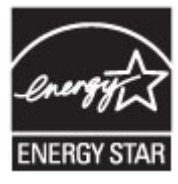

<u>www.hp.com/go/energystar</u> מופיע בכתובת: Energy Star מידע נוסף אודות דגמים של מוצרי הדמיה בעלי אישור

## השלכת ציוד פסולת ציוד על-ידי משתמשים

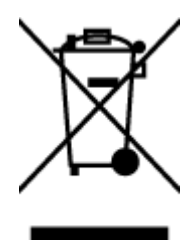

סמל זה מציין כי אין להשליך את המוצר יחד עם פסולת ביתית אחות. במקום זאת, עליך להגן על בריאות האנשים ועל הסביבה, על-ידי מסירת פסולת הציוד לנקודת איסוף ייעודית לצורך מיחזור פסולת של ציוד אלקטרוני וחשמלי. לקבלת מידע נוסף, פנה אל שירות השלכת הפסולת הביתית המקומי שלך, או בקר בכתובת <u>hp.com/recycle</u>.

## השלכת פסולת עבור ברזיל

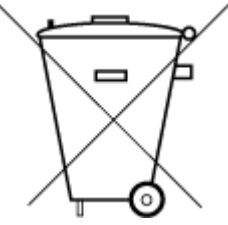

Este produto eletrônico e seus componentes não devem ser descartados no lixo comum, pois embora estejam em conformidade com padrões mundiais de restrição a substâncias nocivas, podem conter, ainda que em quantidades mínimas, substâncias impactantes ao meio ambiente. Ao final da vida útil deste produto, o usuário deverá entregá-lo à HP. A não observância dessa orientação sujeitará o infrator às sanções previstas em lei.

Após o uso, as pilhas e/ou baterias dos produtos HP deverão ser entregues ao estabelecimento comercial ou rede de assistência técnica autorizada pela HP.

Para maiores informações, inclusive sobre os pontos de recebimento, acesse:

hp.com.br/reciclar

#### חומרים כימיים

HP מחויבת לספק ללקוחותיה מידע אודות החומרים הכימיים במוצריה בהתאם לדרישות החוק, כגון REACH (*תקנה EC מספר* 1907/2006 של הפרלמנט והמועצה האיוופיים). ניתן למצוא דוח מידע בנושא כימיקלים עבור מוצר זה בכתובת hp.com/go/reach.

## עבלת החומרים/הרכיבים המסוכנים והרכבם (סין)

#### 产品中有害物质或元素的名称及含量

SDOC 10 根据中国《电器电子产品有害物质限制使用管理办法》

|           | 有害物质 |      |      |          |       |        |  |
|-----------|------|------|------|----------|-------|--------|--|
| —<br>部件名称 | 铅    | 汞    | 镉    | 六价铬      | 多溴联苯  | 多溴二苯醚  |  |
|           | (Pb) | (Hg) | (Cd) | (Cr(VI)) | (PBB) | (PBDE) |  |
| 外壳和托盘     | 0    | 0    | 0    | 0        | 0     | 0      |  |
| 电线        | 0    | 0    | 0    | 0        | 0     | 0      |  |
| 印刷电路板     | Х    | 0    | 0    | 0        | 0     | 0      |  |
| 打印系统      | Х    | 0    | 0    | 0        | 0     | 0      |  |
| 显示器       | Х    | 0    | 0    | 0        | 0     | 0      |  |
| 喷墨打印机墨盒   | 0    | 0    | 0    | 0        | 0     | 0      |  |
| 驱动光盘      | Х    | 0    | 0    | 0        | 0     | 0      |  |
| 扫描仪       | Х    | 0    | 0    | 0        | 0     | 0      |  |
| 网络配件      | Х    | 0    | 0    | 0        | 0     | 0      |  |
| 电池板       | Х    | 0    | 0    | 0        | 0     | 0      |  |
| 自动双面打印系统  | 0    | 0    | 0    | 0        | 0     | 0      |  |
| 外部电源      | х    | 0    | 0    | 0        | 0     | 0      |  |

#### (סין) טבלה א-2 טבלת החומרים/הרכיבים המסוכנים והרכבם (סין)

本表格依据 SJ/T 11364 的规定编制。

○:表示该有害物质在该部件所有均质材料中的含量均在 GB/T 26572 规定的限量要求以下。

X:表示该有害物质至少在该部件的某一均质材料中的含量超出 GB/T 26572 规定的限量要求。

此表中所有名称中含 "X" 的部件均符合中国 RoHS 达标管理目录限用物质应用例外清单的豁免。

此表中所有名称中含 "X" 的部件均符合欧盟 RoHS 立法。

注:环保使用期限的参考标识取决于产品正常工作的温度和湿度等条件。

# הצהרת מצב הנוכחות של סימון החומרים המוגבלים (טייוואן)

#### 台灣 限用物質含有情況標示聲明書

#### Taiwan Declaration of the Presence Condition of the Restricted Substances Marking

| 單元                                                                                                    | 限用物質及其化學符號<br>Restricted substances and chemical symbols |           |           |                            |               |                 |
|----------------------------------------------------------------------------------------------------|----------------------------------------------------------|-----------|-----------|----------------------------|---------------|-----------------|
| unit                                                                                                    | 鉛<br>(Pb)                                                | 汞<br>(Hg) | 鎘<br>(Cd) | 六價鉻<br>(Cr* <sup>6</sup> ) | 多溴聯苯<br>(PBB) | 多溴二苯醚<br>(PBDE) |
| 列印引擎<br>Print engine                                                                                                    | _                                                        | 0         | 0         | О                          | О             | О               |
| 外殼和纸匣<br>External<br>Casing and<br>Trays                                                                                                    | Ο                                                        | О         | О         | О                          | О             | О               |
| 電源供應器<br>Power Supply                                                                                                    |                                                          | 0         | O         | O                          | 0             | О               |
| 電線<br>Cables                                                                                                    | 0                                                        | O         | Ο         | Ο                          | О             | О               |
| 印刷電路板<br>Print printed<br>circuit board                                                                                                    |                                                          | Ο         | Ο         | Ο                          | Ο             | О               |
| 控制面板<br>Control panel                                                                                                    |                                                          | О         | Ο         | Ο                          | О             | О               |
| 墨水匣<br>Cartridge                                                                                                    | 0                                                        | О         | Ο         | Ο                          | О             | О               |
| 掃描器組件<br>Scanner<br>assembly                                                                                                    |                                                          | О         | О         | О                          | Ο             | О               |
| 備考1. "超出0.1wt%"及"超出0.01wt%"係指限用物質之百分比含量超出百分比含量基準值。<br>Note 1: "Exceeding 0.1 wt %" and "exceeding 0.01 wt %" indicate that the percentage content of the<br>restricted substance exceeds the reference percentage value of presence condition.<br>備考2. "公"係指該項限用物質之百分比含量未超出百分比含量基準值。 |                                                          |           |           |                            |               |                 |
| Note 3: "—" indicates that the percentage content of the restricted substance does not exceed the percentage of reference value of presence.<br>備考 3. "—" 係指該項限用物質為排除項目<br>Note 3: "—" indicates that the restricted substance corresponds to the exemption.                         |                                                          |           |           |                            |               |                 |

若要存取產品的最新使用指南或手冊,請前往 <u>hp.com/support</u>。選取**搜尋您的產品**,然後依照 畫面上的指 示繼續執行。

To access the latest user guides or manuals for your product, go to <u>hp.com/support</u>. Select **Find your product**, and then follow the on-screen instructions.

# הגבלת חומרים מסוכנים (הודו)

This product, as well as its related consumables and spares, complies with the reduction in hazardous substances provisions of the "India E-waste (Management and Handling) Rule 2016." It does not contain lead, mercury, hexavalent chromium, polybrominated biphenyls or polybrominated diphenyl ethers in concentrations exceeding 0.1 weight % and 0.01 weight % for cadmium, except for where allowed pursuant to the exemptions set in Schedule 2 of the Rule.

# הצהרה בדבר הגבלה על חומרים מסוכנים (טורקיה)

Türkiye Cumhuriyeti: AEEE Yönetmeliğine Uygundur

## **EPEAT**

רוב מוצרי HP מתוכננים בהתאם לדרישות EPEAT .EPEAT הוא דירוג סביבתי מקיף העוזר לזהות ציוד אלקטרוני ירוק יותר. לקבלת מידע נוסף על EPEAT, בקר באתר <u>epeat.net</u>.

<u>לחץ כאן לקבלת מידע על מוצרי HP בעלי רישום EPEAT.</u>

## (סין) SEPA Ecolabel מידע למשתמש על

#### 中国环境标识认证产品用户说明

噪声大于 63.0 dB(A) 的办公设备不宜放置于办公室内,请在独立的隔离区域使用。

如需长时间使用本产品或打印大量文件,请确保在通风良好的房间内使用。

如您需要确认本产品处于零能耗状态,请按下电源关闭按钮,并将插头从电源插座断开。

您可以使用再生纸,以减少资源耗费。

#### תווית צריכת האנרגיה בסין בעת שימוש במדפסת, פקס ומכשיר העתקה

#### 复印机、打印机和传真机能源效率标识实施规则

依据"复印机、打印机和传真机能源效率标识实施规则",该打印机具有中国能效标识。标识上显示的能效 等级和操作模式值根据"复印机、打印机和传真机能效限定值及能效等级"标准("GB 21521")来确定和计 算。

1. 能效等级

产品能效等级分3级,其中1级能效最高。能效限定值根据产品类型和打印速度由标准确定。能效等级则根据基本功耗水平以及网络接口和内存等附加组件和功能的功率因子之和来计算。

2. 能效信息

喷墨打印机

操作模式功率

睡眠状态的能耗按照 GB 21521 的标准来衡量和计算。该数据以瓦特 (W) 表示。

待机功率

待机状态是产品连接到电网电源上功率最低的状态。该状态可以延续无限长时间,且使用者无法 改变此状态下产品的功率。对于"成像设备"产品,"待机"状态通常相当于"关闭"状态,但也可能相 当于"准备"状态或者"睡眠"状态。该数据以瓦特(W)表示。

• 睡眠状态预设延迟时间

出厂前由制造商设置的时间决定了该产品在完成主功能后进入低耗模式(例如睡眠、自动关机) 的时间。该数据以分钟表示。

• 附加功能功率因子之和

网络接口和内存等附加功能的功率因子之和。该数据以瓦特(W)表示。

标识上显示的能耗数据是根据典型配置测量得出的数据,此类配置包含登记备案的打印机依据复印机、 打印机和传真机能源效率标识实施规则所选的所有配置。因此,该特定产品型号的实际能耗可能与标识 上显示的数据有所不同。

要了解规范的更多详情,请参考最新版的 GB 21521 标准。

# השלכת סוללות בטייוואן

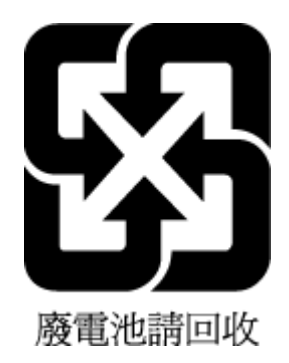

# הנחיית האיחוד האירופי לגבי סוללות

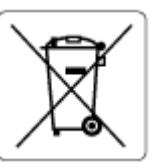

מוצר זה כולל סוללה המשמשת לשמירה על שלמות הנתונים של שעון זמן אמת או הגדרות המוצר, והיא מתוכננת להמשיך לפעול למשך כל חיי המוצר. כל ניסיון להעניק שירות או להחליף את הסוללה צריך להתבצע אך ורק על-ידי טכנאי שירות מוסמך.

## הודעה בנושא סוללות עבור ברזיל

A bateria deste equipamento nao foi projetada para ser removida pelo cliente.

## הודעה על חומרים פרכלורטיים בקליפורניה

Perchlorate material - special handling may apply. See: <u>dtsc.ca.gov/hazardouswaste/perchlorate</u>

This product's real-time clock battery or coin cell battery may contain perchlorate and may require special handling when recycled or disposed of in California.